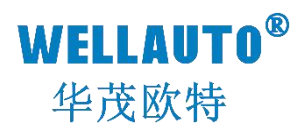

# 立式现场总线系统 CC-Link IEF Basic 通信模块 产品使用手册

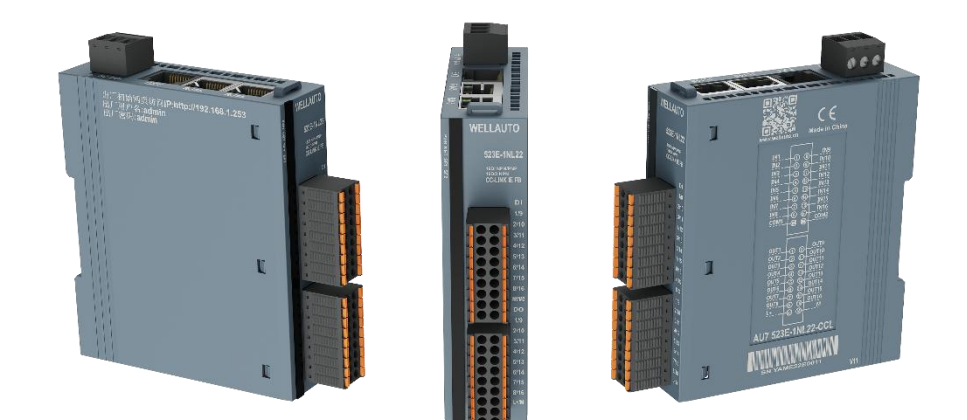

Ver1.5

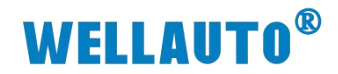

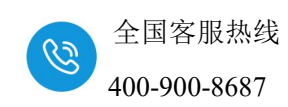

# 目录

| 1. 产品介绍                               | 1 -  |
|---------------------------------------|------|
| 1.1. 产品型号表                            | 1 -  |
| 1.2. 命名规则                             | 2 -  |
| 1.3. 模块拆装                             | 3 -  |
| 1.3.1. 安装                             | 3 -  |
| 1.3.2. 拆卸                             | 4 -  |
| 1.4. 产品尺寸                             | 5 -  |
| 1.4.1. 耦合器尺寸图一                        | 5 -  |
| 1.4.2. 耦合器尺寸图二                        | 6 -  |
| 1.4.3. 耦合器尺寸图三                        | 7 -  |
| 1.4.4. 耦合器尺寸图四                        | 8 -  |
| 1.4.5. MIL 耦合器尺寸图                     | 9 -  |
| 1.5. 产品标识                             | 9 -  |
| 2. 产品参数                               | 10 - |
| 2.1. 通用参数                             | 10 - |
| 2.2. 数字量模块参数                          | 11 - |
| 2.3. 温度输入模块参数                         | 12 - |
| 3. 接线图                                | 13 - |
| 3.1. AU7 523E-1NL22-CCL 接线图           | 13 - |
| 3.2. AU7 531E-7PF22-CCL 接线图           | 14 - |
| 3.3. AU7 531E-7PH22-CCL 接线图           | 15 - |
| 3.4. AU7 531E-7RF22-CCL 接线图           | 16 - |
| 3.5. AU7 531E-7RH22-CCL 接线图           | 17 - |
| 3.6. AU7 523E-1NL22-CCL-MIL 与端子台连接示意图 | 18 - |
| 3.7. MIL 端子台                          | 19 - |
| 3.7.1. AU7 MIL20-16R 产品接线图            | 19 - |
| 3.7.2. AU7 MIL20-16 产品接线图             | 20 - |
| 3.7.3. AU7 MIL10-08R 产品接线图            | 21 - |
| 3.7.4. AU7 MIL10-08RH 产品接线图           | 22 - |
| 3.7.5. AU7 MIL10-08 产品接线图             | 23 - |
| 4. 产品说明                               | 24 - |
| 4.1. 指示灯说明                            | 24 - |
|                                       |      |

# **WELLAUTO<sup>®</sup>**

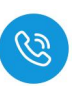

|         | 4.1.1. AU7 523E-1NL22-CCL/AU7 523E-1NL22-CCL-MIL 24 -     |
|---------|-----------------------------------------------------------|
|         | 4.1.2. AU7 531E-7PF22-CCL 指示灯 25 -                        |
|         | 4.1.3. AU7 531E-7PH22-CCL 指示灯 25 -                        |
|         | 4.1.4. AU7 531E-7RF22-CCL 指示灯 26 -                        |
|         | 4.1.5. AU7 531E-7RH22-CCL 指示灯 26 -                        |
| 4.2.    | 端子说明27 -                                                  |
|         | 4.2.1. AU7 523E-1NL22-CCL/AU7 523E-1NL22-CCL-MIL 端子- 27 - |
|         | 4.2.2. AU7 531E-7PF22-CCL 端子 27 -                         |
|         | 4.2.3. AU7 531E-7PH22-CCL 端子 27 -                         |
|         | 4.2.4. AU7 531E-7RF22-CCL 端子 28 -                         |
|         | 4.2.5. AU7 531E-7RH22-CCL 端子28 -                          |
| 4.3.    | 拨码说明29-                                                   |
| 4.4.    | 网口说明29-                                                   |
| 4.5.    | 网页参数说明30-                                                 |
|         | 4.5.1. AU7 523E-1NL22-CCL/AU7 523E-1NL22-CCL-MIL 30 -     |
|         | 4.5.2. 温度输入模块网页参数(7RF/7RH/7PF/7PH)31 -                    |
| 4.6.    | 模块参数32-                                                   |
|         | 4.6.1. AU7 523E-1NL22-CCL/AU7 523E-1NL22-CCL-MIL 地址说      |
| 明       | - 32 -                                                    |
|         | 4.6.2. AU7 531E-7PF22-CCL 地址说明 34 -                       |
|         | 4.6.3. AU7 531E-7PH22-CCL 地址说明 36 -                       |
|         | 4.6.4. AU7 531E-7RF22-CCL 地址说明 38 -                       |
|         | 4.6.5. AU7 531E-7RH22-CCL 地址说明40-                         |
| 5. 使用之  | 示例43 -                                                    |
| 5.1.    | 使用三菱 FX5U 与 AU7 523E-1NL22-CCL 连接示例 43 -                  |
|         | 5.1.1. 通讯连接43 -                                           |
|         | 5.1.2. 硬件配置43 -                                           |
|         | 5.1.3. AU7 523E-1NL22-CCL 参数设置43 -                        |
|         | 5.1.4. 建立连接44 -                                           |
|         | 5.1.5. 数据监控45-                                            |
|         | 5.1.6. 脉冲计数功能配置47-                                        |
| 5.2.    | 使用三菱 L02CPU 与 AU7 531E-7PF22-CCL 连接示例 48 -                |
|         | 5.2.1. 通讯连接48 -                                           |
|         | 5.2.2. 硬件配置48 -                                           |
| 内部资料,请约 | 刀外传                                                       |

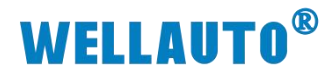

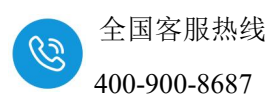

|    |    | 5.2.3. | GX Works2 参数设置 | 18 - |
|----|----|--------|----------------|------|
|    |    | 5.2.4. | 数据监控           | 50 - |
| 6. | 附录 | 扩展模    | ē块配置           | 53 - |

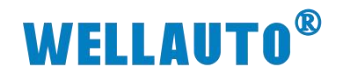

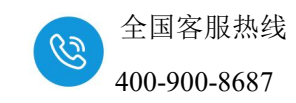

| 手册版本  | 说明                                               |  |  |
|-------|--------------------------------------------------|--|--|
| V1.0  | 初始版本                                             |  |  |
| V1 1  | 完善指示灯定义,新增 AU7 531E-7RF22-CCL, AU7 531E-         |  |  |
| V 1.1 | 7RH22-CCL 产品说明                                   |  |  |
| V1.2  | 新增 AU7 523E-1NL22-CCL-MIL 产品说明。                  |  |  |
| V1 2  | 更新 AU7 531E-7PF22-CCL, AU7 531E-7PH22-CCL 参数, 更新 |  |  |
| V 1.5 | 产品尺寸图。                                           |  |  |
| V1 4  | 更新产品尺寸图,热电偶耦合器参数配置增加 bit4 说明,网页参                 |  |  |
| V 1.4 | 数增加 DI 输入延时说明。                                   |  |  |
| V1.5  | 完善手册中模块地址描述说明;                                   |  |  |

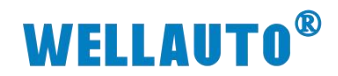

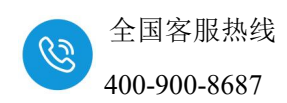

# 1. 产品介绍

AU7 500E-xxx-CCL 可扩展型立式耦合器,支持 CC-Link IE Field Basic 总线通信协议,通过 WellAUBUS 总线支持扩展 16 个模块(使用 RJ45 接口扩展,超5 类网线线长 150 米,单个模块间网线线长 20 米),带 10 位拨码,支持 DN35 安装,出厂标配终端电 阻接头。

| 订货号                    | 产品规格                                   |
|------------------------|----------------------------------------|
|                        | 24VDC 供电, 16DI (共阴/共阳输入), 16DO(NPN 输出) |
| AU/ 523E-INL22-CCL     | 支持扩展 16 个模块                            |
| AU7 531E-7PF22-CCL     | 24VDC供电,8路热电偶温度采集,支持扩展16个模块            |
| AU7 531E-7PH22-CCL     | 24VDC 供电, 16 路热电偶温度采集, 支持扩展 16 个模块     |
| AU7 531E-7RF22-CCL     | 24VDC供电,8路热电阻温度采集,支持扩展16个模块            |
| AU7 531E-7RH22-CCL     | 24VDC 供电, 16 路热电阻温度采集, 支持扩展 16 个模块     |
|                        | 24VDC 供电, 16DI (共阴/共阳输入), 16DO(NPN 输出) |
| AU7 523E-INL22-CCL-MIL | 支持扩展 16 个模块, MIL 牛角插座                  |

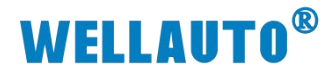

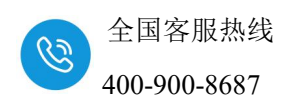

1.2. 命名规则

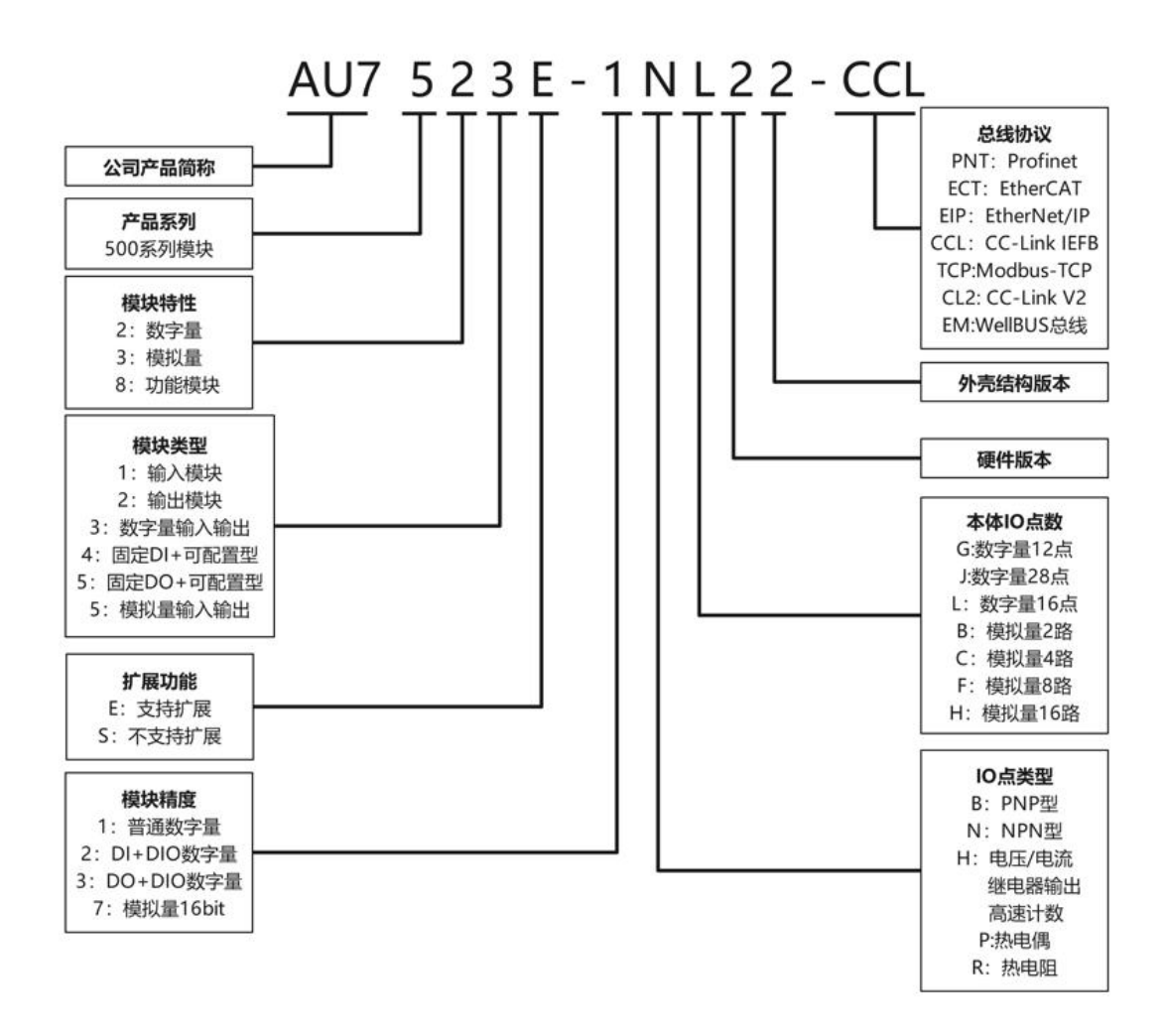

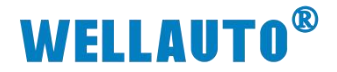

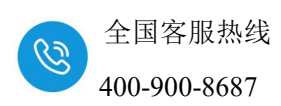

# 1.3. 模块拆装

# 1.3.1. 安装

1、首先将模块卡扣往下打开。

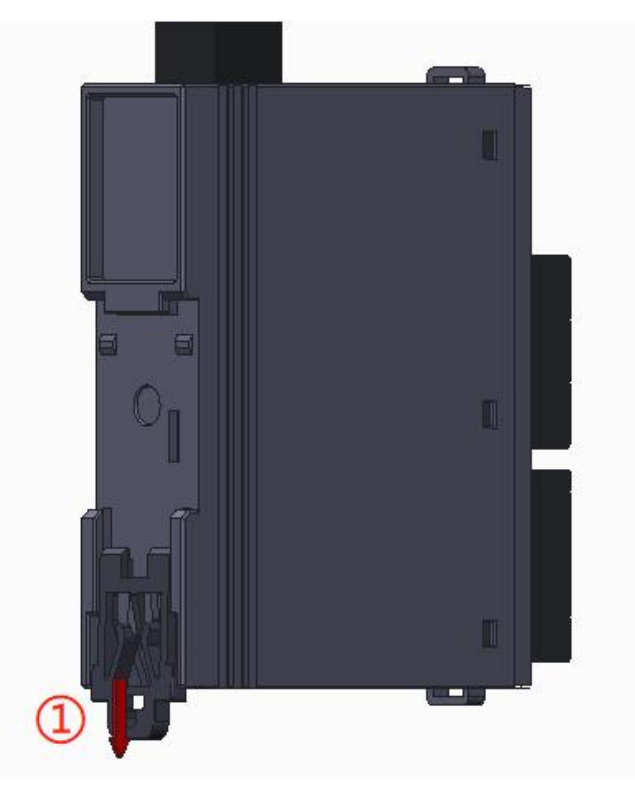

2、将上端卡扣位置安装到导轨,然后将模块下侧放置在导轨上,最后将卡 扣往上卡紧,即可完成安装。

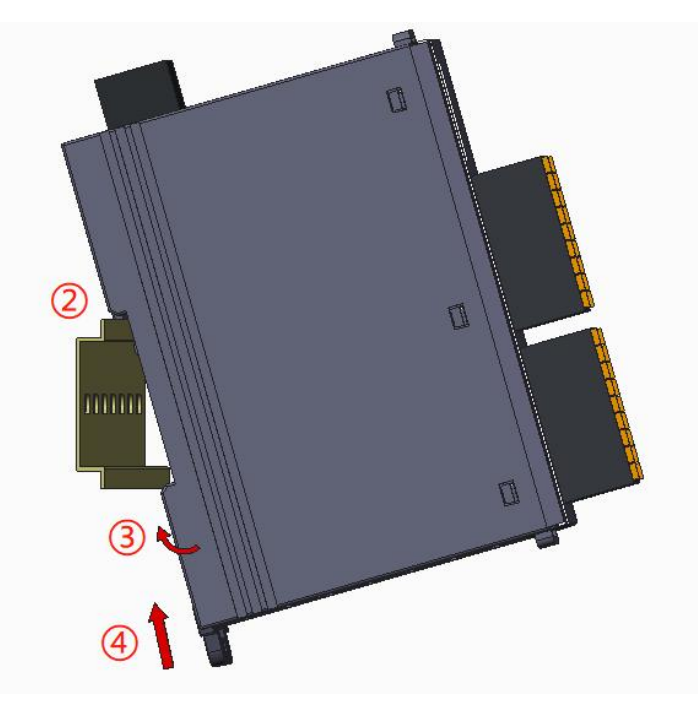

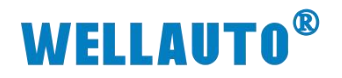

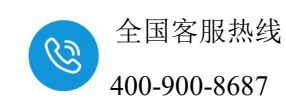

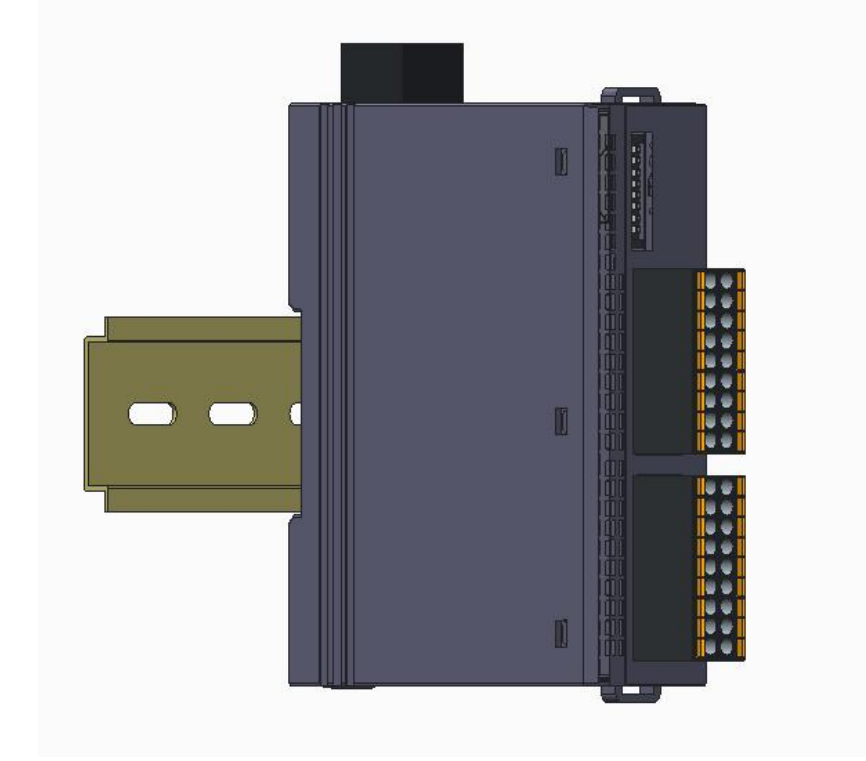

# 1.3.2. 拆卸

首先将卡扣拉出,再从导轨上取出模块。

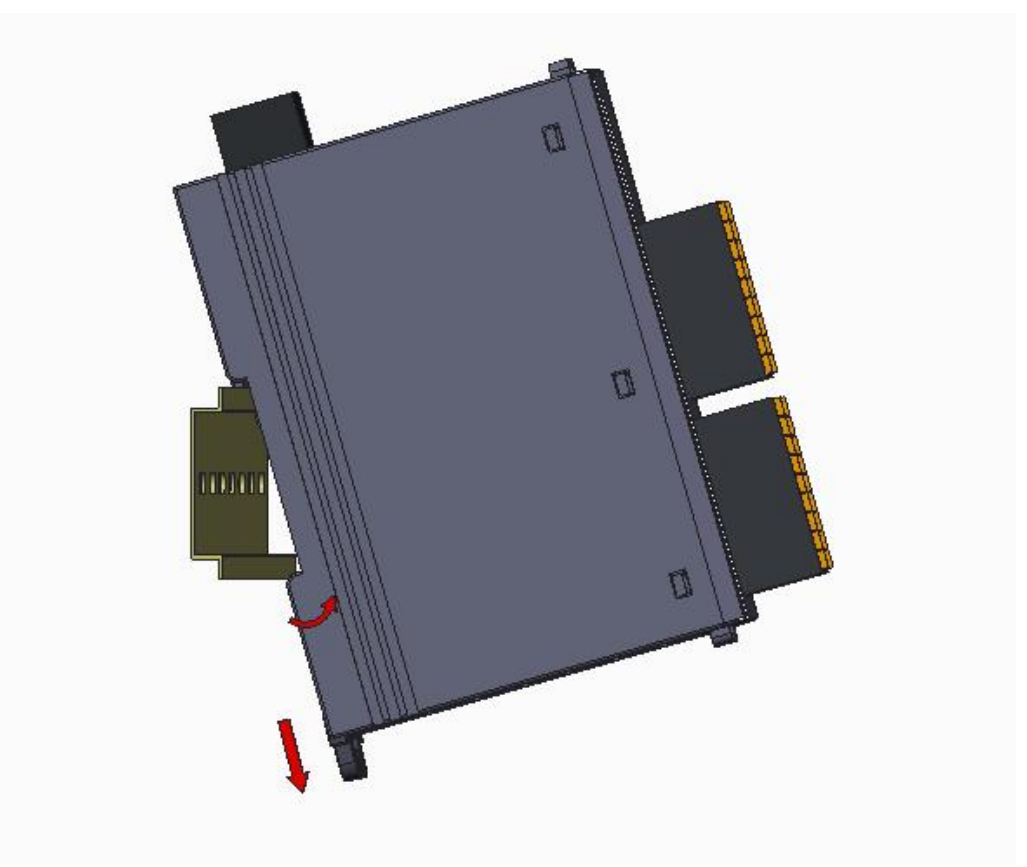

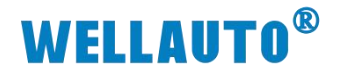

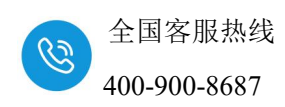

1.4. 产品尺寸

1.4.1. 耦合器尺寸图一

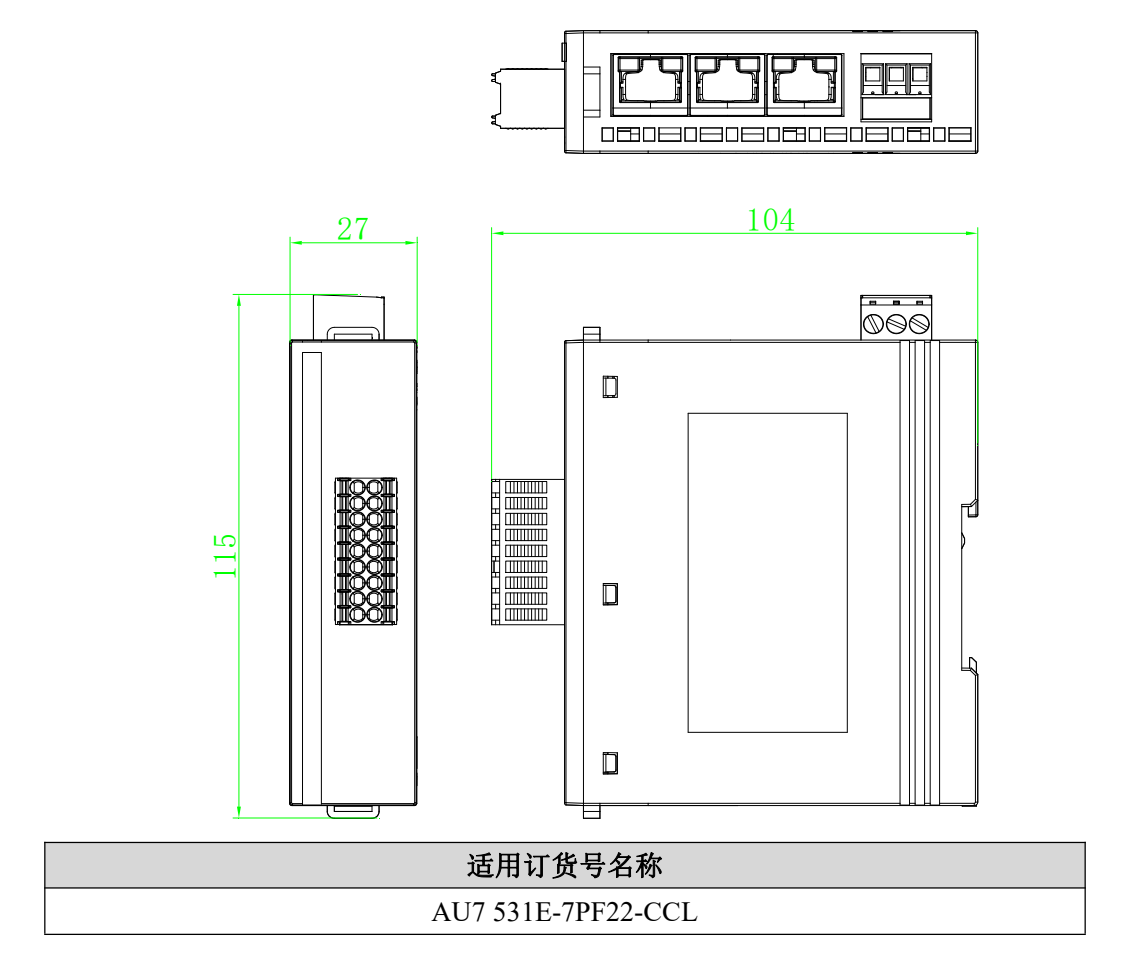

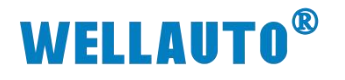

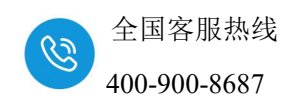

1.4.2. 耦合器尺寸图二

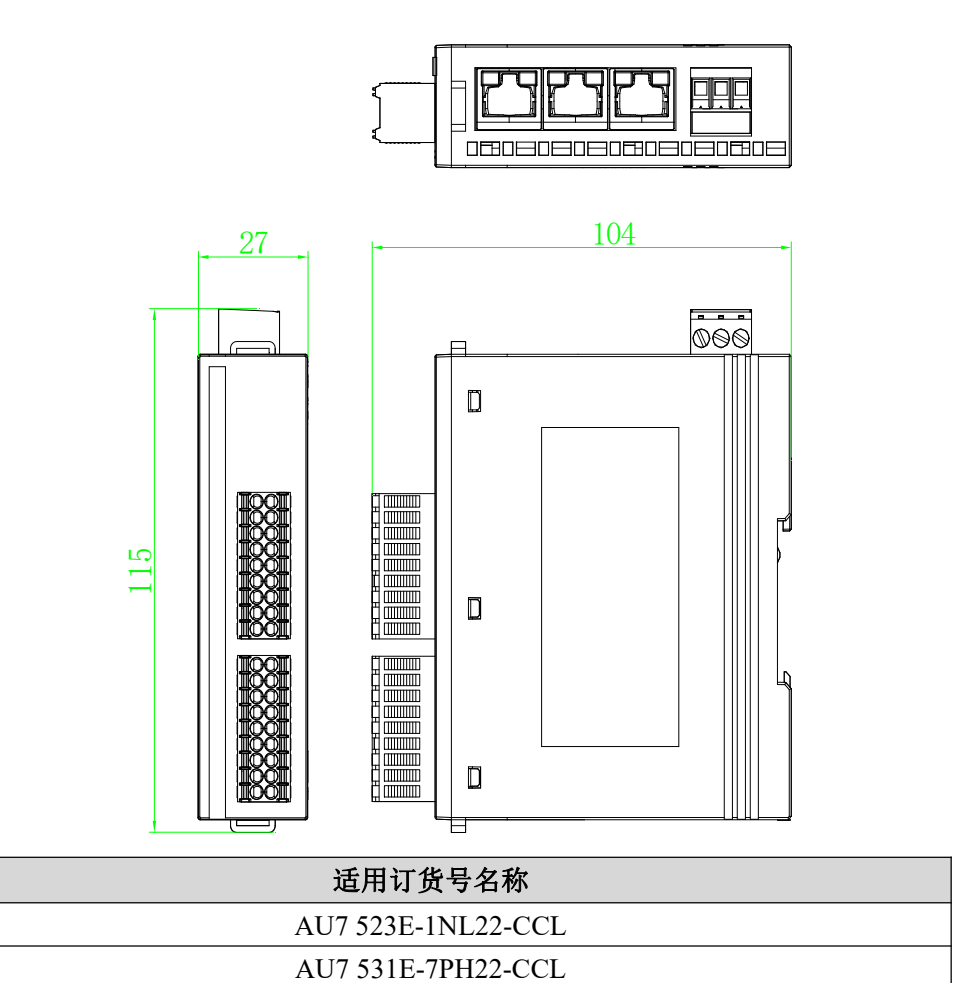

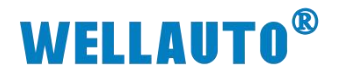

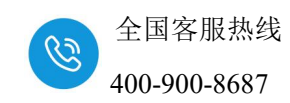

1.4.3. 耦合器尺寸图三

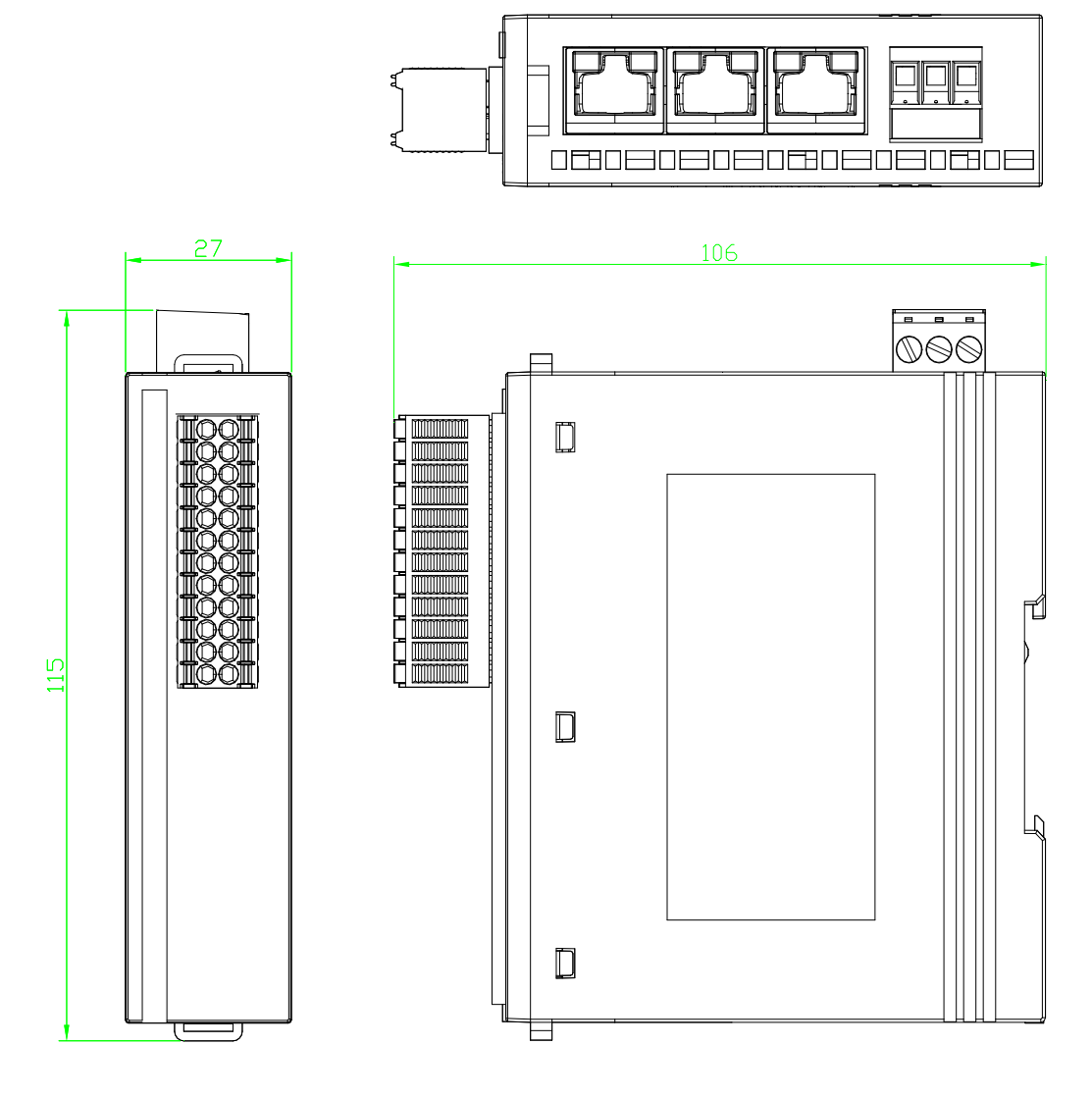

| 适用订货号名称            |
|--------------------|
| AU7 531E-7RF22-CCL |

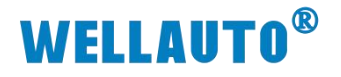

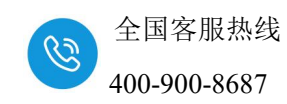

1.4.4. 耦合器尺寸图四

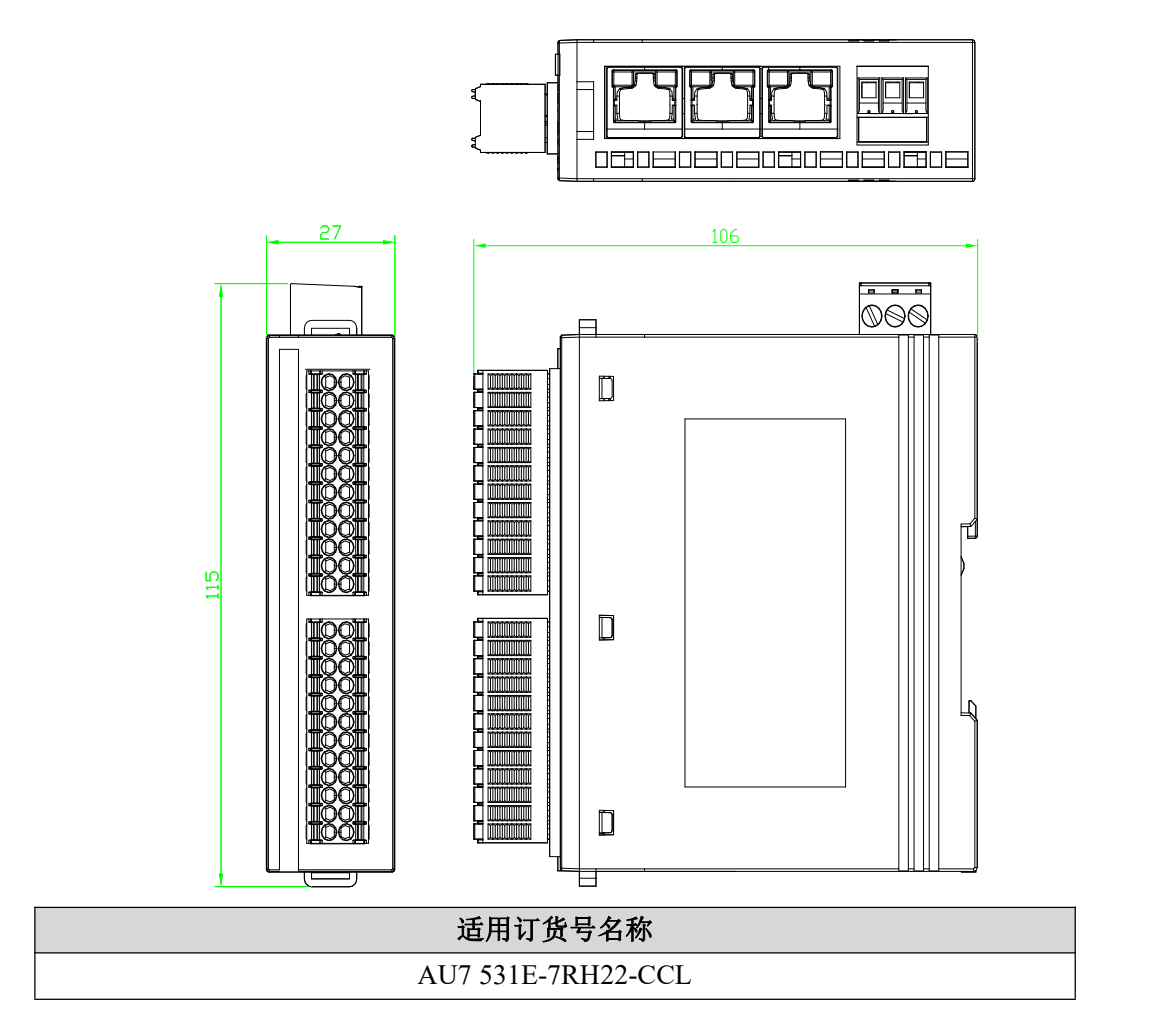

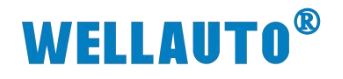

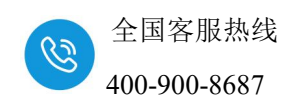

#### 1.4.5. MIL 耦合器尺寸图

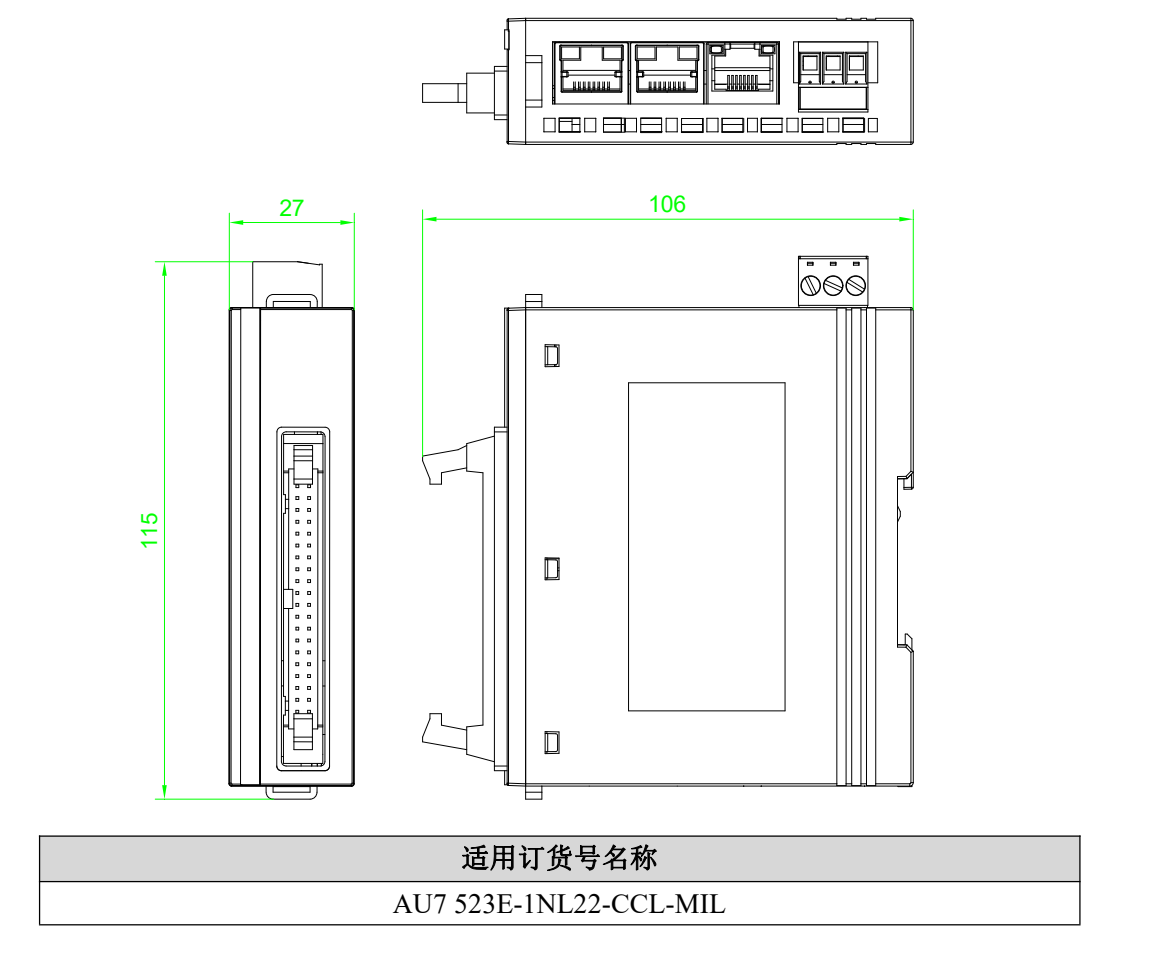

# 1.5. 产品标识

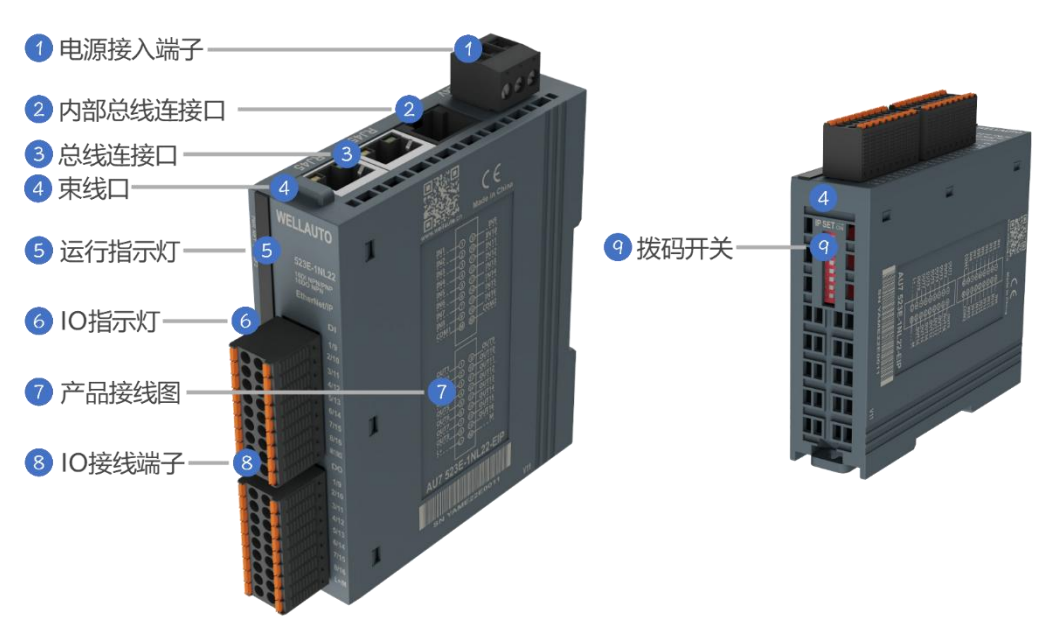

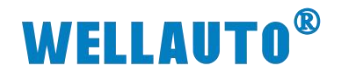

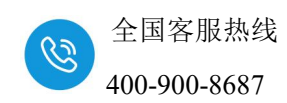

2. 产品参数

# 2.1. 通用参数

| 技术规格      |                           |  |
|-----------|---------------------------|--|
| 总线通信接口    | 2*RJ45                    |  |
| 扩展模块接口    | 1*RJ45(黑色)                |  |
| 工作电源      | 24VDC, 允许范围 18~28V DC     |  |
| 供电极性保护    | 有                         |  |
| 电源端子类型    | 插拔式连接器,螺钉连接               |  |
| 信号端子类型    | 插拔式连接器,直插式弹簧连接或者 MIL 牛角插座 |  |
| 主从类别      | 独立的从设备                    |  |
| 支持协议      | CC-Link IE Field Basic    |  |
| 扩展能力      | 16个 EM500E-EM 模块          |  |
| 扩展连接距离    | 总计 150 米, 模块间限长 20 米      |  |
| 从站设置      |                           |  |
| 地址设置      | 由拨码开关或者主站配置               |  |
| 每段最大站数    | 255(具体支持站数由主站决定)          |  |
| 显示指示      | NET 绿色,SF 红色点灯            |  |
| 系统电源诊断和警告 | 支持                        |  |
| 工作环境温度    | -20~60°C                  |  |
| 工作环境湿度    | 5%~90%(无凝露)               |  |
| 海拔        | 2000 米以下 (80kPa)          |  |
| 防护等级      | IP20                      |  |

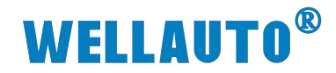

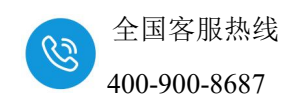

# 2.2. 数字量模块参数

| 订货号            | AU7 523E-1NL22-CCL  | AU7 523E-1NL22-CCL-MIL |  |
|----------------|---------------------|------------------------|--|
| 电源电压           | 24VDC(允许 18~28V DC) |                        |  |
| 总线消耗电流         | 183m 4              | 227mA                  |  |
| (24V 满载时)      | 185mA               |                        |  |
| 电源端子类型         | 插拔式连接器              | 8,螺钉接线口                |  |
| <b>住只把了米</b> 刑 | 插拔式连接器,             |                        |  |
| 信ち琉丁尖型<br>     | 直插式 PUSH-IN 接线口     | MIL 牛角插座               |  |
| 输入             |                     |                        |  |
| 本地输入点数         |                     | 16                     |  |
| 电缆长度 (屏蔽)      | 最长                  | 500m                   |  |
| 电缆长度(非屏蔽)      | 最长                  | : 300m                 |  |
| ●额度值           | 24                  | V DC                   |  |
| ●"0"信号         | 最大1                 | 1.6V DC                |  |
| ●"1"信号         | 最小1                 | 1.7V DC                |  |
| 计数器            | 8                   | 路                      |  |
| 计数频率           | <=1kHz              |                        |  |
| 总线响应时间最大       | 8ms                 |                        |  |
| 输入特性           | PNP 或 NPN 型         |                        |  |
| 允许静态电流         | 1mA                 |                        |  |
| 输出             |                     |                        |  |
| 输出类型           | NPN 型固态 MOSFET      |                        |  |
| 本地输出点数         | 16                  |                        |  |
| 总线响应时间最大       | 15ms                |                        |  |
| 电缆长度(非屏蔽)      | 最长 150m             |                        |  |
| 电缆长度 (屏蔽)      | 最长 500m             |                        |  |
| 输出短接保护         | 有,电子式               |                        |  |
| 最大灯负载          | 5W                  |                        |  |
| 输出电流"1"        | 0.5A                |                        |  |
| 漏电流            | <1mA                |                        |  |
| 开关频率           |                     |                        |  |
| ●阻性负载,最大       | 100HZ               |                        |  |
| ●感性负载,最大       | 大 0.5HZ             |                        |  |
| ●灯负载,最大        | 10HZ                |                        |  |
| 尺寸(长*宽*高)      | 27*115*104 (mm)     | 27*115*106 (mm)        |  |

注意: AU7 523E-1NL22-CCL-MIL 的 IN1~IN8 可配置为计数器或者普通的 数字量输入, IN1~IN8 配置为计数器时可检测最大频率为 1kHz 的信号; IN9~IN16 只能作为普通的数字量输入。

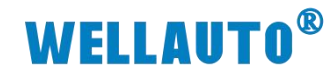

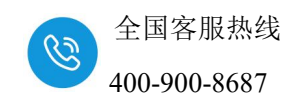

# 2.3. 温度输入模块参数

| 刑旦                         | AU7 531E-                             | AU7 531E-7PH22- | AU7 531E-                     | AU7 531E-7RH22-         |
|----------------------------|---------------------------------------|-----------------|-------------------------------|-------------------------|
|                            | 7PF22-CCL                             | CCL             | 7RF22-CCL                     | CCL                     |
| 供电极性保护                     | 共电极性保护 支持                             |                 |                               |                         |
| 工作电压                       | 24VDC (允许电压范围 18VDC~28VDC)            |                 | 1                             |                         |
| 总线消耗电流                     | 70mA@24V                              | 84mA@24V        | 75mA@24V                      | 86mA@24V                |
| (                          |                                       |                 | 川に友                           |                         |
| 上 从 尖 利<br>主 扶 地 议         |                                       | 独立的             | 从 反 奋                         |                         |
| 又行防以<br>  扩展出土             |                                       |                 |                               |                         |
| 1 展記月                      |                                       | 文持扩展 16 个 A     | U/ 500E-EM                    |                         |
| 物人                         |                                       |                 | -+++                          |                         |
| 制八尖型<br>於) 上粉              | 7八                                    | 电俩              | 7次                            | 电阻                      |
| 111八只致                     | 8                                     | 16              | 8 抽由四(石                       | 10                      |
|                            | 执由 <b>俚</b> 米刑 (                      | (在进一个),         | 7然电阻(13<br>3850pt100/pt1000:3 | 220  pt 100/pt 1000.391 |
| -<br>                      | ///////////////////////////////////// | F/N/K/I·        | 6nt100/nt1000.38              | 50055pt100/pt1000,391   |
| 前へてに回                      | 由压范围                                  | 1. +80 mV       | 3902pt100/pt1000; 58          | Ni6720 N100/N1000       |
|                            | 电压范围: ±80mV                           |                 | Ni6178 N                      | 100/N1000;              |
| 测量原理 Sigma -Delta          |                                       |                 |                               |                         |
| 分辨率                        |                                       |                 |                               |                         |
| 温度                         |                                       | 0.1°C           | /0.1°F                        |                         |
| 电压                         | 15 位+符号位                              |                 |                               |                         |
| 电阻                         | 15 位+符号位                              |                 | -符号位                          |                         |
| 测量转换时间                     | 小于 800ms                              |                 |                               |                         |
| 共模抑制                       | 模抑制 85dB, DC-50HZ/60HZ/400HZ          |                 | 大于 125dB,AC120V               |                         |
| 导线长度 补偿导线最长 30m            |                                       |                 |                               |                         |
| 导线回路电阻 最大为 20Ω             |                                       | 为 20Ω           | 最大为 100Ω                      |                         |
| 输入阻抗                       | $\geq 10M\Omega$ $\geq 1M\Omega$      |                 | ΜΩ                            |                         |
| 基本误差                       |                                       | ≤0.1            | %FS                           |                         |
| 一致性                        | 0.05%FS                               |                 |                               |                         |
| 冷端误差                       | ±1.5°C                                |                 |                               |                         |
| 隔离                         |                                       |                 | -                             |                         |
| ●通道与总线之间         有         |                                       |                 |                               |                         |
| ●电源与总线之间                   | 有                                     |                 |                               |                         |
| ●通道与电源之间                   | 有                                     |                 |                               |                         |
| 显示指示                       | 电源供电绿色 LED 显示                         |                 |                               |                         |
| 工作坏境                       |                                       | 「火田」            |                               |                         |
| 上作温度<br>海拔                 |                                       |                 |                               |                         |
| 海抜         2000 米以下(80kPa) |                                       |                 |                               |                         |
| 防护等级                       |                                       |                 | 20                            |                         |
| 尺寸(长×宽×高)                  | 27*115*1                              | 04 (mm)         | 27*115*1                      | 06 (mm)                 |

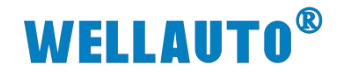

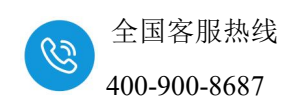

3. 接线图

# 3.1. AU7 523E-1NL22-CCL 接线图

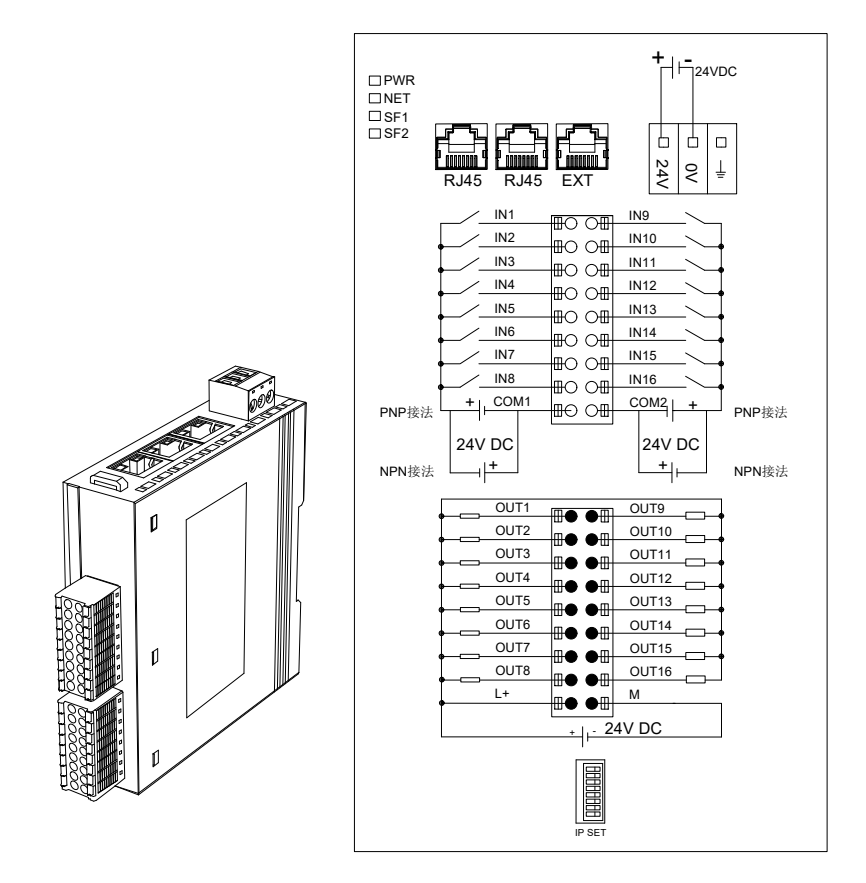

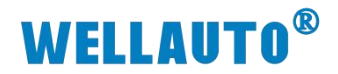

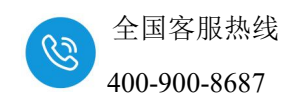

# 3.2. AU7 531E-7PF22-CCL 接线图

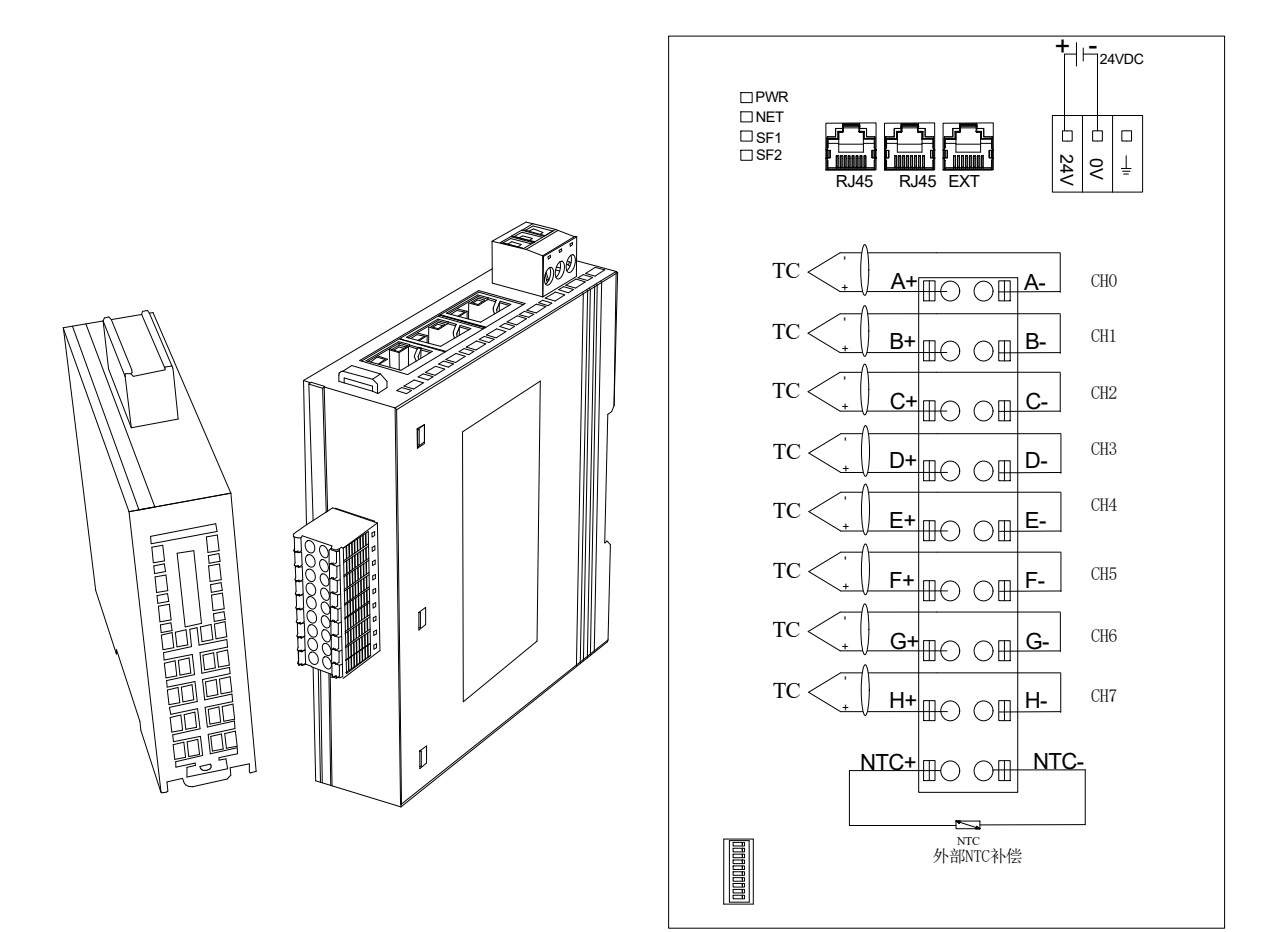

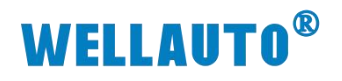

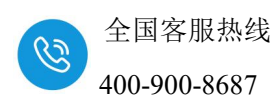

# 3.3. AU7 531E-7PH22-CCL 接线图

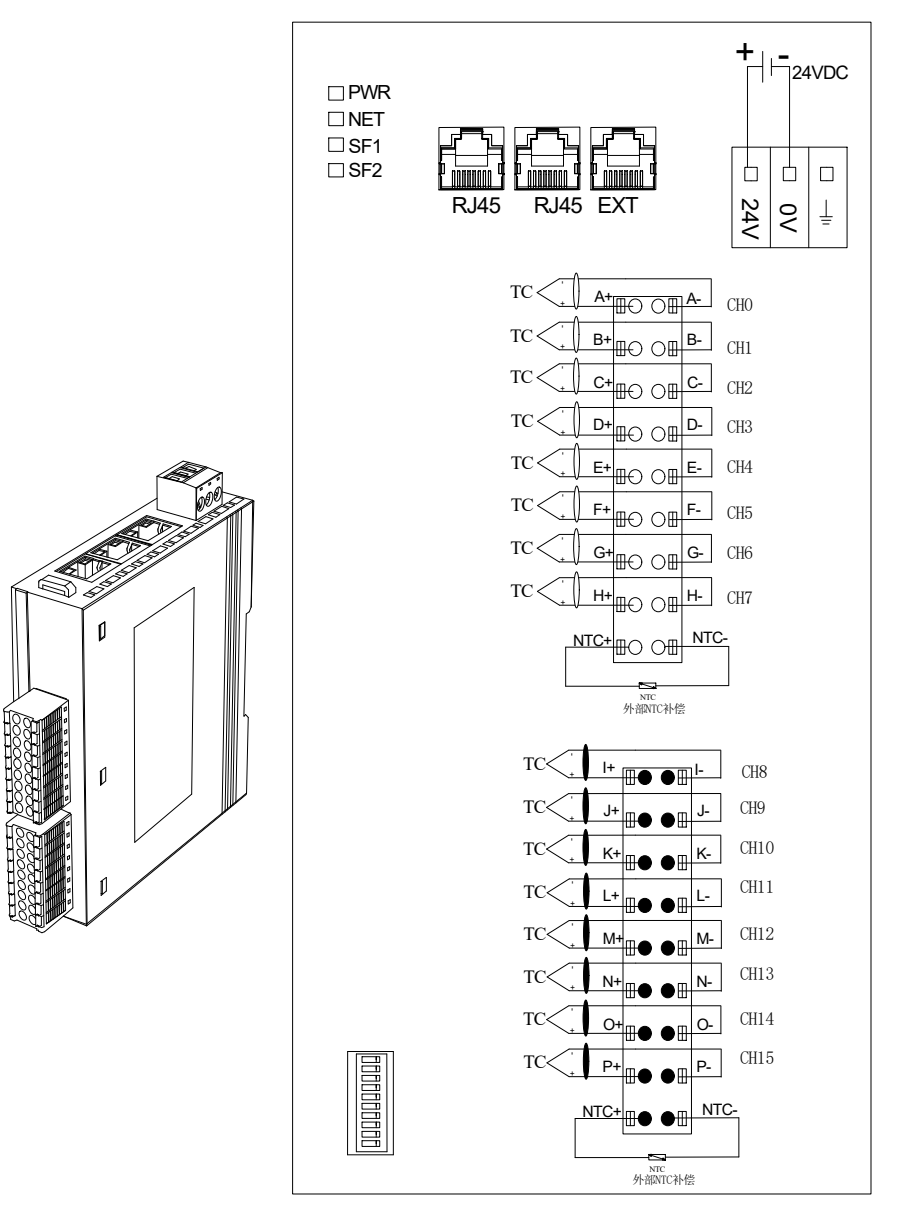

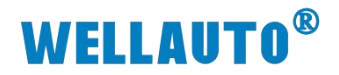

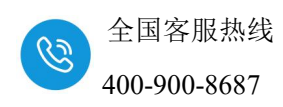

# 3.4. AU7 531E-7RF22-CCL 接线图

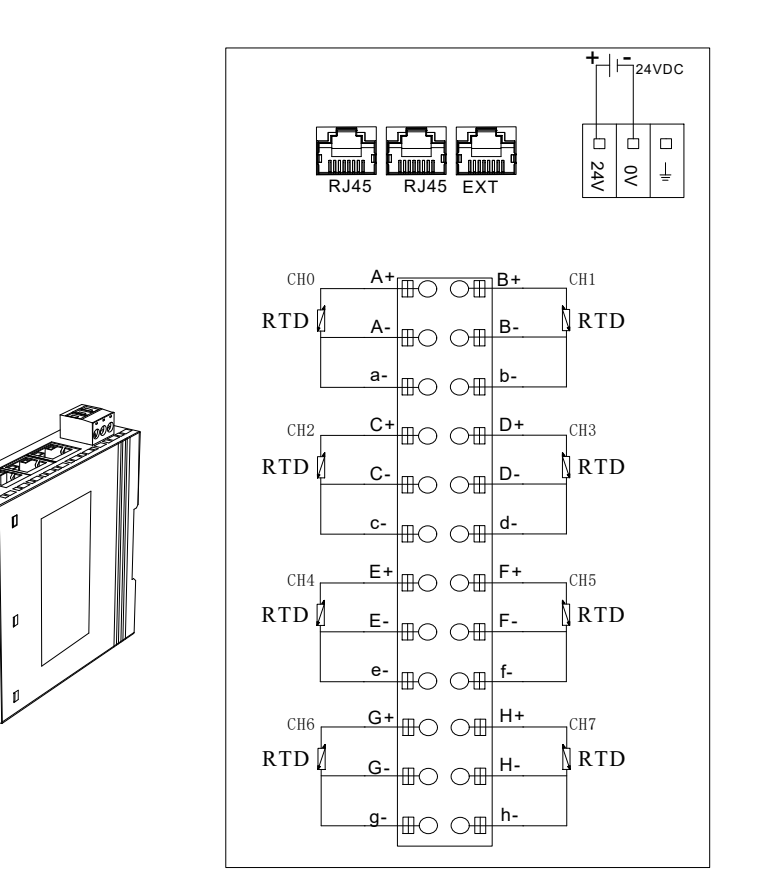

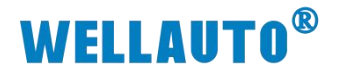

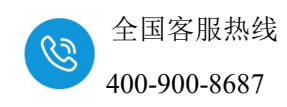

# 3.5. AU7 531E-7RH22-CCL 接线图

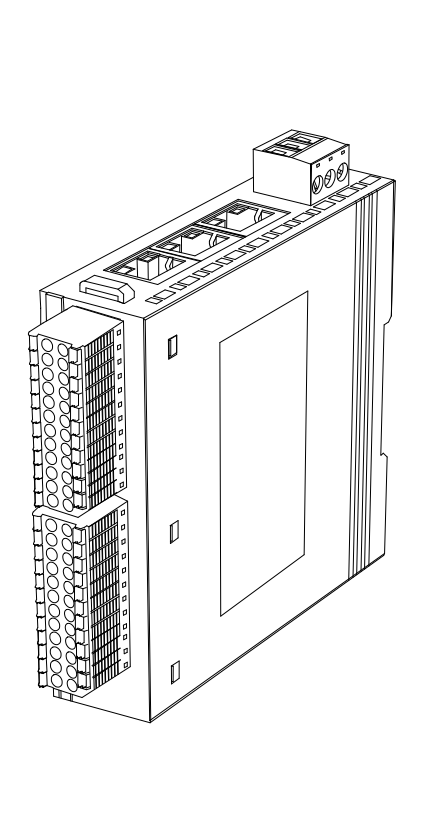

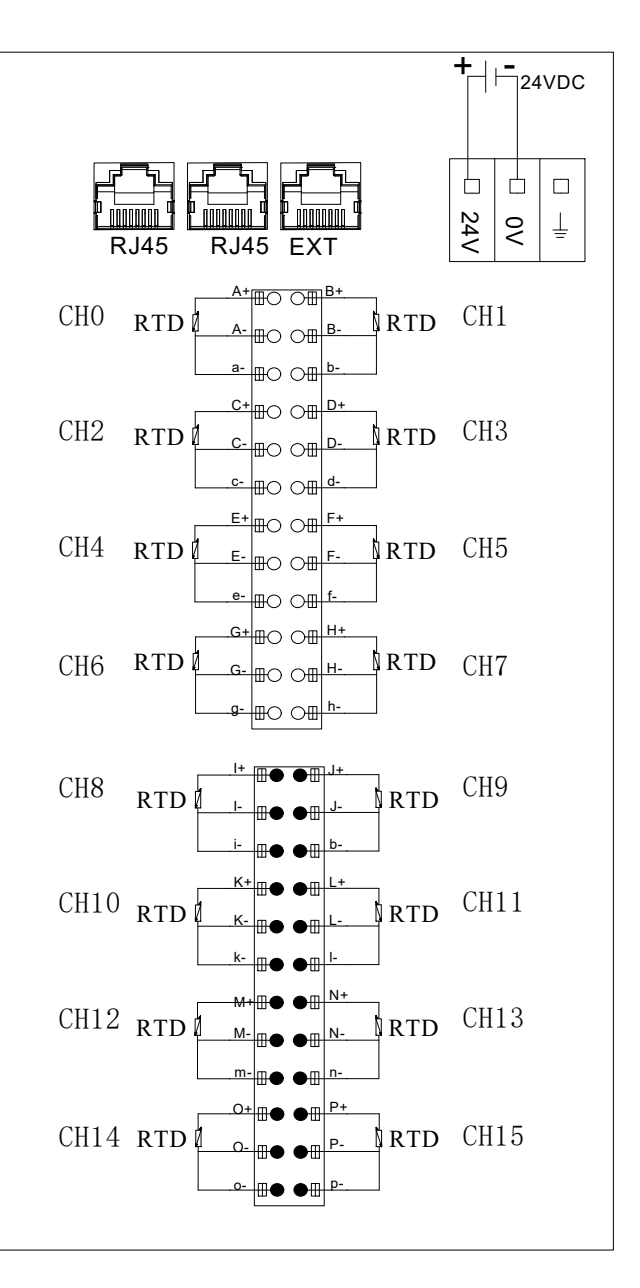

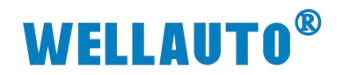

# 3.6. AU7 523E-1NL22-CCL-MIL 与端子台连接示意图

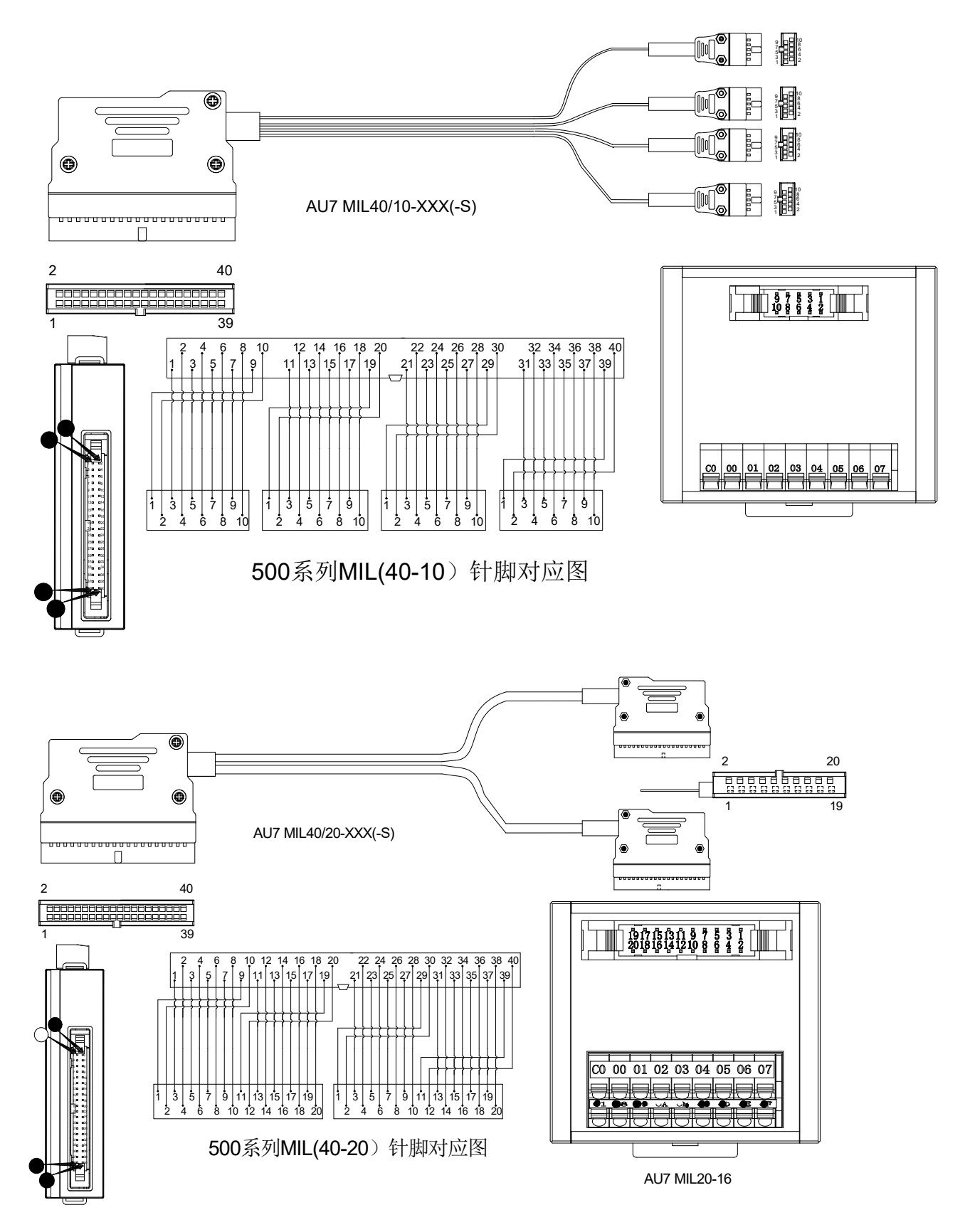

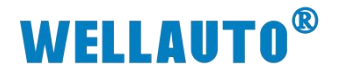

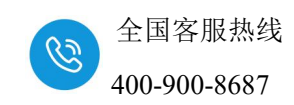

# 3.7. MIL 端子台

# 3.7.1. AU7 MIL20-16R 产品接线图

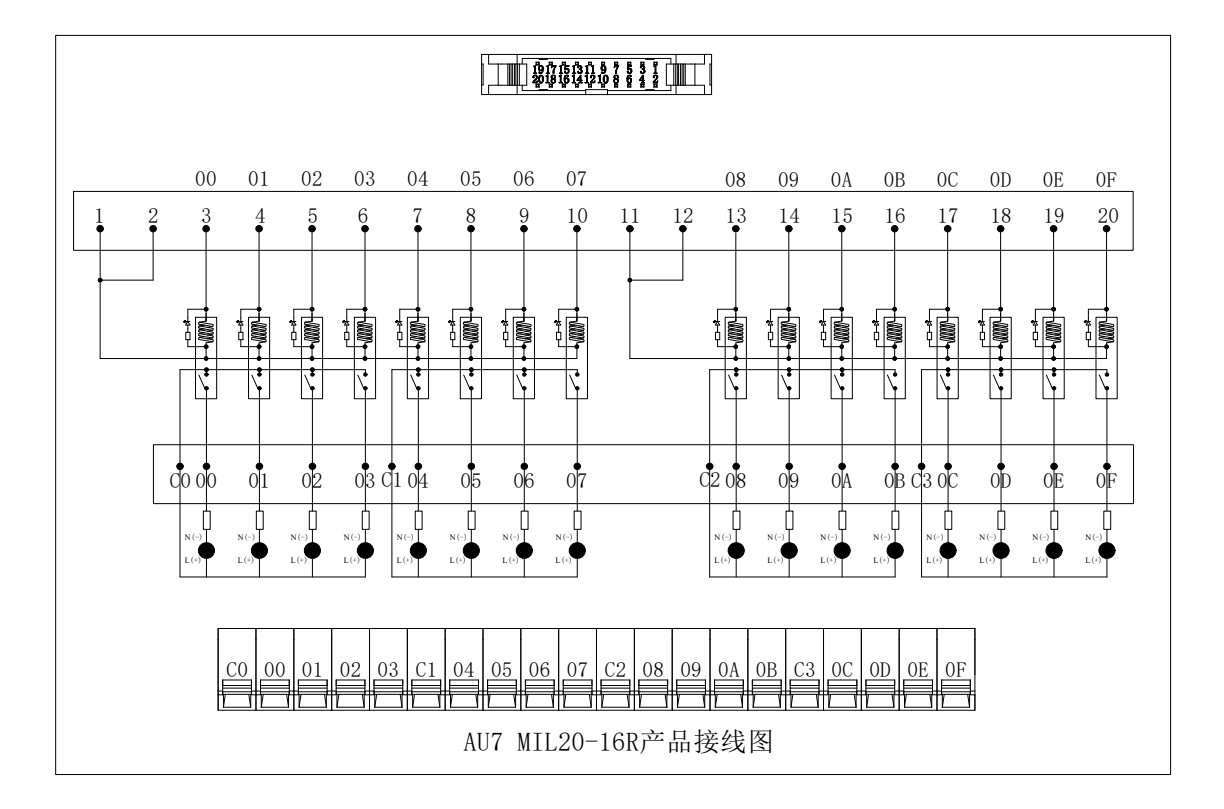

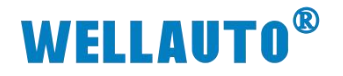

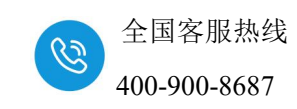

#### 3.7.2. AU7 MIL20-16 产品接线图

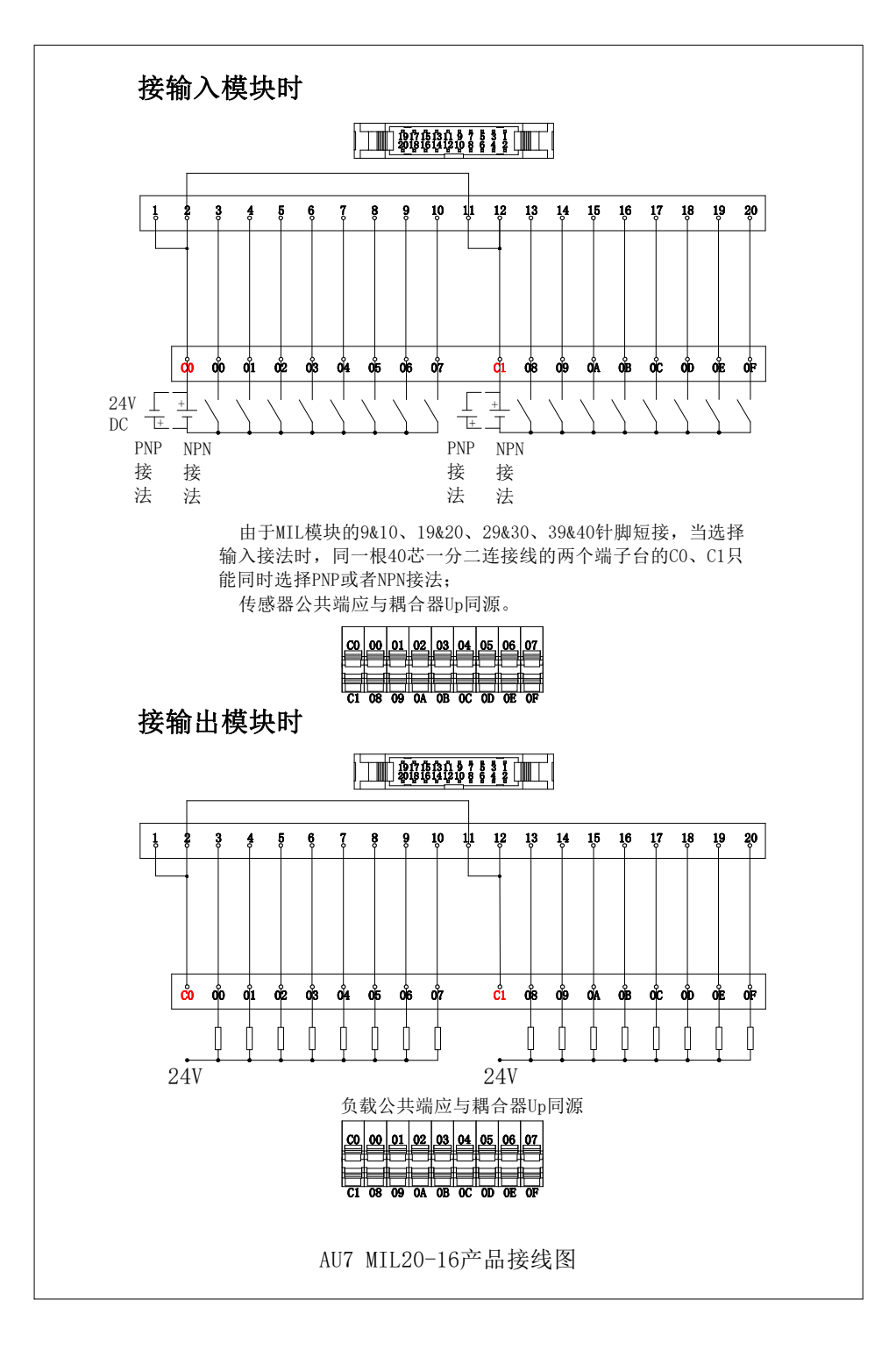

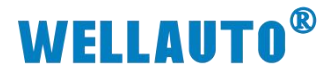

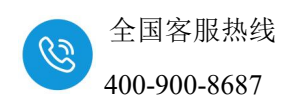

3.7.3. AU7 MIL10-08R 产品接线图

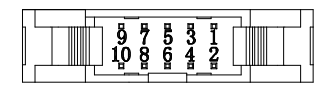

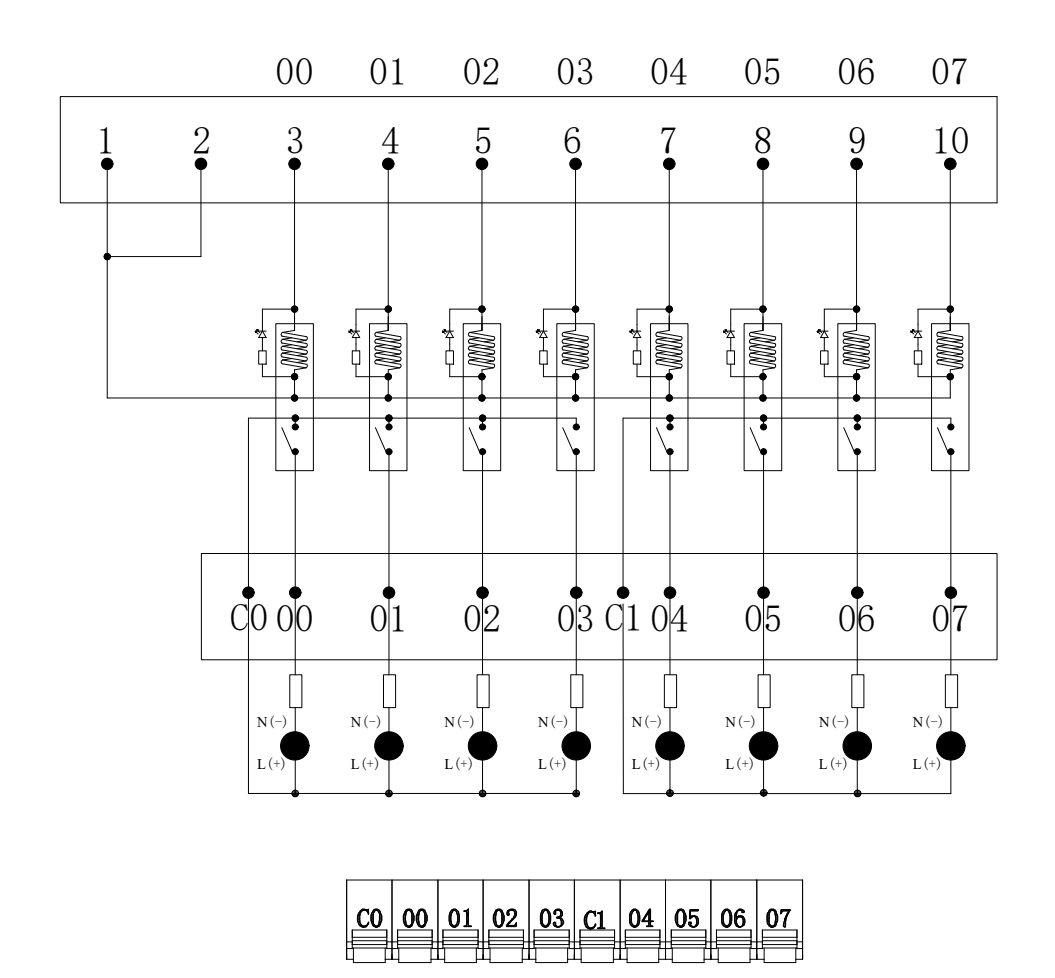

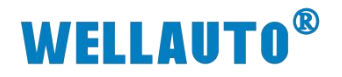

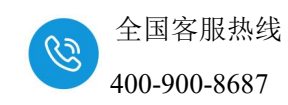

## 3.7.4. AU7 MIL10-08RH 产品接线图

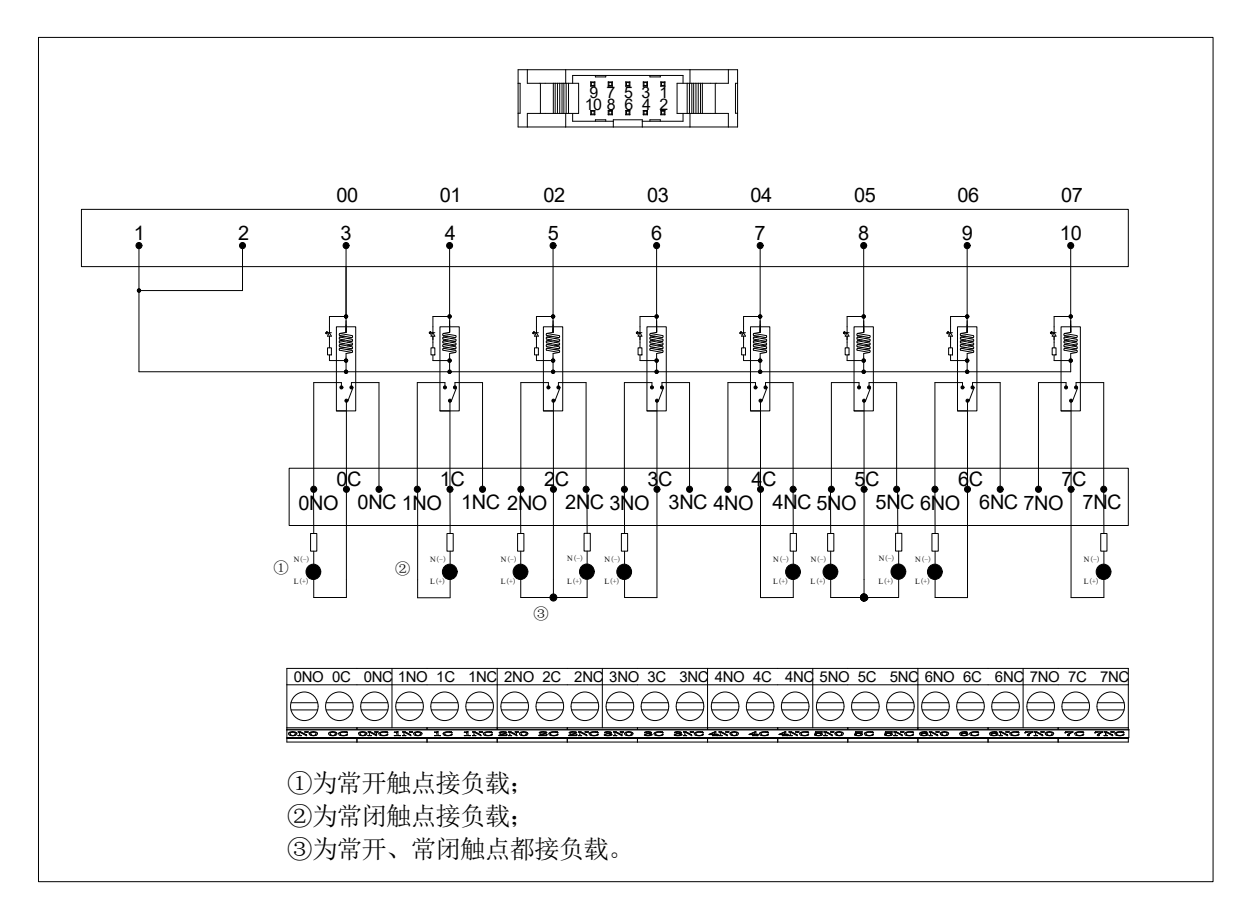

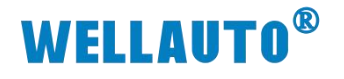

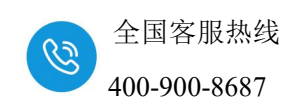

#### 3.7.5. AU7 MIL10-08 产品接线图

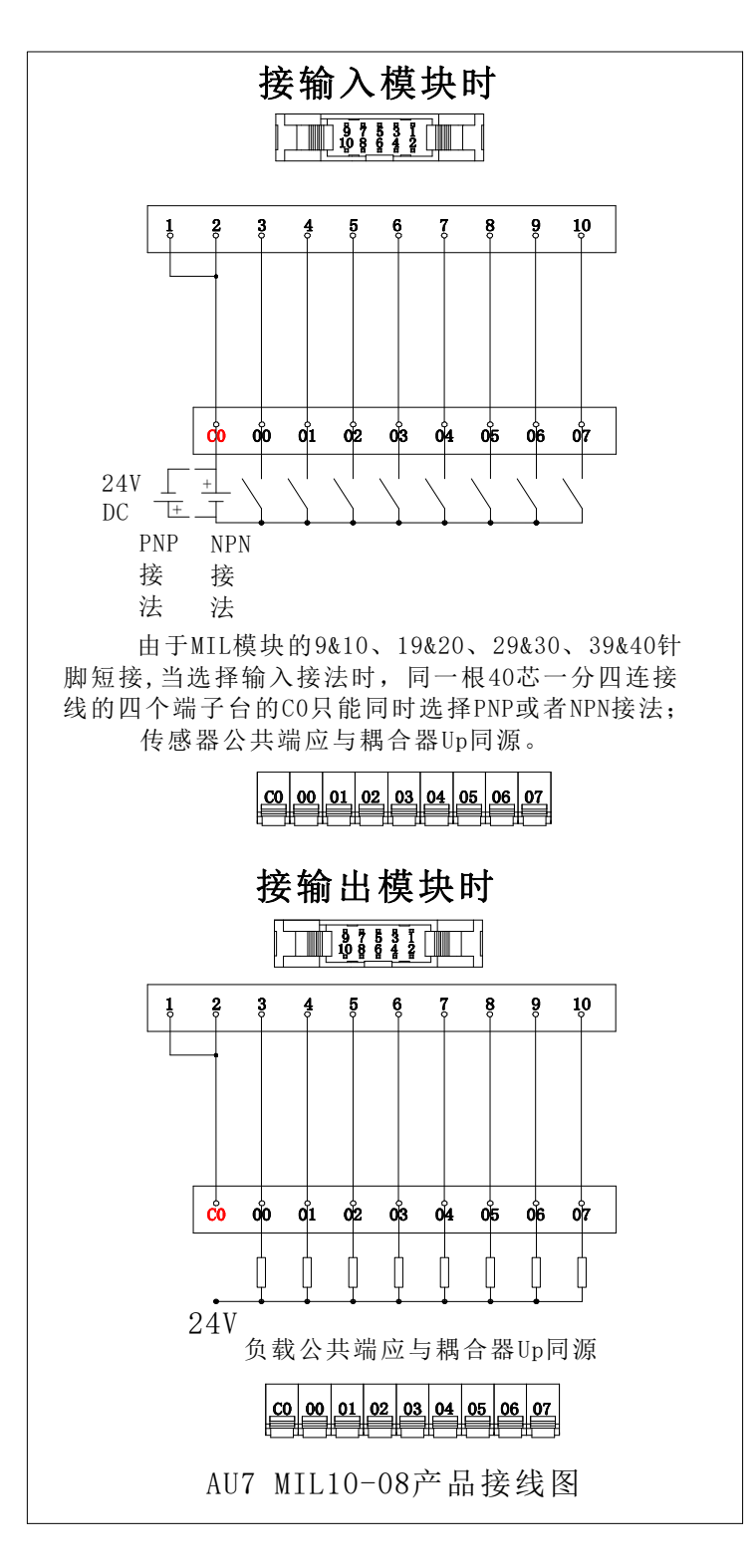

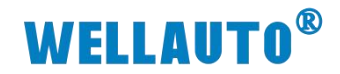

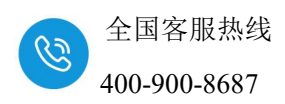

4. 产品说明

# 4.1. 指示灯说明

#### 4.1.1. AU7 523E-1NL22-CCL/AU7 523E-1NL22-CCL-MIL

| 指示灯      | 示意图          | 说明                              |
|----------|--------------|---------------------------------|
| PWR (绿灯) |              | 模块电源指示灯,正常供电时指示灯亮,异常时熄灭。        |
| NET(绿灯)  | 异灯)          | 熄灭:通信异常;                        |
|          | SF2          | 长亮:通讯正常;                        |
|          | DI           | 长亮:通信断开;                        |
| SF1 (红灯) | 1 9<br>2 10  | 熄灭:通信正常;                        |
|          | 3 11<br>4 12 | 闪烁:耦合器所接扩展 I0 模块的 I0 点数超过规定范围时; |
|          | 5 13<br>6 14 | 长亮: 过流或者 DO 通道 24V 未接           |
| SF2 (红灯) | 7 15<br>8 16 | 闪烁:后总线错误,每隔 5S 开始闪烁,闪烁次数为错误的扩   |
|          |              | 展模块位置。                          |
|          | 210          | 通道输入指示灯:                        |
| DI (绿灯)  | 3 11 4 12    | 灭:无信号输入。                        |
|          | 513          | 亮:有信号输入。                        |
|          | 6 14<br>7 15 | 通道输出指示灯;                        |
| DO (绿灯)  | 8 16         | 灭:无信号输出。                        |
|          |              | 亮:有信号输出。                        |

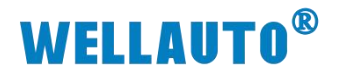

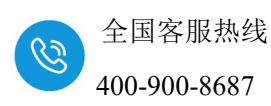

4.1.2. AU7 531E-7PF22-CCL 指示灯

| 指示灯  | 示意图        | 说明                                                 |
|------|------------|----------------------------------------------------|
| PWR  |            | 模块电源指示灯,正常供电时指示灯亮,异常时熄                             |
| (绿灯) | PWR        | 灭。                                                 |
| NET  | NET<br>SF1 | 熄灭:通信异常;                                           |
| (绿灯) | SF2 🗌      | 长亮:通讯正常;                                           |
|      | S1         | 长亮:通信断开;                                           |
| SF1  | S2         | 熄灭:通信正常;                                           |
| (红灯) | \$4        | 闪烁:耦合器所接扩展 I0 模块的 I0 点数超过规定                        |
|      | S5<br>S6   | 范围时;                                               |
| SF2  | S7         | 灭:总线正常。                                            |
| (红灯) |            | 闪烁:后总线错误,每隔 5S 开始闪烁,闪烁次数为                          |
|      |            | 错误的扩展模块位置。<br>———————————————————————————————————— |
| S1   |            | 闪烁: CH0 米样值处于超量桯或者断线状态。                            |
| (红灯) |            | 熄灭: CH0 采样值检测值处于正常范围内                              |
|      |            |                                                    |
| S8   |            | 闪烁: CH7 采样值处于超量程或者断线状态。                            |
| (红灯) |            | 熄灭: CH7 采样值处于正常范围内                                 |

# 4.1.3. AU7 531E-7PH22-CCL 指示灯

| 指示灯        | 示意图                        | 说明                                                   |
|------------|----------------------------|------------------------------------------------------|
| PWR (绿灯)   |                            | 模块电源指示灯,正常供电时指示灯亮,异常时熄灭。                             |
| NET(绿灯)    | PWR<br>NET<br>SF1          | 熄灭:通信异常;<br>长亮:通讯正常;                                 |
|            | SF2                        | 长亮:通信断开;                                             |
| SF1 (红灯)   | S1<br>S2                   | 熄灭:通信正常;                                             |
|            | S3<br>S4                   | 闪烁:耦合器所接扩展 IO 模块的 IO 点数超过规定范围时;                      |
| SF2 (红灯)   | S5<br>S6<br>S7<br>S8<br>S9 | 灭: 总线正常。<br>闪烁: 后总线错误,每隔 5S 开始闪烁,闪烁次数为错误的扩展模块<br>位置。 |
| S1 (红灯)    | S10                        | 闪烁: CH0 采样值处于超量程或者断线状态。<br>熄灭: CH0 采样值检测值处于正常范围内     |
|            | S15<br>S14<br>S15<br>S16   |                                                      |
| C1C (/T/T) |                            | 闪烁: CH15 采样值处于超量程或者断线状态。                             |
| 510(红灯)    |                            | 熄灭: CH15 采样值处于正常范围内。                                 |

深圳市华茂欧特科技有限公司

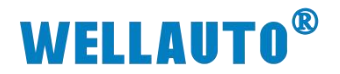

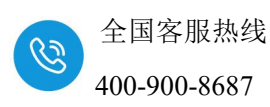

4.1.4. AU7 531E-7RF22-CCL 指示灯

| 指示灯       | 示意图        | 说明                          |
|-----------|------------|-----------------------------|
| PWR (绿灯)  |            | 模块电源指示灯,正常供电时指示灯亮,异常时熄      |
|           | PWR        | 灭。                          |
| NFT (绿灯)  | NET<br>SF1 | 熄灭:通信异常;                    |
|           | SF2        | 长亮:通讯正常;                    |
|           | S1         | 长亮:通信断开;                    |
| SF1 (红灯)  | S2<br>S3   | 熄灭:通信正常;                    |
|           | S4         | 闪烁:耦合器所接扩展 I0 模块的 I0 点数超过规定 |
|           | S6         | 范围时;                        |
|           | S7<br>S8   | 灭:总线正常。                     |
| SF2 (红灯)  |            | 闪烁:后总线错误,每隔 5S 开始闪烁,闪烁次数为   |
|           |            | 错误的扩展模块位置。                  |
| S1 (红灯)   |            | 闪烁: CH0 采样值处于超量程或者断线状态。     |
|           |            | 熄灭: CH0 采样值检测值处于正常范围内       |
|           |            |                             |
| SQ (4T/T) |            | 闪烁: CH7 采样值处于超量程或者断线状态。     |
| JO (ELN)  |            | 熄灭: CH7 采样值处于正常范围内          |

# 4.1.5. AU7 531E-7RH22-CCL 指示灯

| 指示灯      | 示意图                                        | 说明                                                      |
|----------|--------------------------------------------|---------------------------------------------------------|
| PWR (绿灯) |                                            | 模块电源指示灯,正常供电时指示灯亮,异常时熄灭。                                |
| NET(绿灯)  | PWR                                        | 熄灭:通信异常;<br>长亮:通讯正常;                                    |
| SF1 (红灯) | S1 2                                       | 长亮:通信断开;<br>熄灭:通信正常;<br>闪烁:耦合器所接扩展 I0 模块的 I0 点数超过规定范围时; |
| SF2 (红灯) | S6<br>S7<br>S8<br>S9                       | 灭: 总线正常。<br>闪烁: 后总线错误,每隔 5S 开始闪烁,闪烁次数为错误的扩展模块<br>位置。    |
| S1 (红灯)  | S9       S10       S11       S12       S13 | 闪烁: CH0 采样值处于超量程或者断线状态。<br>熄灭: CH0 采样值检测值处于正常范围内        |
|          | S15                                        |                                                         |
| S16 (红灯) |                                            | 闪烁: CH15 采样值处于超量程或者断线状态。<br>熄灭: CH15 采样值处于正常范围内。        |

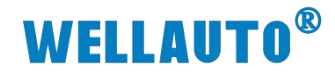

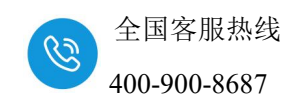

4.2. 端子说明

# 4.2.1. AU7 523E-1NL22-CCL/AU7 523E-1NL22-CCL-MIL 端子

| 端子               | 说明                                                               |
|------------------|------------------------------------------------------------------|
| 24V              | 耦合器电源端正极,电压范围: 18 <sup>~</sup> 28V DC。                           |
| OV               | 耦合器电源端负极。                                                        |
| EARTH            | 大地。                                                              |
| $IN1^{\sim}IN16$ | 16 路数字量输入通道                                                      |
| M1,M2            | M1 为 IN1 <sup>~</sup> IN8 的公共端, M2 为 IN9 <sup>~</sup> IN16 的公共端。 |
| OUT1~OUT16       | 16 路数字量输出通道                                                      |
| L+ M             | 数字量输出通道 24V 电源端                                                  |

# 4.2.2. AU7 531E-7PF22-CCL 端子

| 端子        | 说明                                     |
|-----------|----------------------------------------|
| 24V       | 耦合器电源端正极,电压范围: 18 <sup>~</sup> 28V DC。 |
| OV        | 耦合器电源端负极。                              |
| EARTH     | 大地。                                    |
| A+ A-     | СНО                                    |
|           |                                        |
| H+ H-     | CH7                                    |
| NTC+ NTC- | 外部 NTC 补偿                              |

## 4.2.3. AU7 531E-7PH22-CCL 端子

| 端子          | 说明                                     |
|-------------|----------------------------------------|
| 24V         | 耦合器电源端正极,电压范围: 18 <sup>~</sup> 28V DC。 |
| OV          | 耦合器电源端负极。                              |
| EARTH       | 大地。                                    |
| A+ A-       | СНО                                    |
|             |                                        |
| H+ H-       | CH7                                    |
| NTC1+ NTC1- | 外部 NTC 补偿                              |
| I+ I-       | CH8                                    |
|             |                                        |

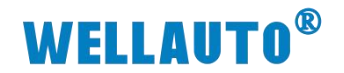

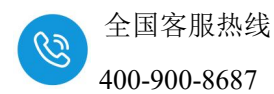

| 端子          | 说明        |
|-------------|-----------|
| P+ P-       | CH15      |
| NTC2+ NTC2- | 外部 NTC 补偿 |

# 4.2.4. AU7 531E-7RF22-CCL 端子

| 端子       | 说明                           |
|----------|------------------------------|
| 24V      | 耦合器电源端 24V, 电压范围: 18~28V DC。 |
| OV       | 耦合器电源端 OV。                   |
| EARTH    | 大地。                          |
| A+ A- a- |                              |
|          |                              |
| H+ H- h- | 输入通道 CH7                     |

# 4.2.5. AU7 531E-7RH22-CCL 端子

| 端子       | 说明                           |
|----------|------------------------------|
| 24V      | 耦合器电源端 24V, 电压范围: 18~28V DC。 |
| OV       | 耦合器电源端 OV。                   |
| EARTH    | 大地。                          |
| A+ A- a- | 输入通道 CH0                     |
|          |                              |
| H+ H- h- | 输入通道 CH7                     |
| I+ I- i- | 输入通道 CH8                     |
|          |                              |
| P+ P- p- | 输入通道 CH15                    |

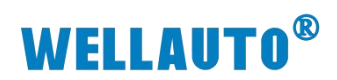

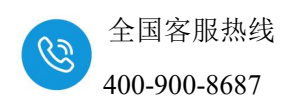

# 4.3. 拨码说明

| 拨码开关                   | 说明                                                             |
|------------------------|----------------------------------------------------------------|
|                        | (1)所有拨码都拨为 OFF 时,模块进行 CCL 通讯使用的 IP 地                           |
|                        | 址通过网页进行配置,设置范围 XXX.XXX.XXX.1~                                  |
|                        | XXX.XXX.XXX.254。此处的"XXX.XXX.XXX."为实际使用中接入的                     |
|                        | 网段。                                                            |
|                        | (2)当拨码开关拨到 ON 时,则模块进行 CCL 通讯使用的 IP 地                           |
|                        | 址的最后一位地址位为拨码开关设定的值,网段以网页设置为准,例                                 |
| ON 1 2 3 4 5 6 7 8 910 | 如:网页上设置 IP 地址 192.168.3.123;把拨码开关 1、2 拨到 ON,                   |
|                        | 其他为 OFF,此时耦合器的 IP 地址为 192.168.3.3。                             |
|                        | 地址=SW1×2 <sup>0</sup> +SW2×2 <sup>1</sup> ++SW8×2 <sup>7</sup> |
|                        | 注:                                                             |
|                        | (1) SW9, SW10 预留                                               |
|                        | (2)地址最大范围可设置为 XXX. XXX. XXX. 1~XXX. XXX. XXX. 254              |
|                        | (3) 拨码设置 IP 地址, 需模块断电重启才会生效。                                   |

4.4. 网口说明

| 网口        | 说明                      |
|-----------|-------------------------|
| RJ45 RJ45 | 用于 CCL 通讯,具有交换机功能。      |
| EXT       | 用于扩展 AU7 500E-EM 模块的网口。 |

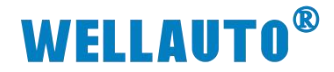

2345加速浏览器 10.30

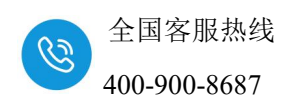

## 4.5. 网页参数说明

模块网关 RJ45 网口采用双 IP 设计,有两个 IP 地址,默认的用户名为 admin,密码为 admin;

其一地址, 默认 IP, 包括忘记 RJ45 网口的 IP 时也可通过

192.168.1.253:2250 访问到模块网页;此地址仅限登录网页修改参数。

其二地址,拨码设置的 IP 或者网页设置的 IP,具体请查看"4.3 拨码参数",此地址用于主站连接以及登录网页修改参数。IP 后需要加:2250 才能进入网页,例如 192.168.3.100:2250。本次使用模块的默认访问网页的 IP 为 192.168.1.253,用户名与密码默认"admin",登录到网页参数配置页面进行参数配置。

| Login |
|-------|
| Login |
| Login |
| Login |
| 用户名   |
| 1     |
| 密码    |
|       |
| 登录    |
|       |

#### 4.5.1. AU7 523E-1NL22-CCL/AU7 523E-1NL22-CCL-MIL

| そ 〇 ▲ 不安全   192.168.1.253.2250/CCLInk_set.html | P | Ap. | ¢ | £≣ | θŤ | ··· @            |
|------------------------------------------------|---|-----|---|----|----|------------------|
| CCLink耦合器设置                                    |   |     |   |    |    | 四全道中             |
| CCLink編合器设置                                    |   |     |   |    |    | S T M            |
| IP 地址: 192 . 168 . 3 . 252                     |   |     |   |    |    |                  |
| 网关地址: 192 . 168 . 3 . 1                        |   |     |   |    |    |                  |
| 子阴掩码: 255 . 255 . 255 . 0                      |   |     |   |    |    |                  |
| 18.62 地址: 000 - 20 - 41 - 100 - 9日 - 30        |   |     |   |    |    |                  |
| 通讯超时时间: 18 🗸                                   |   |     |   |    |    |                  |
| DI滤液设置: 无滤波 v                                  |   |     |   |    |    |                  |
| ▶沖 计数使能: 否   ▼                                 |   |     |   |    |    |                  |
| 脉冲计数方式: 上升泪 🔍                                  |   |     |   |    |    |                  |
| DI输入进时设置: 无超时 🖌                                |   |     |   |    |    |                  |
| · 保行参数                                         |   |     |   |    | 2  | 1.0<br>024.02.21 |

**IP 地址:** 设置耦合器与所连接的控制器通讯用,需要与控制器的 IP 地址 在同一网段中。

网关地址:设置耦合器的网关。

子网掩码:设置耦合器的掩码。

MAC 地址:设置耦合器的 MAC 地址,在同一个网络中存在多个设备时 MAC 地址不能相同,否则通讯异常。

通讯超时时间:设置耦合器与控制器通讯断开后,耦合器以及扩展模块输出通道输出清零或者保持,共4个设置项,分别为:200ms、500ms、1s、输出深圳市华茂欧特科技有限公司
 30/53
 官网:www.wellauto.cn

# **WELLAUTO<sup>®</sup>**

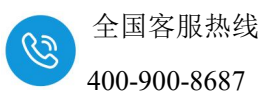

**DI 滤波设置:**设置 DI 输入的滤波时间,共有 7 个选项,无滤波, 1ms, 2ms, 5ms, 10ms, 20ms, 50ms, 这些数值会影响到数据的更新速度,如设置 5ms 滤波,假设没有传输延时,那么数据至少需要 5ms 才会发生变化。

**脉冲计数使能**:设置是否启用脉冲计数器,只有在网页上使能了计数器, 才能使用计数器相关功能。

**脉冲计数方式:**选择在脉冲的上身沿计数还是下降沿计数。

注: 计数器和 DI0.0-0.7 是互斥关系,只能选择其中一个使用。

DI 输入延时设置:设置 DI 延时输入的时间,共有 6 个选项,无延时, 1.6ms, 3.2ms, 12.8ms, 20ms, 50ms,这些数值会影响到数据的更新速度,如 假设没有传输延时,设置 1.6ms 延时, DI 通道有信号之后,数据至少需要 1.6ms 才在上位机上显示变化。

#### 4.5.2. 温度输入模块网页参数(7RF/7RH/7PF/7PH)

| 234500世纪记录 10.30                            | > 文件 臺層 收藏 王具 帮助 反馈 127 - 07 × |
|---------------------------------------------|--------------------------------|
| < C 🛆 🏠 🞯 192.168.1253/2250/CCLInk_set.html | 🗯 🌣 🗸 🔀 🛛 🕺 🛪 🔹 🛧              |
| D Cuthenge 888 x +                          | d つ・                           |
| CCLink耦合器设置                                 |                                |
|                                             | 安全退出                           |
| CCLink場合器设置                                 |                                |
| IP 拖拉1 152 . 168 . 3 . 100                  |                                |
| 网关地址: 192 · 166 · 3 · 1                     |                                |
| 子网胸码: [285].[285].[285].[0]                 |                                |
| MAC 地址: 000 - 200 - 41 - 100 - 98 - 300     |                                |
| 通讯编时时间: 1s 🗸                                |                                |
| 得存参数 重点模块                                   | V1.0<br>2023.12.22             |

**IP 地址:** 设置耦合器与所连接的控制器通讯用,需要与控制器的 IP 地址 在同一网段中。

网关地址: 设置耦合器的网关。

子网掩码:设置耦合器的掩码。

MAC 地址:设置耦合器的 MAC 地址,在同一个网络中存在多个设备时 MAC 地址不能相同,否则通讯异常。

**通讯超时时间:**设置耦合器与控制器通讯断开后,耦合器扩展的数字量和 模拟量模块输出通道输出清零或者保持,共4个设置项,分别为:200ms、 500ms、1s、3s、输出保持。设置为200ms、500ms、1s、3s时,通讯断开超过 所设置的时间后耦合器后面数字量和模拟量扩展模块输出通道输出清零;设置 为"输出保持",通讯断开后耦合器扩展的数字量和模拟量扩展模块输出通道 保持输出。

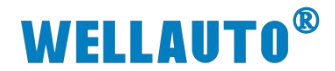

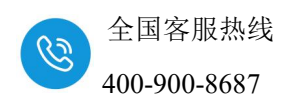

#### 4.6. 模块参数

#### 4.6.1. AU7 523E-1NL22-CCL/AU7 523E-1NL22-CCL-MIL 地址说明

特殊说明:

<u>数字量输入区</u>固定占用 16 个点。故数字量输入区在"占用 1 站"的状态下, 只有 48 个点支持数字量输入扩展模块。

<u>数字量输出区</u>固定占用 16 个点。故数字量输出区在"占用 1 站"的状态下, 只有 48 个点支持数字量输出扩展模块。

<u>模拟量输入区</u>间固定占用 32 字:本地计数器 16 字+预留 16 个字(扩展模块 信息)。故模拟量输入区在"占用 1 站"(32 字)的情况下,没有地址支持模拟量 输入扩展模块。

<u>模拟量输出区</u>间固定占用 17 个字: 计数器 1 个字+16 个字(扩展模块配置)。 故模拟量输出区在"占用 1 站"(32 字)的情况下,只有 15 个字支持模拟量输出 模块。

| 耦合器信息 |                           |  |  |  |
|-------|---------------------------|--|--|--|
| 本地输入  | 34 字节(2 字节数字量输入+32 字节计数值) |  |  |  |
| 本地输出  | 4字节(2字节数字量输出+2字节计数器控制字节)  |  |  |  |

#### 4.6.1.1. CC-Link IEF Basic 协议说明

软件设置 CC-Link IEF Basic 点数 256(占用4站),

起始地址 RX:X100, RY:Y100, RWr:D1000, RWw:D2000 进行说明:

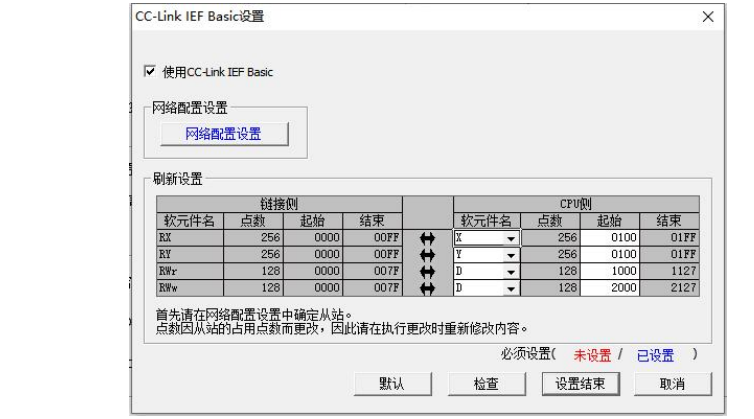

| 链接侧<br>(软元件名) | CPU 侧<br>(软元件名) | CPU 地址范围    |
|---------------|-----------------|-------------|
| Rx            | X100            | X100~X1FF   |
| Ry            | Y100            | Y100~Y1FF   |
| Rwr           | D1000           | D1000~D1127 |
| RWw           | D2000           | D2000~D2127 |

注意: CC-Link IEF Basic 占用站数不同, 点数不一样, 本次仅使用"占用

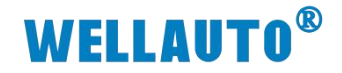

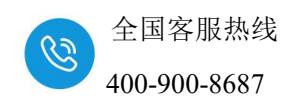

4 站"进行举例说明,其他站数根据实际需求选择。

# 4.6.1.2. 输入区

| 输入(RX 以起始地址 X100 为例) |                      |                     |  |  |  |
|----------------------|----------------------|---------------------|--|--|--|
| 类型                   | 映射地址                 | 说明                  |  |  |  |
| <u> </u>             | X100~X10F            | I0.0~I1.7(本体输入)     |  |  |  |
|                      | X110~X1FF            | 扩展模块数字量输入地址         |  |  |  |
| 输入                   | 入(RWr 以起始地址 D1000 为例 | 列)                  |  |  |  |
|                      |                      | 槽号 1~槽号 16 扩展模块的    |  |  |  |
|                      |                      | 的状态:                |  |  |  |
| 描刊出太                 | D1000 D1015          | 0: 正常               |  |  |  |
| 快伏扒心                 | D1000-D1015          | 1: 模块总线错误           |  |  |  |
|                      |                      | (其他模块错误视模块类型具       |  |  |  |
|                      |                      | 体说明)                |  |  |  |
|                      |                      | (I0.0~I0.7 配置为计数器时  |  |  |  |
|                      |                      | 候起作用)计数器 1~计数器      |  |  |  |
| 计数器计数值输入             | D1016-D1031          | 8的值(一个计数器占两个        |  |  |  |
|                      |                      | 字,例如 D1016, D1017 为 |  |  |  |
|                      |                      | 计数器1的计数值)           |  |  |  |
|                      | D1022                | 组合中模拟量输入模块第1        |  |  |  |
| 扩展模块模拟量输入            | D1052                | 个通道地址               |  |  |  |
|                      | D1022                | 组合中模拟量输入模块第2        |  |  |  |
|                      | D1035                | 个通道地址               |  |  |  |
|                      |                      |                     |  |  |  |

# 4.6.1.3. 输出区

| 输出(RY 以起始地址 Y100 为例) |                      |                    |  |  |
|----------------------|----------------------|--------------------|--|--|
| 类型                   | 映射地址                 | 说明                 |  |  |
| 粉字昙龄山                | Y100~Y10F            | Q0.0~Q1.7(本体输出)    |  |  |
|                      | Y110~Y1FF            | 扩展模块数字量输出地址        |  |  |
| 输出                   | 1(RWw 以起始地址 D2000 为付 | 列)                 |  |  |
|                      |                      | (I0.0~I0.7 配置为计数器时 |  |  |
|                      |                      | 候起作用) 计数器 1~计数器    |  |  |
|                      | D2000(低 8 位)         | 8 使能(按 bit 位控制)    |  |  |
|                      |                      | 0: 不使能             |  |  |
| 计粉界饮制                |                      | 1: 使能              |  |  |
| 1 亥乂 奋门工 叩」          |                      | (I0.0~I0.7 配置为计数器时 |  |  |
|                      |                      | 候起作用)清除计数器 1~计     |  |  |
|                      | D2000(高 8 位)         | 数器 8 值(按 bit 位控制)  |  |  |
|                      |                      | 0: 不清除             |  |  |
|                      |                      | 1: 清除              |  |  |
| 扩展模块参数配置             | D2001-D2016          | 槽号 1~槽号 16 扩展模块的   |  |  |

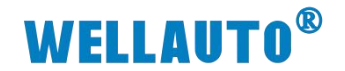

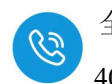

|           |       | 的配置信息(如量程等)           |
|-----------|-------|-----------------------|
| 扩展模块模拟量输出 | D2017 | 组合中模拟量输出模块第1<br>个通道地址 |
|           | D2018 | 组合中模拟量输出模块第2<br>个通道地址 |
|           |       |                       |

#### 4.6.2. AU7 531E-7PF22-CCL 地址说明

| 耦合器信息 |            |  |  |  |
|-------|------------|--|--|--|
| 本地输入  | 16 字节(8TC) |  |  |  |

## 4.6.2.1. CC-Link IEF Basic 协议说明

本次使用 **Gx work2** 软件设置 CC-Link IEF Basic 点数 256(占用4站), 起始地址 RX:X100, RY:Y100, RWr:D1000, RWw:D2000 进行说明:

注意: CC-Link IEF Basic 占用站数不同,点数不一样,本次仅使用"占用4站"进行举例说明,其他站数根据实际需求选择。

| 链接侧<br>(软元件名) | CPU 侧<br>(软元件名) | CPU 地址范围    |
|---------------|-----------------|-------------|
| Rx            | X100            | X100~X1FF   |
| Ry            | Y100            | Y100~Y1FF   |
| Rwr           | D1000           | D1000~D1127 |
| RWw           | D2000           | D2000~D2127 |

| 类型         | 映射地址        | 说明                                                                                                    |  |  |  |
|------------|-------------|----------------------------------------------------------------------------------------------------|--|--|--|
| 数字量输入      | X100~X1FF   | 扩展模块数字量输入地址                                                                                                    |  |  |  |
| 模块状态       | D1000-D1015 | <ul> <li>槽号 1~槽号 16 扩展模块的的状态:</li> <li>0:正常</li> <li>1:模块总线错误 <ul> <li>(其他模块错误视模</li> </ul> </li> <li>块类型具体说明)</li> </ul> |  |  |  |
| 本地模块模拟量输入  | D1016-D1023 | 模块本地模拟量输入地址                                                                                                    |  |  |  |
| 长岛楼桥楼和昌松之  | D1024       | 组合中模拟量输入模块第1<br>个通道地址                                                                                                    |  |  |  |
| 1 展快状快扒重输入 | D1025       | 组合中模拟量输入模块第2<br>个通道地址                                                                                                    |  |  |  |

## 4.6.2.2. 输入地址说明

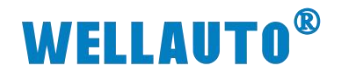

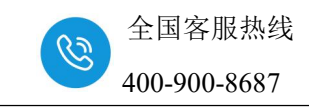

....

# 4.6.2.3. 输出地址说明

| 输出                    |                  |                                 |  |  |  |
|-----------------------|------------------|---------------------------------|--|--|--|
| 类型                    | 映射地址             | 说明                              |  |  |  |
| 数字量输出                 | Y100~Y1FF        | 扩展模块数字量输出地址                     |  |  |  |
| AU7 531E-7PF22-CCL 配置 | D2000(Bit0~bit7) | 详看章"4.6.2.4"                    |  |  |  |
| 扩展模块参数配置              | D2001-D2016      | 槽号 1~槽号 16 扩展模块的<br>的配置信息(如量程等) |  |  |  |
|                       | D2017            | 组合中模拟量输出模块第1<br>个通道地址           |  |  |  |
| 扩展模块模拟量输出             | D2018            | 组合中模拟量输出模块第2<br>个通道地址           |  |  |  |
|                       |                  |                                 |  |  |  |

....

# 4.6.2.4. AU7 531E-7PF22-CCL 参数配置

| 热电偶类型           | bit2 | bit1      | bit0       |  |
|-----------------|------|-----------|------------|--|
| J               | 0    | 0 0       |            |  |
| K               | 0    | 0 1       |            |  |
| Т               | 0    | 1         | 0          |  |
| Е               | 0    | 1         | 1          |  |
| R               | 1    | 0         | 0          |  |
| S               | 1    | 0         | 1          |  |
| Ν               | 1    | 1         | 0          |  |
| +/-80mV         | 1    | 1         | 1          |  |
|                 |      | 1         | oit3       |  |
| 断线检测方向          |      | 0: 正标定    | £ (+32767) |  |
|                 |      | 1: 负标定    | E (-32768) |  |
|                 |      | 1         | oit4       |  |
| 断线指示灯开关         |      | 0: 开启     | 断线指示灯      |  |
|                 |      | 1: 关闭     | 断线指示灯      |  |
|                 |      | 1         | oit5       |  |
| 是否进行冷端补偿        |      | 0: 是      |            |  |
|                 |      | 1:        | • 否        |  |
| 温度补偿方式          |      | bit7 bit6 |            |  |
| 本地冷端补偿          |      | 0         | 0          |  |
| 外部补偿:           | 1    | 0         |            |  |
| 外接 NTC 通道作为本地温度 | 1    | U         |            |  |

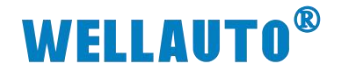

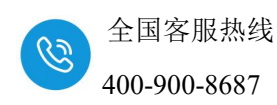

#### 4.6.3. AU7 531E-7PH22-CCL 地址说明

| 耦合器信息 |             |  |  |
|-------|-------------|--|--|
| 本地输入  | 32 字节(16TC) |  |  |

#### 4.6.3.1. CC-Link IEF Basic 协议说明

本次使用 **Gx work2** 软件设置 CC-Link IEF Basic 点数 256(占用4站), 起始地址 RX:X100, RY:Y100, RWr:D1000, RWw:D2000 进行说明:

注意: CC-Link IEF Basic 占用站数不同, 点数不一样, 本次仅使用"占用4站"进行举例说明, 其他站数根据实际需求选择。

| 链接侧<br>(软元件名) | CPU 侧<br>(软元件名) | CPU 地址范围    |
|---------------|-----------------|-------------|
| Rx            | X100            | X100~X1FF   |
| Ry            | Y100            | Y100~Y1FF   |
| Rwr           | D1000           | D1000~D1127 |
| RWw           | D2000           | D2000~D2127 |

#### 4.6.3.2. 输入地址说明

| 输入        |             |                                                                                                    |  |  |
|-----------|-------------|----------------------------------------------------------------------------------------------------|--|--|
| 类型        | 映射地址        | 说明                                                                                                    |  |  |
| 数字量输入     | X100~X1FF   | 扩展模块数字量输入地址                                                                                                    |  |  |
| 模块状态      | D1000-D1015 | <ul> <li>槽号 1~槽号 16 扩展模块的的状态:</li> <li>0:正常</li> <li>1:模块总线错误 <ul> <li>(其他模块错误视模块类型具体说明)</li> </ul> </li> </ul> |  |  |
| 本地模块模拟量输入 | D1016-D1031 | 模块本地模拟量输入地址                                                                                                    |  |  |
|           | D1032       | 组合中模拟量输入模块第1<br>个通道地址                                                                                           |  |  |
| 扩展模块模拟量输入 | D1033       | 组合中模拟量输入模块第2<br>个通道地址                                                                                           |  |  |
|           |             |                                                                                                    |  |  |

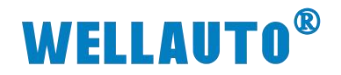

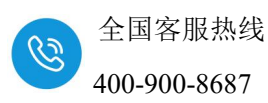

4.6.3.3. 输出地址说明

| 输出                    |                  |                                 |  |  |
|-----------------------|------------------|---------------------------------|--|--|
| 类型                    | 映射地址             | 说明                              |  |  |
| 数字量输出                 | Y100~Y1FF        | 扩展模块数字量输出地址                     |  |  |
| AU7 531E-7PH22-CCL 配置 | D2000(Bit0~bit7) | 详看章"4.6.3.4"                    |  |  |
| 模块参数配置                | D2001-D2016      | 槽号 1~槽号 16 扩展模块的<br>的配置信息(如量程等) |  |  |
|                       | D2017            | 组合中模拟量输出模块第1<br>个通道地址           |  |  |
| 模拟量输出                 | D2018            | 组合中模拟量输出模块第2<br>个通道地址           |  |  |
|                       |                  |                                 |  |  |

# 4.6.3.4. AU7 531E-7PH22-CCL 参数配置

| 热电偶类型           | bit2 | bit1 bit0      |            |  |
|-----------------|------|----------------|------------|--|
| J               | 0    | 0              | 0          |  |
| K               | 0    | 0              | 1          |  |
| Т               | 0    | 1              | 0          |  |
| Е               | 0    | 1              | 1          |  |
| R               | 1    | 0 0            |            |  |
| S               | 1    | 0 1            |            |  |
| Ν               | 1    | 1 0            |            |  |
| +/-80mV         | 1    | 1              | 1          |  |
|                 |      | 1              | oit3       |  |
| 断线检测方向          |      | 0: 正标定(+32767) |            |  |
|                 |      | 1: 负标定         | E (-32768) |  |
|                 |      | 1              | oit4       |  |
| 断线指示灯开关         |      | 0: 开启断线指示灯     |            |  |
|                 |      | 1: 关闭          | 断线指示灯      |  |
|                 |      | 1              | oit5       |  |
| 是否进行冷端补偿        |      | 0: 是           |            |  |
|                 |      | 1: 否           |            |  |
| 温度补偿方式          |      | bit7           | bit6       |  |
| 本地冷端补偿          |      | 0              | 0          |  |
| 外部补偿:           |      | 1              | 0          |  |
| 外接 NTC 通道作为本地温度 | 1    | U              |            |  |

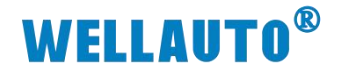

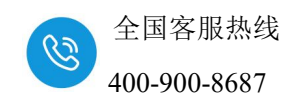

#### 4.6.4. AU7 531E-7RF22-CCL 地址说明

| 耦合器信息 |             |  |
|-------|-------------|--|
| 本地输入  | 16 字节(8RTD) |  |

#### 4.6.4.1. CC-Link IEF Basic 协议说明

本次使用 Gx work2 软件设置 CC-Link IEF Basic 点数 256(占用4站),

起始地址 RX:X100, RY:Y100, RWr:D1000, RWw:D2000 进行说明:

| 网络西<br>刷新设置 | 置设置 |                                                                                                    |                                                                                                    |   |    |    |     |      |     |
|-------------|-----|----------------------------------------------------------------------------------------------------|----------------------------------------------------------------------------------------------------|---|----|----|-----|------|-----|
| 1           | 链接的 | 则                                                                                                    | 1                                                                                                    |   |    |    | CPV | Ŋ    |     |
| 软元件名        | 点数  | 起始                                                                                                    | 结束                                                                                                    |   | 软元 | 件名 | 点数  | 起始   | 结束  |
| RX          | 256 | 0000                                                                                                    | OOFF                                                                                                    | + | X  | -  | 256 | 0100 | 01F |
| RY          | 256 | 0000                                                                                                    | OOFF                                                                                                    | + | Y  | -  | 256 | 0100 | 01F |
| RWY         | 128 | 0000                                                                                                    | 007F                                                                                                    | + | D  | -  | 128 | 1000 | 112 |
| 1101        |     | and the second second se | the second second second second second second second second second second second second second second second se |   |    |    |     |      |     |

注意: CC-Link IEF Basic 占用站数不同, 点数不一样, 本次仅使用"占用

### 4站"进行举例说明,其他站数根据实际需求选择。

| 链接侧<br>(软元件名) | CPU 侧<br>(软元件名) | CPU 地址范围    |
|---------------|-----------------|-------------|
| Rx            | X100            | X100~X1FF   |
| Ry            | Y100            | Y100~Y1FF   |
| Rwr           | D1000           | D1000~D1127 |
| RWw           | D2000           | D2000~D2127 |

# 4.6.4.2. 输入地址说明

| 输入        |             |                                                                                                    |  |  |
|-----------|-------------|----------------------------------------------------------------------------------------------------|--|--|
| 类型        | 映射地址        | 说明                                                                                                    |  |  |
| 数字量输入     | X100~X1FF   | 扩展模块数字量输入地址                                                                                                    |  |  |
| 模块状态      | D1000-D1015 | <ul> <li>槽号 1~槽号 16 扩展模块的的状态:</li> <li>0:正常</li> <li>1:模块总线错误 <ul> <li>(其他模块错误视模</li> </ul> </li> <li>块类型具体说明)</li> </ul> |  |  |
| 本地模块模拟量输入 | D1016-D1023 | 模块本地模拟量输入地址                                                                                                    |  |  |
| 扩展模块模拟量输入 | D1024       | 组合中模拟量输入模块第1                                                                                                    |  |  |

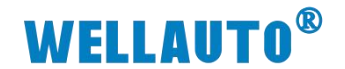

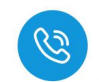

|       | 个通道地址                 |
|-------|-----------------------|
| D1025 | 组合中模拟量输入模块第2<br>个通道地址 |
|       |                       |

# 4.6.4.3. 输出地址说明

| 输出                       |                  |                                 |  |  |  |
|--------------------------|------------------|---------------------------------|--|--|--|
| 类型                       | 映射地址             | 说明                              |  |  |  |
| 数字量输出                    | Y100~Y1FF        | 扩展模块数字量输出地址                     |  |  |  |
| AU7 531E-7RF22-CCL<br>配置 | D2000(Bit0~Bit7) | 详看章 "4.6.4.4"                   |  |  |  |
| 扩展模块参数配置                 | D2001-D2016      | 槽号 1~槽号 16 扩展模块的<br>的配置信息(如量程等) |  |  |  |
|                          | D2017            | 组合中模拟量输出模块第1<br>个通道地址           |  |  |  |
| 扩展模块模拟量输出                | D2018            | 组合中模拟量输出模块第2<br>个通道地址           |  |  |  |
|                          |                  |                                 |  |  |  |

## 4.6.4.4. AU7 531E-7RF22-CCL 参数配置

| 热电阻类型                       | bit3      | bit2   | bit1 | bit0 |
|-----------------------------|-----------|--------|------|------|
| 0: 100ΩPt 0.003850(Default) | 0         | 0      | 0    | 0    |
| 1: 1000Ω Pt 0.003850        | 0         | 0      | 0    | 1    |
| 2: 100Ω Pt 0.003920         | 0         | 0      | 1    | 0    |
| 3: 1000Ω Pt 0.003920        | 0         | 0      | 1    | 1    |
| 4: 100Ω Pt 0.00385055       | 0         | 1      | 0    | 0    |
| 5: 1000Ω Pt 0.00385055      | 0         | 1      | 0    | 1    |
| 6: 100Ω Pt 0.003916         | 0         | 1      | 1    | 0    |
| 7: 1000Ω Pt 0.003916        | 0         | 1      | 1    | 1    |
| 8: 100Ω Pt 0.003902         | 1         | 0      | 0    | 0    |
| 9: 1000Ω Pt 0.003902        | 1         | 0      | 0    | 1    |
| 11: 100Ω Ni 0.006720        | 1         | 0      | 1    | 1    |
| 12: 1000Ω Ni 0.006720       | 1         | 1      | 0    | 0    |
| 13: 100Ω Ni 0.006178        | 1         | 1      | 0    | 1    |
| 14: 1000Ω Ni 0.006178       | 1         | 1      | 1    | 0    |
| 上                           | 线检测灯是     | 否报警    |      |      |
|                             | 通道 0~1 断线 | 线报警灯配置 |      |      |
| bit4                        | 0:是;      |        |      |      |
|                             | 1: 否。     |        |      |      |

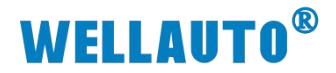

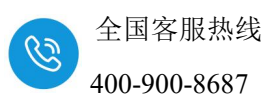

|      | 通道 2~3 断线报警灯配置: |
|------|-----------------|
| bit5 | 0: 是;           |
|      | 1: 否。           |
|      | 通道 4~5 断线报警灯配置: |
| bit6 | 0: 是;           |
|      | 1: 否。           |
|      | 通道 6~7 断线报警灯配置: |
| bit7 | 0:是;            |
|      | 1: 否。           |

#### 4.6.5. AU7 531E-7RH22-CCL 地址说明

| 耦合器信息 |              |  |  |  |  |
|-------|--------------|--|--|--|--|
| 本地输入  | 32 字节(16RTD) |  |  |  |  |

## 4.6.5.1. CC-Link IEF Basic 协议说明

本次使用 **Gx work2** 软件设置 CC-Link IEF Basic 点数 256(占用4站), 起始地址 RX:X100, RY:Y100, RWr:D1000, RWw:D2000 进行说明:

| 网络西腊 刷新设置 | <b>昱设置</b> ┃                           |      |      |    |   |               |      |      |      |
|-----------|----------------------------------------|------|------|----|---|---------------|------|------|------|
| わ二件々      | 11111111111111111111111111111111111111 | 別    | 往市   |    | * | 研る「           | UN42 | 비    | 社市   |
| RX        | 256                                    | 0000 | 00FF | 4  | X | <u>, 1741</u> | 256  | 0100 | 01FF |
| RY        | 256                                    | 0000 | OOFF | ¥. | Y | -             | 256  | 0100 | 01FF |
| RWr       | 128                                    | 0000 | 007F | ÷  | D | -             | 128  | 1000 | 1127 |
|           |                                        |      |      |    | 1 |               | 100  |      |      |

注意: CC-Link IEF Basic 占用站数不同, 点数不一样, 本次仅使用"占用4站"进行举例说明, 其他站数根据实际需求选择。

| 链接侧    | CPU 侧  | CPU 地址范围    |
|--------|--------|-------------|
| (软元件名) | (软元件名) |             |
| Rx     | X100   | X100~X1FF   |
| Ry     | Y100   | Y100~Y1FF   |
| Rwr    | D1000  | D1000~D1127 |
| RWw    | D2000  | D2000~D2127 |

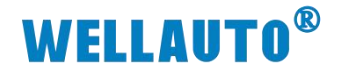

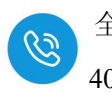

4.6.5.2. 输入地址说明

|           | 输入          |                                                                                                    |
|-----------|-------------|----------------------------------------------------------------------------------------------------|
| 类型        | 映射地址        | 说明                                                                                                    |
| 数字量输入     | X100~X1FF   | 扩展模块数字量输入地<br>址                                                                                                    |
| 模块状态      | D1000-D1015 | <ul> <li>槽号 1~槽号 16 扩展模块的的状态:</li> <li>0:正常</li> <li>1:模块总线错误 <ul> <li>(其他模块错误视模</li> </ul> </li> <li>块类型具体说明)</li> </ul> |
| 本地模块模拟量输入 | D1016-D1031 | 模块本地模拟量输入地址                                                                                                    |
|           | D1032       | 组合中模拟量输入模块第1<br>个通道地址                                                                                                    |
| 扩展模块模拟量输入 | D1033       | 组合中模拟量输入模块第2<br>个通道地址                                                                                                    |
|           |             |                                                                                                    |

# 4.6.5.3. 输出地址说明

| 输出                    |                  |                                 |  |  |  |  |
|-----------------------|------------------|---------------------------------|--|--|--|--|
| 类型                    | 映射地址             | 说明                              |  |  |  |  |
| 数字量输出                 | Y100~Y1FF        | 扩展模块数字量输出地址                     |  |  |  |  |
| AU7 531E-7RH22-CCL 配置 | D2000(Bit0~bit7) | 详看章"4.6.5.4"                    |  |  |  |  |
| 模块参数配置                | D2001-D2016      | 槽号 1~槽号 16 扩展模块的<br>的配置信息(如量程等) |  |  |  |  |
|                       | D2017            | 组合中模拟量输出模块第1<br>个通道地址           |  |  |  |  |
| 模拟量输出                 | D2018            | 组合中模拟量输出模块第2<br>个通道地址           |  |  |  |  |
|                       |                  |                                 |  |  |  |  |

## 4.6.5.4. AU7 531E-7RH22-CCL 参数配置

| 热电阻类型                       | bit3 | bit2 | bit1 | bit0 |
|-----------------------------|------|------|------|------|
| 0: 100ΩPt 0.003850(Default) | 0    | 0    | 0    | 0    |
| 1: 1000Ω Pt 0.003850        | 0    | 0    | 0    | 1    |
| 2: 100Ω Pt 0.003920         | 0    | 0    | 1    | 0    |
| 3: 1000Ω Pt 0.003920        | 0    | 0    | 1    | 1    |
| 4: 100Ω Pt 0.00385055       | 0    | 1    | 0    | 0    |

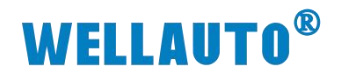

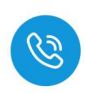

| 5: 1000Ω Pt 0.00385055 | 0               | 1        | 0   | 1 |  |  |  |
|------------------------|-----------------|----------|-----|---|--|--|--|
| 6: 100Ω Pt 0.003916    | 0               | 1        | 1   | 0 |  |  |  |
| 7: 1000Ω Pt 0.003916   | 0               | 1        | 1   | 1 |  |  |  |
| 8: 100Ω Pt 0.003902    | 1               | 0        | 0   | 0 |  |  |  |
| 9: 1000Ω Pt 0.003902   | 1               | 0        | 0   | 1 |  |  |  |
| 11: 100Ω Ni 0.006720   | 1               | 1 0 1 1  |     |   |  |  |  |
| 12: 1000Ω Ni 0.006720  | 1 1 0 0         |          |     |   |  |  |  |
| 13: 100Ω Ni 0.006178   | 1               | 1        | 0   | 1 |  |  |  |
| 14: 1000Ω Ni 0.006178  | 1               | 1        | 1   | 0 |  |  |  |
| 断线检测灯是否报警              |                 |          |     |   |  |  |  |
|                        | 通道 0~3 断线报警灯配置: |          |     |   |  |  |  |
| bit4                   | 0:是;            |          |     |   |  |  |  |
|                        | 1: 否。           |          |     |   |  |  |  |
|                        | 通道 4~7 断线报警灯配置: |          |     |   |  |  |  |
| bit5                   | 0: 是:           |          |     |   |  |  |  |
|                        | 1 不             |          |     |   |  |  |  |
|                        |                 | ~ 사는     | 99  |   |  |  |  |
|                        | 通道 8~11 函       | 「线报警灯 能」 | 直:  |   |  |  |  |
| bit6                   | 0: 是;           |          |     |   |  |  |  |
|                        | 1: 否。           |          |     |   |  |  |  |
|                        | 通道 12~15        | 新线报警灯画   | ]置: |   |  |  |  |
| bit7                   | 0:是;            |          |     |   |  |  |  |
|                        | 1: 否。           |          |     |   |  |  |  |

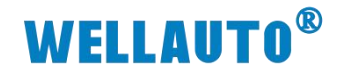

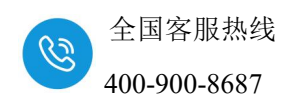

5. 使用示例

# 5.1. 使用三菱 FX5U 与 AU7 523E-1NL22-CCL 连接示例

#### 5.1.1. 通讯连接

通讯连接示意图,如下图所示:

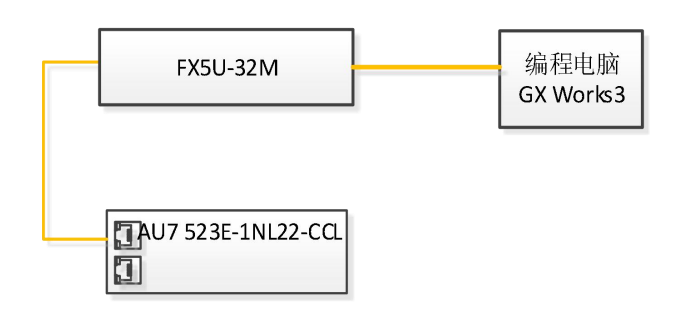

#### 5.1.2. 硬件配置

硬件配置如下表所示:

| 硬件                 | 数量 | 备注                 |
|--------------------|----|--------------------|
| 编程电脑               | 1台 | 安装三菱编程软件 GX Works3 |
| FX5U-32M           | 1个 | 三菱 PLC             |
| AU7 523E-1NL22-CCL | 1个 |                    |
| 网线                 | 若干 |                    |

#### 5.1.3. AU7 523E-1NL22-CCL 参数设置

设置电脑本地 IP 地址,因为 AU7 523E-1NL22-CCL 模块的默认访问网页的 IP 为 192.168.1.253,模块初始使用时,本地连接的 IP 与模块 IP 必须在同一 网段才能实现直连的正常通讯,故需更改电脑本地连接的 IP 地址;

注:耦合器出厂默认两个 IP 地址,192.168.1.253:用于访问网页,且任何时候都能使用此 IP 访问(包括忘记 IP 时);192.168.3.253:用于与 CPU 通讯的 IP,可通过在网页或者拨码开关修改,本示例选在网页上修改。

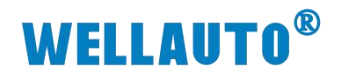

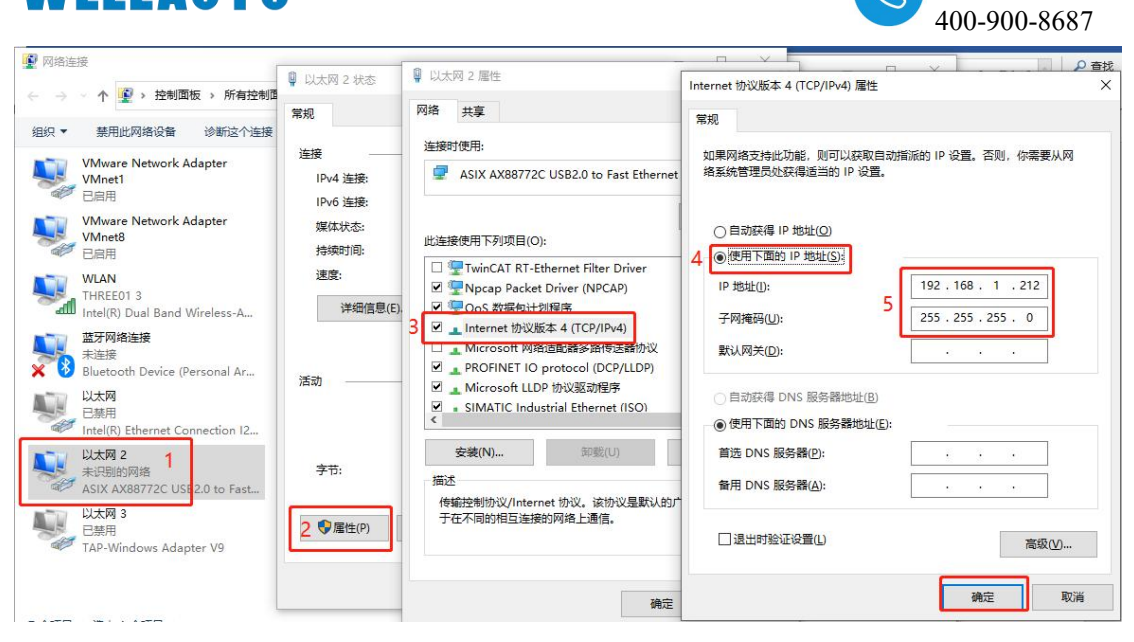

设置完电脑本地 IP 后,将 AU7 523E-1NL22-CCL 模块与电脑通过网线连接,打开浏览器(IE 浏览器或者 360 浏览器都可以),在地址栏中输入 192.168.1.253,然后回车进入到 AU7 523E-1NL22-CCL 的网页参数设置页面,如下图所示:

|                                                                  | - 0                |
|------------------------------------------------------------------|--------------------|
| ← C ▲ 不安全   192.168.1.253.2250/CCLink_set.html 使用默认模块IP登录        | P 🕸 🗅 🖨 🖉 🌒 🖉 🕷 🕵  |
| cci                                                              | ink耦合器设置           |
| CCLink耦合器设置                                                      | 文主道山               |
| IP 地址: 192 . 168 . 3 . 253 与PLC连接的IP地址                           |                    |
| 子例输码: 255 . 255 . 255 . 0<br>Muc 地址: 0C - 2D - 41 - 1C - 9E - 3C |                    |
| 通讯超时时间: 18 🗸                                                     |                    |
|                                                                  | 软件版本号              |
| 附为叶数元: 上升温 ▼<br>【保存参数】                                           | VI.1<br>2023.97.08 |
|                                                                  |                    |

#### 5.1.4. 建立连接

打开 GX Works2,新建工程,选择[PLC 参数]→[内置以太网端口设置]→ [CC-Link IEF Basic 设置]→[网络配置设置]

→[CC-Link IEF Basic 设备],添加 CC-Link IEF Basic 设备后在 IP 地址写入耦 合器的 IP 地址,配置完成后选择[反映设置并关闭],之后每栏选择[设置结束] 配置才生效。

全国客服热线

RD.

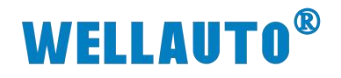

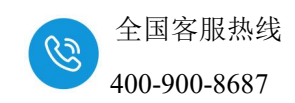

| 🚺 MELSOFT系列 GX V                      | Vorks2 (工程未设置) - [软元件/缴冲       | 存储赣批量监视-2 (监视执行中)]              |                                           |                               |                                                     |                                                                                               |                    |        |                                |                            |
|---------------------------------------|--------------------------------|---------------------------------|-------------------------------------------|-------------------------------|-----------------------------------------------------|-----------------------------------------------------------------------------------------------|--------------------|--------|--------------------------------|----------------------------|
| ITTER MARE ?                          | 就家/替换(E)转换/编译(C) 视图(3          | の在城(の)調試(因) 诊断(の) コ             | 四日 第二日 第二日 第二日 第二日 第二日 第二日 第二日 第二日 第二日 第二 |                               |                                                     |                                                                                               |                    |        |                                |                            |
| i 🗅 😁 💾 🗇 🔍                           | <u>_</u> %⊡™×                  | ) ^ ( ) 🕅 🖼 🖼 🗐 🖉 🖉 🛃 [         | ः 🛃 🐘 🐘 🖉 🦊 🥔 🔍 💡                         | <b>法出门</b> 凤声                 | ا 🔬 👷 🛃 🖓 🕰 🖓                                       | 0.000ms 尾部                                                                                    | 除元件未执行             |        |                                |                            |
|                                       | し参数设置                          |                                 |                                           |                               | ×                                                   |                                                                                               |                    |        |                                |                            |
|                                       | PLC名设置 PLC系统设置<br>1/0分配设置      | 19.C文件设置 PLC RAS设置<br>内置以太网端口设置 | 引导文件设置  程序设置<br> 内置いの功能设置                 | SFCIQE<br>CC-Link IEF BasiciQ | 軟元件设置 <br><sup></sup>                               |                                                                                               | ×                  |        |                                |                            |
| · · · · · · · · · · · · · · · · · · · | P 地址设置                         | 輸入格式 <sup>10</sup> 进制款 ▼        | 打开设置 「在以太网络                               | ✓ 使用CC-Link IEF I<br>一网络配置设置  | lasic ④                                             |                                                                                               |                    |        |                                |                            |
|                                       | Ibit                           | 192 168 3 39                    | FTPHE T                                   | 网络献置设                         | <u> </u>                                            | 9                                                                                             |                    |        |                                |                            |
| ● ● 全局标签                              | 子网撞码类型                         | 265 255 255 0                   | COURT ON OCTA                             | 明新设置                          | 6000                                                | cantal                                                                                        |                    |        |                                |                            |
| 8 65 程序设置<br>8 67 程序部件<br>9 69 程序     | 默认路由器叩地址                       | 192 168 3 1                     | 电子邮件设置                                    | 校元件名 点<br>RX<br>RY            | tār探 M<br>教 赴始 结束<br>256 0000 00FF<br>256 0000 00FF |                                                                                               | 结束<br>01F7<br>01F7 |        |                                |                            |
| 8 @ POU_01                            | 通信救援代码设置                       |                                 |                                           | 3.8 r<br>3.8 v                | 128 0000 007F<br>128 0000 007F                      | D         ▼         128         1000           ➡         D         ▼         128         2000 | 1127 2127          |        |                                |                            |
| 一 國 程序之                               | ☞ 二进制码通信                       |                                 | 时间设置                                      | 首先清在网络配置                      | 设置中确定从站。<br>试去来确定从站。                                | ale the stimal mark                                                                           |                    |        |                                |                            |
| - G FB/FUN                            | ← ASCII 殺遺信                    | 6                               | CC-Link IBF Basic设置                       | ARGEO/ORDITA                  | 19900192021 1990101204113                           | 必须设置( 未设置 /                                                                                   | 已设置 )              |        |                                |                            |
| 局部软元件注<br>田 () 软元件存储器                 | □ 允许RUN中写入(FTP与MC              | あの                              |                                           |                               |                                                     | 检查 设置结束                                                                                       | 取消                 |        |                                |                            |
| 一億 软元件初始值                             | □ 禁止与MELSOFT直接连接               | ı                               |                                           | CC-Link IEF Ba                | sic配置                                               |                                                                                               |                    |        |                                | C X                        |
|                                       |                                |                                 |                                           | CC-Link IEF Bas               | c配置(I) 编辑(E) 视图(V)                                  | 取浦设置并关闭(N)反映设置并关闭(F                                                                           | 2)                 |        |                                |                            |
|                                       | 1 不响应网络上的以太内P                  | 1世中U的授業                         |                                           | 连接说                           | 量的自动检测                                              | 链接扫描设置 🧐                                                                                      |                    |        |                                | 模块一览 ×                     |
|                                       |                                |                                 |                                           | 总连接台数                         | 1                                                   |                                                                                               |                    |        |                                | CC-Link IEF Basicij 4 🕨    |
| A IG                                  | 简单CPU通信设置                      | P数据包中继设置                        |                                           | ▲ 台歌                          | 전목 KI/BT                                            | 2世 BPv/BPr设置<br>1746 Attain Fab Attain                                                        | 组16.               | 保留站    | IP地址 子网猿码                      | 21 24 Pa 34                |
| 日白店                                   | 简单CPU通信设置                      | P数据包中维持                         | 18 C                                      | V 🔳 0 3                       | 時期                                                  | 2017 MAX 1930 2017 MAX                                                                        |                    | 1      | R2. 168. 3. 39 55. 255. 255. 1 | 大監                         |
|                                       |                                |                                 |                                           | 🔳 1 0                         | C-Liab 256(占用4                                      | 0000 00FF 128 0000 007                                                                        | 7.1                | 无设置 15 | 2.168.3.253 55.255.255.1       | CC-Link IEF Bas            |
|                                       |                                |                                 | ^                                         |                               | 0                                                   |                                                                                               |                    | 1.1    | 0                              | D CC-Link INF Bas          |
| 输出                                    |                                | - 1                             |                                           |                               |                                                     |                                                                                               |                    |        |                                | 田 編人模块                     |
| 1111日1月11年<br>114、12月1日 - 11日         | 显示画面打印 显示画面预                   | <u>死</u>                        | x//分翻3966认                                |                               |                                                     |                                                                                               |                    |        |                                | 田 1/0组合模块<br>田 伊服放士要(108-1 |
| 1 Information -                       | -                              | 字                               | 0点                                        |                               |                                                     |                                                                                               |                    |        |                                | 田 何服被大器 (men.              |
| 3 Information -                       | -                              | 指针 VA3用 使用0点                    | -                                         |                               |                                                     |                                                                                               |                    |        |                                |                            |
| 5 Information -                       |                                | 注时器 VAS用 使用OS<br>计数器 VAS用 使用OS  | 5                                         | ۲.                            |                                                     |                                                                                               |                    |        | >                              | Inverter (FR-1             |
|                                       |                                |                                 |                                           |                               | 站号1-4                                               |                                                                                               |                    |        |                                | H Vision Sensor            |
|                                       |                                |                                 |                                           |                               | -                                                   |                                                                                               |                    |        |                                |                            |
|                                       |                                |                                 |                                           | 本站                            |                                                     |                                                                                               |                    |        |                                |                            |
|                                       |                                |                                 |                                           | abB0                          |                                                     |                                                                                               |                    |        |                                |                            |
| 已完成全部编译。Irror:                        | 0, Warning: 0, CheckWarning: 0 |                                 |                                           | 百译接台数:1<br>总站数:4              |                                                     |                                                                                               |                    |        |                                |                            |

设置完成,点击下载参数到 L02CPU-CM 中。

| IIII MELSOFT系列 GX Works2 (工             | [程未设置) - [软元件/缓冲存储器批量监视-1 (监视执行中)]                                                                                                    |
|-----------------------------------------|----------------------------------------------------------------------------------------------------|
| : 工程(P) 编辑(E) 搜索/替换(E                   | Ð 转换/编译(C) 视图(V) 在线(Q) 调试(B) 诊断(D) 工具(T) 窗口(W) 帮助(H)                                                                                                    |
| 1 🗅 🔁 💾 🍜 🛛 🥑                           |                                                                                                    |
|                                         | 在线数据操作                                                                                                    |
| 导航                                      | □ 连接目标路径                                                                                                    |
| 工程                                      | 以太网插板通信通过CPU模块连接 系统图像(G                                                                                                    |
| □ ● ● ● ● ● ● ● ● ● ● ● ● ● ● ● ● ● ● ● |                                                                                                    |
| PLC参数                                   | 11 CPU模块 🔤 智能功能模块 📋 执行对象数据的有无(无 / 有 )                                                                                                    |
|                                         | 标题                                                                                                    |
| 1 2111 2111 2111 2111 2111 2111 2111 2  | 正 編編中的数据 参数 +程序 回 全迭 (A) 取消全迭 (N) 「 次 容 異 显示 (Z) の の の の の の の の の の の の の の の の の の の                                                                                                    |
| - 1 全局软元件注释                             | 模块名/数据名 标题 对象 详细 更新时间 对象存储器设置 容里                                                                                                    |
| 田・166 全局标签                              | - 通 [[程未设置]                                                                                                    |
| 日 1 程序改直                                | 在序任网络/秋元····<br>                                                                                                    |
|                                         |                                                                                                    |
| 🖻 👩 POU_01                              | Eleant (1997)     Eleant (1997)     Elean |
| 一 赋 程序本体                                |                                                                                                    |
| 局部标签                                    | PLC/M络/远程口令/开关设置 ✓ 2023/06/29 16:36:50 3232 字节                                                                                                    |
| FB/FUN                                  | COMMENT 2023/06/29 16:36:50                                                                                                    |
| 1 1 1 1 1 1 1 1 1 1 1 1 1 1 1 1 1 1 1   | □ 國 软元件存储器 2023/05/29 16:36:51                                                                                                    |
| 日 / 意 软元件存储器                            |                                                                                                    |
| ▲ 軟元件初始值                                | 必须沿罟( <del>未沿罟</del> / 戸沿罟 )     必要时沿罟(未沿罟 / 戸沿罟 )                                                                                                    |
|                                         | 写入容量可用空间 使用容量                                                                                                    |
|                                         | 7,972字节 更新为最新的信息(R)                                                                                                    |
|                                         | 关联功能(r)▲                                                                                                    |
| 「工程                                     |                                                                                                    |
| 川戸库                                     |                                                                                                    |
| <b>连接目标</b>                             |                                                                                                    |
| - <del>-</del>                          |                                                                                                    |

## 5.1.5. 数据监控

选择【软元件/缓冲储存器批量监视】,在【软件元名】输入对应的输出地址(本示例 Y100),可以控制模块输出。

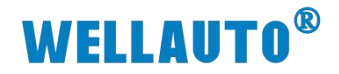

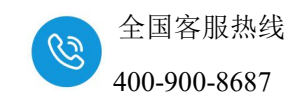

| 土小以旦/ ^ [あ/しけ/28 | (中口)188年11月1日1月1日1月1日1月1日1月1日1日1月1日1日1日1日1日1日1日 | נעידי ב איי                |                |                                   |                     |
|------------------|-------------------------------------------------|----------------------------|----------------|-----------------------------------|---------------------|
| 转换/编译(C) 视图      | 图(V) 在线(O) 调试(B)                                | 诊断(D) 工具(1                 | ) <u>窗口(W)</u> | 帮助( <u>H</u> )                    |                     |
| - <b>.</b> % b b | 🗠 🗠 📴 🖓 🖓 🗠                                     | 부 👧 👧 🛤                    |                | 🗖 📫 🧖 🖳 🖕 🗽 🌿 🖍 🖡                 | a 🕶   la 🖉 📮 💌 🔳 🖉  |
| ta• 🔍 🚻 📃        |                                                 | · · ·                      | ① 软元件/         | 缓冲存储器批量监视                         |                     |
| 局部标签设置 F         | POU_01 [PRG] 🚮 POU                              | 01 [PRG] 程序本(              | ‡ [ST] ∕ 🎆     | 软元件/缓冲存储器批量监视 🗙                   |                     |
| □軟元件             | ~                                               |                            |                |                                   |                     |
| ○ 软元件名(如) Y      | 100 2                                           | ▼ TC                       | 设定值浏览目标        | <b>ā</b>                          | 浏览(B)               |
| ○ 缓冲存储器 [1]      | 模块起始(U)                                         |                            | ▼ (16进制)       | 地址(A)                             | _ 10进制 _            |
| 当前值更改(G)         | 显示格式 2 W M 版 32 33                              | e 64 ASC 10 16             | 详细①            | 打7 当前值更改                          | ×                   |
| 软元件<br>¥100      | F E D C B A 9 8 7 6<br>1 1 1 1 1 1 1 1 1 1      | 5 4 3 2 1 0<br>1 1 1 1 1 1 |                | ·  软元件/标签 緩冲存储器<br>・ か二件/标签 緩冲存储器 |                     |
| ¥110             | 1 1 1 1 1 1 1 1 1 1                             | 1 1 1 1 1 1                | 22-            |                                   |                     |
| ¥120             |                                                 |                            |                | 0 K4Y120                          | <u> </u>            |
| ¥140             |                                                 |                            |                | 0 粉据光刑(T) Word[Signed]            |                     |
| ¥150             |                                                 | 0000000                    |                |                                   | <u> </u>            |
| ¥160             | 000000000000                                    | 0000000                    |                |                                   | — · 10进制(D) · 小平(c) |
| ¥170             | 00000000000                                     | 000000                     |                | a                                 | ○ 16进制田 □ 2五〇       |
| ¥180             | 00000000000                                     | 000000                     |                | 0 一可输入范围                          |                     |
| ¥190             | 0 0 0 0 0 0 0 0 0                               | 000000                     | Ì              | 0 -32768~32767                    |                     |

| 转换/编译(C) 视时                                              | <u>⊴(V)</u>                                                                                                    | 在线(0                                           | ) 调                            | 试( <u>B</u> )                       | 诊断(D)                                              | <b>工具</b> (I)                                    | 窗口(W) 帮助(H                                                                                                    | D                     |       |               |
|----------------------------------------------------------|----------------------------------------------------------------------------------------------------|------------------------------------------------|--------------------------------|-------------------------------------|----------------------------------------------------|--------------------------------------------------|----------------------------------------------------------------------------------------------------|-----------------------|-------|---------------|
| - <b>.</b> % n G                                         | lo a                                                                                                    |                                                |                                | 2 <b>-</b>                          | an 🖉                                               | Q 🔜 🗖                                            | l 🔛 🐘 🖉 🗱                                                                                                    | 🔊   🖳 🖕 i 🚂           | 1     |               |
| la• 🔍 🚻                                                  |                                                                                                    |                                                |                                |                                     | ~                                                  |                                                  | Ŏ                                                                                                    | - 9 -                 |       |               |
| 局部标签设置                                                   | POU_01                                                                                                    | [PRG                                           | ]                              | POL                                 | _01 [PRG]                                          | 程序本体                                             | [ST] 翻 软元件/                                                                                                    | 缓冲存储器批量               | 监视 ×  |               |
| - 软元件                                                    | ~                                                                                                    |                                                |                                |                                     |                                                    |                                                  |                                                                                                    |                       |       |               |
| • 软元件名(1)                                                | 100                                                                                                    | 2                                              |                                |                                     |                                                    | TCi                                              | 設定值浏览目标                                                                                                    |                       |       | 浏             |
|                                                          | and the second division of the second division of the second divisio |                                                |                                |                                     |                                                    |                                                  |                                                                                                    |                       |       |               |
| ○ 缓冲存储器(凹)                                               | 模块起                                                                                                    | 始(世)                                           |                                |                                     |                                                    |                                                  | ▼ (16进制) 地址(4                                                                                                    | Ð                     |       | <b>v</b> 10   |
| ○ 缓冲存储器例                                                 | 模块起<br>□ 显示林                                                                                                    | 始(U)<br>各式 —                                   | <b></b>                        |                                     |                                                    |                                                  | ▼ (16进制) 地址(4                                                                                                    | 7)                    | 1     | <u> </u>      |
| ○ 缓冲存储器(M) 当前值更改(G)                                      | 模块起<br>- 显示相<br>2                                                                                                    | 始(U)<br>各式 —<br>w M                            |                                | <mark>32 3</mark>                   | 2 64 ASC                                           | 10 16                                            | <ul> <li>▼ (16进制) 地址(ℓ</li> <li>↓ 详细0… ↓ 打开0.</li> </ul>                                                                                                    | 》<br>… 保存(S)…         | 不显示注释 | <u>*</u> [10] |
| ○ 缓冲存储器(M) 当前值更改(G) 软元件                                  | 模块起<br>显示和<br>2<br>F E                                                                                                    | 始(U)<br>各式<br>                                 |                                | <b>32 3</b>                         | <b>2 64 8</b>                                      | 10 16                                            | <ul> <li>【16进制】 地址(¿</li> <li>详细O… 】打开O.</li> </ul>                                                                                                    | 》<br>  保存(S)          | 不显示注释 | <u> </u>      |
| <ul> <li>(愛沖存储器(型)</li> <li>当前值更改(G)</li> <li></li></ul> | 模块起<br>- 显示林<br>2<br>F E<br>1 1                                                                                                    | 始(U)<br>各式<br>M M<br>D C B<br>1 1 0            |                                | <b>32 3</b><br>8 7 0<br>0 0         | 2 64 ASC                                           | 10 16<br>2 1 0<br>1 1 1                          | <ul> <li>【16进制】 地址(</li> <li>【详细①…】 打开①、</li> <li>【→</li> </ul>                                                                                                    | 》<br>保存( <u>S</u> ) ] | 不显示注释 | <u> </u>      |
| <ul> <li>(愛沖存储器他)</li> <li>当前值更改(G)</li> <li></li></ul>  | 模块起<br>显示林<br>2<br>F E<br>1 1<br>0 0                                                                                                    | 始(U)<br>备式<br>₩ / ✔<br>D C B<br>1 1 (<br>0 0 ( |                                | <b>32 3</b><br>8 7 6<br>0 0<br>0 0  | 2 64 ASC                                           | 10 16<br>2 1 0<br>1 1 1<br>0 0 0                 | <ul> <li>【16进制】 地址(</li> <li>详细①…】 打开①、</li> <li>→</li> <li>→<!--</td--><td>》<br/>   保存(S)  </td><td>不显示注释</td><td><u> </u></td></li></ul> | 》<br>  保存(S)          | 不显示注释 | <u> </u>      |
| <ul> <li>(愛沖存储器他)</li> <li>当前值更改(G)</li> <li></li></ul>  | 模块起<br>- 显示林<br>2<br>F E<br>1 1<br>0 0<br>0 0                                                                                                    | 始(U)<br>备式<br>□ C B<br>1 1 (<br>0 0 (<br>0 0 ( | A 9<br>0 0 0<br>0 0 0<br>0 0 0 | 3:2 3<br>8 7 6<br>0 0<br>0 0<br>0 0 | 2 64 ASC<br>5 4 3<br>0 0 0 1<br>0 0 0 0<br>0 0 0 0 | <b>10</b> 16<br>2 1 0<br>1 1 1<br>0 0 0<br>0 0 0 | <ul> <li>✓ (16进制) 地址(2</li> <li>详细①… 打开①.</li> <li>→</li> <li>→</li> <li>→</li> <li>→</li> <li>0</li> </ul>                                                                                                    | 》<br>…   保存(S)…       | 不显示注释 | <u>•</u> [10] |

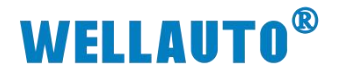

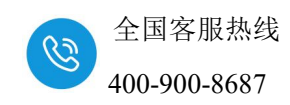

5.1.6. 脉冲计数功能配置

在网页配置脉冲计数使能:

| CCLink   | 耦合器设                    | 置   |       |     |     |     |     |    |    |    |  |
|----------|-------------------------|-----|-------|-----|-----|-----|-----|----|----|----|--|
| cp 地址:[  | 192 .                   | 168 | ].[   | 3   | ].[ | 253 |     |    |    |    |  |
| 网关地址:[   | 192 .                   | 168 | ].[   | 3   | ].[ | 1   |     |    |    |    |  |
| 子网掩码:[   | 255 .                   | 255 | ].[   | 255 | ].[ | 0   |     |    |    |    |  |
| MAC 地址:[ | 0C -                    | 2D  | ) - [ | 41  | ]-[ | 1C  | ]-[ | 9E | ]- | 3C |  |
| 通讯超时时间   | 司: 1s                   | ~   |       |     |     |     |     |    |    |    |  |
| DI滤波设置   | <ul> <li>无滤波</li> </ul> | ~   |       |     |     |     |     |    |    |    |  |

在 GX works 软件地址 D2000 低 8 位的 bit0~bit7 设置为 1, 输入通道脉冲 计数通道。

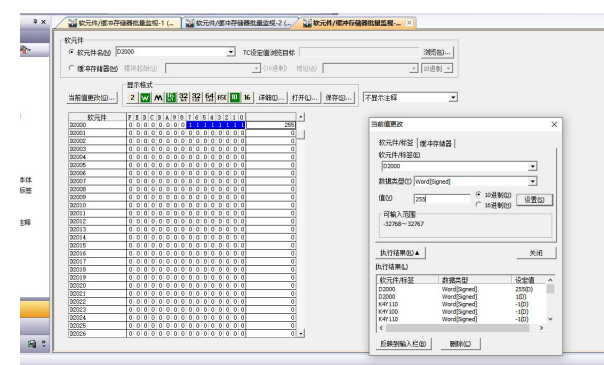

使用 smart200 以 1K 的频率发送 20K 个脉冲,实际接线接入第 1 通道,计数器 1 的地址为 D1016~D1017,如图所示记录的脉冲数:

| ○ 缓冲存储器120 | 模块起始(U)                           | ▼ (16进制) 地址( <u>A</u> ) |
|------------|-----------------------------------|-------------------------|
|            | _ 显示格式                            |                         |
| 当前值更改(G)   | 2 W M 19 32 33 64 ASC 10 16       | 详细ロ  打开し  保存(5)         |
| 软元件        | F E D C B A 9 8 7 6 5 4 3 2 1 0   | •                       |
| D1000      | 0 0 0 0 0 0 0 0 0 0 1 1 0 0 0 0   | 48                      |
| D1001      | 0 0 0 0 0 0 0 0 0 0 0 0 0 0 0 0   | 0                       |
| D1002      | 0 0 0 0 0 0 0 0 0 0 0 0 0 0 0 0 0 | 0                       |
| D1003      | 0 0 0 0 0 0 0 0 0 0 0 0 0 0 0 0 0 | 0                       |
| D1004      | 0 0 0 0 0 0 0 0 0 0 0 0 0 0 0 0 0 | 0                       |
| D1005      | 0 0 0 0 0 0 0 0 0 0 0 0 0 0 0 0   | 0                       |
| D1006      | 0 0 0 0 0 0 0 0 0 0 0 0 0 0 0 0   | 0                       |
| D1007      | 0 0 0 0 0 0 0 0 0 0 0 0 0 0 0 0   | 0                       |
| D1008      | 0 0 0 0 0 0 0 0 0 0 0 0 0 0 0 0 0 | 0                       |
| D1009      | 0 0 0 0 0 0 0 0 0 0 0 0 0 0 0 0   | 0                       |
| D1010      | 0 0 0 0 0 0 0 0 0 0 0 0 0 0 0 0 0 | 0                       |
| D1011      | 0 0 0 0 0 0 0 0 0 0 0 0 0 0 0 0 0 | 0                       |
| D1012      | 0 0 0 0 0 0 0 0 0 0 0 0 0 0 0 0   | 0                       |
| D1013      | 0 0 0 0 0 0 0 0 0 0 0 0 0 0 0 0 0 | 0                       |
| D1014      | 0 0 0 0 0 0 0 0 0 0 0 0 0 0 0 0 0 | 0                       |
| D1015      |                                   | 0                       |
| D1016      | 0 1 0 0 1 1 1 0 0 0 1 0 0 0 0 0   | 20000                   |
| D1017      | 0 0 0 0 0 0 0 0 0 0 0 0 0 0 0 0 0 | 0                       |
| 01010      | 00000000000000000                 | U                       |
| D1019      | 0 0 0 0 0 0 0 0 0 0 0 0 0 0 0 0 0 | 0                       |
| D1020      | 0 0 0 0 0 0 0 0 0 0 0 0 0 0 0 0   | 0                       |
| D1021      | 0 0 0 0 0 0 0 0 0 0 0 0 0 0 0 0   | 0                       |
| D1022      | 0 0 0 0 0 0 0 0 0 0 0 0 0 0 0 0 0 | 0                       |
| D1023      | 0 0 0 0 0 0 0 0 0 0 0 0 0 0 0 0 0 | 0                       |
| D1024      | 0 0 0 0 0 0 0 0 0 0 0 0 0 0 0 0 0 | 0                       |
| D1025      | 0 0 0 0 0 0 0 0 0 0 0 0 0 0 0 0 0 | 0                       |
| D1026      | 0 0 0 0 0 0 0 0 0 0 0 0 0 0 0 0   | 0 +                     |

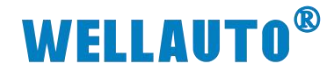

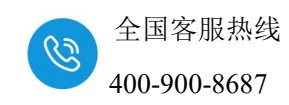

# 5.2. 使用三菱 L02CPU 与 AU7 531E-7PF22-CCL 连接示例

其他温度输入模块可以参考此用例进行。

#### 5.2.1. 通讯连接

通讯连接示意图,如下图所示:

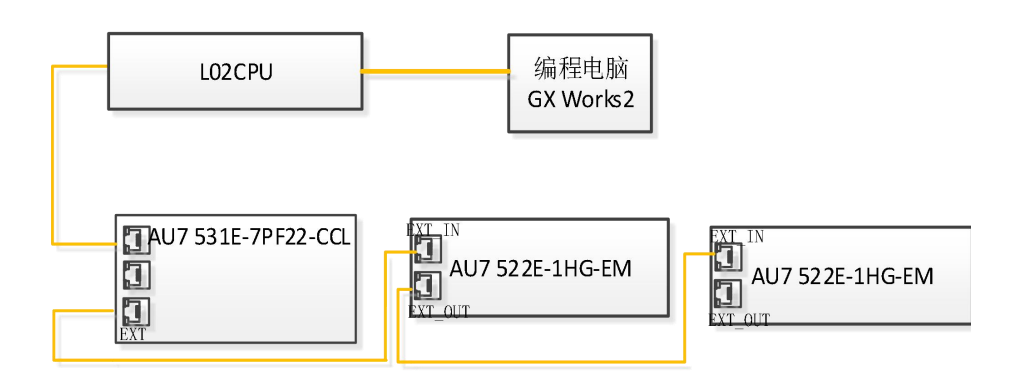

#### 5.2.2. 硬件配置

硬件配置如下表所示:

| 硬件                 | 数量 | 备注                 |
|--------------------|----|--------------------|
| 编程电脑               | 1台 | 安装三菱编程软件 GX Works2 |
| L02CPU             | 1个 | 三菱 PLC             |
| AU7 531E-7PF22-CCL | 1个 |                    |
| AU7 531E-7RF22-EM  | 1个 |                    |
| AU7 522E-1HG-EM    | 1个 |                    |
| 网线                 | 若干 |                    |

#### 5.2.3. GX Works2 参数设置

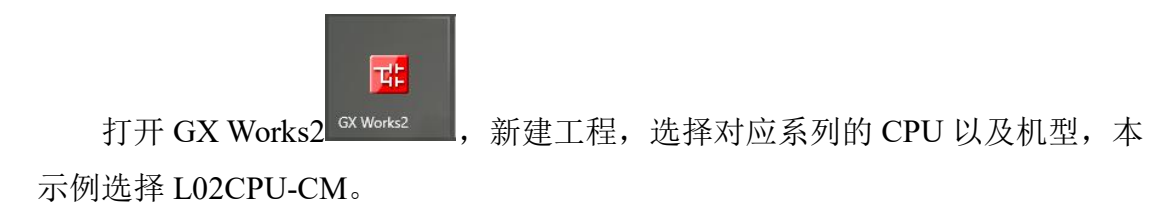

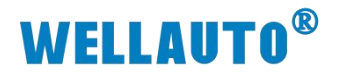

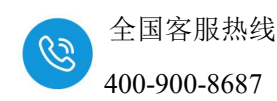

1 MELSOFT系列 GX Works2 (工程未设置) - [POU\_01 [PRG] 程序本体 [ST]]

| 1<br>1<br>1<br>1<br>1<br>1<br>1<br>1<br>1<br>1<br>1<br>1<br>1<br>1<br>1<br>1<br>1<br>1<br>1                                                                                                    | 编辑(E) | 搜索/替换(F) | 转换/编译(C)  | 视图(⊻) | 在线(0) | 调试( <u>B</u> ) | 诊 |
|----------------------------------------------------------------------------------------------------|-------|----------|-----------|-------|-------|----------------|---|
|                                                                                                    | 新建    |          |           |       |       |                | × |
| 12                                                                                                    | 系列(S) |          | LCPU      |       |       |                | • |
| 导航<br>工程                                                                                                    | 机型(T) | :        | L02/L02-P |       |       |                | • |
| C <sup>P</sup> 🝙 🖭<br>戸 🚯 参数                                                                                                    | 工程类   | 型(P):    | 结构化工程     | £     |       |                | • |
| PL                                                                                                    |       |          |           |       | ▶ 使用标 | 签(L)           | _ |
| 世 19 Million 19 Million 19 Milli | 程序语   | 言(G):    | st        |       | 72    | <b>П</b> Т (14 | - |
| 1 全局软                                                                                                    |       |          |           |       | 朔正    |                |   |

添加完成对应的 PLC 后,选择[PLC 参数]→[内置以太网端口设置]→[CC-Link IEF Basic 设置]→[网络配置设置]→[CC-Link IEF Basic 设备],添加 CC-Link IEF Basic 设备后在 IP 地址写入耦合器的 IP 地址,"点数"建议选择 256 点(占用4站),配置完成后选择[反映设置并关闭,之后每栏选择[设置结束] 配置才生效。

注:实际使用中"点数"建议选择256(占用4站),否则地址不够导致部分 模块 CPU 不能读写。

| ITTER MARE !                                                                                                    | 搜索/曾换(E) 转换/编译(C) 视器                                                                                                    | B(V)在线(Q)调试(B)诊断(D)了                                                                                                    | 四日 金田田 修用田                                     |                                                                                                    |                                                                                                    |
|----------------------------------------------------------------------------------------------------|----------------------------------------------------------------------------------------------------|----------------------------------------------------------------------------------------------------|------------------------------------------------|----------------------------------------------------------------------------------------------------|----------------------------------------------------------------------------------------------------|
| 08800                                                                                                    | - <b>*</b> 6.6                                                                                                    | uo al 🛱 🖷 🖼 🖉 🧟 🛃                                                                                                    | = <b>2</b>   <b>8 8</b>   <b>8 4 4 4 1 9 1</b> | 选达的资源。2011年1月1日。2011年1月1日。                                                                                                    |                                                                                                    |
| 🔁 🖬 🗖 🚟 🍯                                                                                                    | L参数设置                                                                                                    |                                                                                                    |                                                | ×                                                                                                    |                                                                                                    |
| 965                                                                                                    | PLC名设置 PLC系统设置                                                                                                    | PLC文件设置 PLC RAS设置                                                                                                    | 引导文件设置  程序设置                                   | 图 1966设图 款元件设置                                                                                                    |                                                                                                    |
| 112                                                                                                    | 10mansm                                                                                                    | 円面以太阿爾口设面                                                                                                    | 内面小の功能設置                                       | CC-Link IEF Basicig                                                                                                    |                                                                                                    |
| L L . 40 2 ·                                                                                                    |                                                                                                    | •                                                                                                    |                                                |                                                                                                    |                                                                                                    |
| - PLC #20                                                                                                    | PRESERVE                                                                                                    |                                                                                                    | 打开设置 「 在以太网                                    |                                                                                                    |                                                                                                    |
|                                                                                                    |                                                                                                    | 輸入格式 <sup> 10</sup> 进制版 ▲                                                                                                    | FTP设置                                          |                                                                                                    |                                                                                                    |
| - 3 智能功能模块                                                                                                    | IP地址                                                                                                    | 192 168 3 39                                                                                                    |                                                | <u> </u>                                                                                                    |                                                                                                    |
| - ① 全局软元件注释<br>中 ① 全局标签                                                                                              | 子网摸码类型                                                                                                    | 265 255 255 0                                                                                                    | FTP客户端设置                                       |                                                                                                    |                                                                                                    |
|                                                                                                    | 默认路由器叩地址                                                                                                    | 102 102 1                                                                                                    | 电子邮件设置                                         | (結振用)         C(10)           較元件名         点数         起始         結束                                                                                                    |                                                                                                    |
| □ <sup>69</sup> 程序部件<br>□ ○ 68 程序                                                                                    |                                                                                                    |                                                                                                    |                                                | BX         256         0000         00FF         Image: Weight of the second second                                                                                                    |                                                                                                    |
| B @ POU_01                                                                                                    | 通信救援代码设置                                                                                                    |                                                                                                    | UNDIXA                                         | BH+ 128 0000 0077 ↔ D • 128 1000 1127<br>BH+ 128 0000 0077 ↔ D • 128 2000 2127                                                                                                    |                                                                                                    |
| 1 程序之                                                                                                    | ○ 二进制码通信                                                                                                    |                                                                                                    | 时间设置                                           | · · · · · · · · · · · · · · · · · · ·                                                                                                    |                                                                                                    |
| - FB/FUN                                                                                                    | C ASCII 窃通信                                                                                                    | - E                                                                                                    | CC-Link TEE Basici@#                           | 品類為从海的占用合類有更成,因此请任與行更成時重制的成件各。                                                                                                    |                                                                                                    |
| - 語 结构体 - 品 局部软元件注                                                                                                   |                                                                                                    | <b>_</b>                                                                                                    |                                                | 1000000000000000000000000000000000000                                                                                                    |                                                                                                    |
| 田 🎒 软元件存储器                                                                                                    | □ 允许RUN中写入(FTP与                                                                                                    | MC协议)                                                                                                    |                                                |                                                                                                    |                                                                                                    |
| 一個 软元件初始值                                                                                                    | □ 禁止与MELSOFT直接连                                                                                                    | 主接                                                                                                    |                                                | A CC-Link IEF Basic 配置                                                                                                    |                                                                                                    |
|                                                                                                    | □ 不响应网络上的以太网                                                                                                    | 同内景型CPU的複素                                                                                                    |                                                | ECC-Link IEF Basic配置() 编辑(E) 视图(V) 取消设置并关闭(N) 反映设置并关闭(R)                                                                                                    |                                                                                                    |
|                                                                                                    |                                                                                                    |                                                                                                    |                                                | ▲ 達接设备的自动检测 链接扫描设置 ●                                                                                                    | 模块流 ×                                                                                                    |
|                                                                                                    | 一葉集中山道住沿来                                                                                                    |                                                                                                    |                                                | A Kt/ktig∰ Bty/kt/ig∰                                                                                                    | Or BI Del Or                                                                                                    |
| AL TE                                                                                                    | 第第CPL通信设备                                                                                                    | metric de la companya de la companya                                                                                                    | one 1                                          |                                                                                                    | CAL Z+ LE D*                                                                                                    |
|                                                                                                    |                                                                                                    | IT WE REAL THE REAL PROPERTY AND A REAL PROPERTY AND A REAL PROPERTY A                                                                                                    |                                                |                                                                                                    | * 10                                                                                                    |
|                                                                                                    |                                                                                                    |                                                                                                    | *12                                            | □ 0 本站<br>□ 1 CC-Lial 256(占用4始 0000 0077 128 0000 0077 1 无设置 122.168.3.253 55.255.1                                                                                                    | SIGC-Link IEF Bas                                                                                                    |
|                                                                                                    |                                                                                                    |                                                                                                    | ×II .                                          | 2 ■ 0 米油<br>■ 1 C-4:1-3 SS6(点供44) 0000 0097 128 0000 0077 1 天印雲 10:256 355.1<br>2 0 256 355.1                                                                                                    | CC-Link IEF Bas                                                                                                    |
| · · · · · · · · · · · · · · · · · · ·                                                                                |                                                                                                    |                                                                                                    |                                                | 2 ■ 0 和拾<br>1 CC-Liu SSG(古県42 000 0077 128 0000 0077 128 000 0077 128 0000 0077 128 0000 0000 0000 0000 000000000000000                                                                                                    | ★ Second LEF Bas<br>■ CC-Link = ●<br>CC-Link = ●<br>CC-Link Bas<br>■ 输入模块<br>■ 输入模块                                                                                                    |
| - 編出<br>全部編译<br>No. 結果 - 111                                                                                         |                                                                                                    |                                                                                                    | хлудаадай ( <u>19</u> 14)                      | L 10(140.30 15.555.55)<br>6                                                                                                    | CC-Link IEF Bas<br>CC-Link IEF Bas<br>CC-Link IEF Bas<br>CC-Link IEF Bas<br>日 輸入機块<br>日 第二権块<br>田 1/0個合権块                                                                                                    |
| 編出<br>全部編译<br>No. 結果 まれ<br>1 Information -<br>2 Information -                                                        | 夏示順而打印 夏示順而<br>携名 _   分类<br>                                                                                                    |                                                                                                    | хлудаан ( <u>19</u> 14)                        | ▲ ● 0 3 3/2 55 555 55 1<br>2 2 2 2 2 2 2 2 2 2 2 2 2 2 2 2 2 2 2                                                                                                     |                                                                                                    |
| 輸出<br>全部編译<br>Ho.结果<br>1 Information -<br>2 Information -<br>3 Information -<br>4 Information -                      |                                                                                                    |                                                                                                    | х//уалани <u>В</u> ій<br>ала<br>араб<br>аб     | 100 100 3 20 55 555 55 1<br>2 2 2 2 2 2 2 2 2 2 2 2 2 2 2 2 2 2 2                                                                                                     |                                                                                                    |
| 新出<br>全部第二<br>Ho. 結果<br>J.Information -<br>2 Information -<br>3 Information -<br>5 Information -<br>5 Information -  |                                                                                                    |                                                                                                    | XXY分類取得入 <u>男社人</u><br>00년<br>近<br>近           | 2 0 0 75 10 0 0 0 75 10 0 0 0 0 0 0 0 0 0 0 0 0 0 0 0 0 0 0                                                                                                     |                                                                                                    |
| 編出<br>全部編革<br>No 結果 教<br>1 Information -<br>2 Information -<br>4 Information -<br>5 Information -<br>5 Information - | <u><u><u></u></u><br/><u><u></u><br/><u></u><br/><u></u><br/><u></u><br/><u></u><br/><u></u><br/><u></u><br/><u></u><br/><u></u><br/><u></u><br/><u></u><br/></u></u> | 1988日、1998日<br>                                                                                                    | хи<br>10:6<br>6<br>6<br>6                      | 8 0 0 33 M 55 555 551<br>1 0 0 43 3 M 55 555 551<br>1 0 0 43 3 M 55 555 551<br>1 0 140 3 M 55 555 551<br>1 0 140 3 M 55 555                                                                                                    |                                                                                                    |
| · 编出<br>全部编译<br>No. 结果<br>2 Information<br>- 3 Information<br>- 4 Information<br>- 5 Information<br>- 5 Information  |                                                                                                    | 1480<br>1480<br>1480 | хтэдааны <u>9</u> 24<br>1926<br>1925<br>25     | 2 0 0 73 22 55 555 55 1<br>2 0 0 73 22 55 555 55 1<br>2 1 0 0 13 25 555 555 1<br>2 10 13 25 155 555 1<br>2 10 13 25 155 1<br>2 10 13 25 155 1<br>2 10 13 25 155 1<br>2 10 13 1<br>2 10 13 1<br>2 10 13 1<br>2 10 13 1<br>2 10 13 1<br>2 10 13 1<br>2 10 13 1<br>2 10 13 1<br>2 10 13 1<br>2 10 13 1<br>2 10 13 1<br>2 10 13 1<br>2 10 13 1<br>2 10 13 1<br>2 10 13 1<br>2 10 13 1<br>2 10 13 1<br>2 10 13 1<br>2 10 13 1<br>2 10 13 1<br>2 10 13 1<br>2 10 13 1<br>2 10 13 1<br>2 10 1<br>2 10 13 1<br>2 10 13 1<br>2 10 |                                                                                                    |
| · 編出<br>全部編革<br>No. 結準<br>2 Information<br>- 3 Information<br>- 4 Information<br>- 5 Information<br>- 5 Information  | _ <u>田</u> 子綱兩打印<br>田子編編<br>第百                                                                                                    | 1998年1997年1998年1997年1998年1997年1998年1997年1998年1997年1997                                                                                                    | ст                                             |                                                                                                    | 大学<br>「C-C-Init IIF III」<br>「C-C-Init IIF III」<br>C-C-Init IIF III」<br>C-C-Init IIF IIII」<br>C-C-Init IIF IIII<br>C-C-Init IIII<br>C-C-Init IIII<br>C-C-Init IIII<br>C-C-Init IIII<br>C-C-Init IIII<br>C-C-Init IIII<br>C-C-Init IIII<br>C-C-Init IIII<br>C-C-Init IIII<br>C-C-Init IIII<br>C-C-Init IIIIIII<br>C-C-INIT IIIIIIIIIIIIIIIIIIIIIIIIIIIIIIIIII |

设置完成,点击下载参数到 L02CPU-CM 中,下载完成后重新对 L02CPU-CM 进行上电。完成与模块的通讯连接。

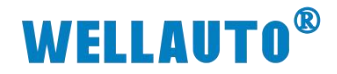

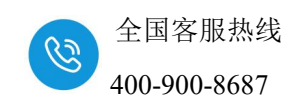

| ा MELSOFT系列 GX Works2 (工 | 程未设置) - [软元件/缓冲存储器批量监视-1 (监视执行中)]       |                    |                                  |                    |
|--------------------------|-----------------------------------------|--------------------|----------------------------------|--------------------|
| : 工程(P) 编辑(E) 搜索/替换(E    | ) 转换/编译(C) 视图(V) 在线(Q) 调试(B) 诊断(        | 2) 工具(I) 窗口(W) 帮助( | H)                               |                    |
| i 🗅 🖻 💾 🕘 💿              | 💽 🚽 j 🐹 🗅 🗅 🗠 🗠 💷 🛒 🖷 🥮 🛲 👧             | t 🕫 🛤 🖪 🖪 🛤 🖉 🧳    | al 🔍 📜 🗄 🗄 🖓 🞝                   | 🕶 I 🛆 🖉 🖕 🗮 🔳 🗛 💽  |
| 🔁 🗈 🗖 🗱 📟 🚟 🗸            | 王线数据操作 1                                |                    |                                  | ×                  |
| 导航 P ×                   | ┌连接目标路径                                 |                    |                                  |                    |
| 工程                       | [以太网插板通信通过CPU模块连接                       |                    |                                  | 系统图像(G)            |
|                          | - 「 「 「 「 」 「 」 「 」 「 」 「 」 「 」 「 」 「 」 | ) ⊂ 校验⊻ ⊂ 刪除(      | <u>D</u> )                       |                    |
| PLC参数                    | III CPU模块 III 智能功能模块 执行对象数据             | 的有无(无)有)           |                                  |                    |
|                          | 标题                                      |                    |                                  |                    |
| 11 辺住口マ                  | <b>编辑中的数据</b> 参数+程序®                    | 全选(A) 取消全选(N)      |                                  | 送项 一 容量見元(7)       |
| 🚯 全局软元件注释                |                                         |                    | 直新时间 것 タ友信                       | → 日重亚小心<br>ま哭沿罟 容田 |
| 田· 🏦 全局标签                | - 品(工程未设置)                              | 1702 7338 7744     | 3C/0/# 1Pg / / 38-11 #           | REFORM FIEL        |
| 田 🏀 程序设置                 | 同時の時間に                                  | $\frown$           | 程序存储器                            | ₩/软元               |
| 日 🙆 程序部件                 |                                         |                    | 程度方线                             | 2497字节             |
| 日 🙆 程序                   |                                         | ● 詳細               | 化土力和土用金                          | a/4/,/6            |
| 🖻 🙆 POU_01               | MAIN                                    |                    | 2023/06/29 16:36:51              | 2240 字节            |
| 一 ថា 程序本体                |                                         | 2                  |                                  |                    |
| 局部标签                     | ● PLC/网络/远程口令/开天设置                      |                    | 2023/06/29 16:36:50              | 3232 字节            |
| - 🚰 FB/FUN               | COMMENT                                 |                    | 2023/06/29 16:36:50              |                    |
| - 日 结构体                  | 三 🥘 软元件存储器                              |                    |                                  |                    |
| 局部软元件注释                  | 📕 🦾 👼 MAIN                              |                    | 2023/06/29 16:36:51              |                    |
| 田·德 较元件存储器               | 必须设置(未设置 / 已设置)<br>写入容量<br>7,972字节      | 必要时设置(未设置 / 已      | 设置)<br>可用空间  使用容量<br>73,9407,980 | 字节 更新为最新的信息(R)     |
| 4 工程                     |                                         |                    | 3                                | (执行国) 美闲           |
| 山 用户库                    |                                         |                    |                                  |                    |
| 连接目标     ※               | 远程操作 时钟设置 PLC用户数据                       | 标题写入 PLC存储器格式化     | PLC存储器清除 PLC存储器整时                | ŧ                  |
| * *                      |                                         |                    |                                  |                    |

#### 5.2.4. 数据监控

选择【软元件/缓冲储存器批量监视】,在【软件元名】输入对应的输出地址(本示例 D1000),可以查看 AU7 531E-7PF22-CCL 的 8 路通道值数据;。

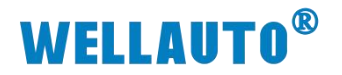

| Ra | 全国客服热线       |
|----|--------------|
| 6  | 400-900-8687 |

| (元)千      |                                         |
|-----------|-----------------------------------------|
| • 软元件名 🛛  | 1000 TC设定值浏览目标                          |
| ○缓冲存储器(2) | 模块起始(U)                                 |
|           | 显示格式                                    |
| 当前值更改(G)  | 2 W M 版 器 器 备 ASC 10 16 详细U 打开U 保存(S) 7 |
| 软元件       | F E D C B A 9 8 7 6 5 4 3 2 1 0         |
| D1000     | 0 0 0 0 0 0 0 0 0 0 0 0 0 0 0 0 0 0 0 0 |
| D1001     | 0 0 0 0 0 0 0 0 0 0 0 0 0 0 0 0 0 0     |
| D1002     | 0 0 0 0 0 0 0 0 0 0 0 0 0 0 0 0 0 0 0 0 |
| D1003     | 0 0 0 0 0 0 0 0 0 0 0 0 0 0 0 0 0 0 0   |
| D1004     | 0 0 0 0 0 0 0 0 0 0 0 0 0 0 0 0 0 0     |
| D1005     | 0 0 0 0 0 0 0 0 0 0 0 0 0 0 0 0 0 0 0 0 |
| D1006     | 0 0 0 0 0 0 0 0 0 0 0 0 0 0 0 0 0 0     |
| D1007     | 0 0 0 0 0 0 0 0 0 0 0 0 0 0 0 0 0 0 0 0 |
| D1008     | 0 0 0 0 0 0 0 0 0 0 0 0 0 0 0 0 0 0     |
| D1009     | 0 0 0 0 0 0 0 0 0 0 0 0 0 0 0 0 0 0 0 0 |
| D1010     | 0 0 0 0 0 0 0 0 0 0 0 0 0 0 0 0 0 0 0 0 |
| D1011     | 0 0 0 0 0 0 0 0 0 0 0 0 0 0 0 0 0 0 0   |
| D1012     | 0 0 0 0 0 0 0 0 0 0 0 0 0 0 0 0 0 0     |
| D1013     | 0 0 0 0 0 0 0 0 0 0 0 0 0 0 0 0 0 0 0   |
| D1014     | 0 0 0 0 0 0 0 0 0 0 0 0 0 0 0 0 0 0     |
| D1015     | 0 0 0 0 0 0 0 0 0 0 0 0 0 0 0 0 0 0     |
| D1016     | 0 0 0 0 1 1 1 1 1 1 0 1 1 0 1 4077      |
| D1017     | 0 0 0 0 1 1 1 1 1 1 1 0 0 0 0 4080      |
| D1018     | 0 0 0 0 1 1 1 1 1 1 0 1 0 1 0 4074      |
| D1019     | 0 0 0 0 1 1 1 1 1 1 0 0 1 0 1 4069      |
| D1020     | 0 0 0 0 1 1 1 1 1 1 1 0 1 0 1 0 4074    |
| D1021     | 0 0 0 0 1 1 1 1 1 1 1 0 1 1 0 1 4077    |
| D1022     |                                         |
| D1023     | 0 0 0 0 1 1 1 1 1 1 1 0 1 0 1 0 4074    |
| D1024     | 0 0 0 0 1 1 1 1 1 1 1 0 1 0 1 4085      |
| D1025     | 0 0 0 0 1 0 1 0 0 1 1 0 1 1 0 1 2669    |
| D1026     | 0 1 1 1 1 1 1 1 1 1 1 1 1 1 1 32767     |
| D1027     | 0 1 1 1 1 1 1 1 1 1 1 1 1 1 1 32767     |
| D1028     | 0 1 1 1 1 1 1 1 1 1 1 1 1 1 32767       |
| D1029     | 0 1 1 1 1 1 1 1 1 1 1 1 1 1 1 32767 -   |

|                       | 输入          |                        |
|-----------------------|-------------|------------------------|
| 类型                    | 映射地址        | 说明                     |
|                       |             | 扩展模块 1~15 的状态          |
|                       |             | 0: 正常                  |
| 模块状态                  | D1000-D1015 | 1: 模块总线错误              |
|                       |             | (其他模块错误视模块类            |
|                       |             | 型具体说明)                 |
|                       | D101( D1000 | AU7 531E-7PF-CCL 8 路通道 |
| 本地模块模拟重制入             | D1016-D1023 | 模拟量输入                  |
| <b>*</b> 定荷4.花11.星於 ) | D1024 D1021 | AU7 531E-7RF-EM 8 路通道  |
| 1 庞俣块俣拟重输入            | D1024~D1031 | 模拟量输入                  |

选择【软元件/缓冲储存器批量监视】,在【软件元名】输入对应的输出地

Г

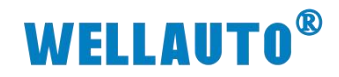

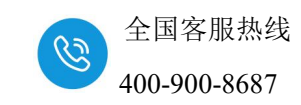

址(本示例 D2000),可以查看设置 AU7 531E-7PF22-CCL 的通道;。

| • 软元件名M Y10                                                                                                    | 0                                                                                                    | ▼ TC设定值泳                                                                                                    | じ じ じ じ じ じ じ し し し し し し し し し し し し し                                                                        |                  | 浏览(R)            |
|----------------------------------------------------------------------------------------------------|----------------------------------------------------------------------------------------------------|----------------------------------------------------------------------------------------------------|----------------------------------------------------------------------------------------------------|------------------|------------------|
| ○缓冲存储器 <mark>他)</mark>                                                                                                    | 莫块起始(山)                                                                                                    | <b>•</b> (16)                                                                                                    | 进制) 地址(A)                                                                                                    |                  | ▼ 10进制 ▼         |
| 当前值更改(G)                                                                                                    | 显示格式<br>2 👿 M 🔛 32 33 6                                                                                                    | 4 ASC 10 16 详细(                                                                                                    | □… │ 打开心… │ 保存⑤                                                                                                |                  | •                |
| 软元件                                                                                                    | F E D C B A 9 8 7 6 5                                                                                                    | 4 3 2 1 0                                                                                                    | <b>_</b> _                                                                                                    |                  |                  |
| ¥100<br>¥110                                                                                                    | <u>0 0 0 0 0 0 0 0 0 1 1 1 1 1 1 1 1 1 1 1</u>                                                                                                    |                                                                                                    | 255                                                                                                    |                  |                  |
| 100                                                                                                    |                                                                                                    |                                                                                                    | <u> </u>                                                                                                    |                  |                  |
|                                                                                                    |                                                                                                    |                                                                                                    |                                                                                                    |                  |                  |
| 目向即怀金设                                                                                                    | 直 POU_UI [PRG] 町 POU                                                                                                    | J_01 [PKG] 程序本体 [5                                                                                                    | 51] 彩元件/缓冲仔恤                                                                                                   | 諸龍加重监视-1(        | 新 软元件/ 缓冲仔储 箭 加重 |
| 软元件                                                                                                    |                                                                                                    |                                                                                                    |                                                                                                    |                  |                  |
| C the the bas                                                                                                    | 22000                                                                                                    |                                                                                                    | -/#``slub mate                                                                                                 |                  | 25005753         |
| ● 软元件名创                                                                                                    | 02000                                                                                                    |                                                                                                    | E111浏览日称                                                                                                    |                  | 测负区…             |
| ○ 經`由友健學(                                                                                                    | M 精神記論(1)                                                                                                    |                                                                                                    | (16讲集) - 地址(本)                                                                                                 |                  | * 10进制 *         |
| 3度/中门于1月1日31                                                                                                    |                                                                                                    | 1                                                                                                    |                                                                                                    |                  | 10000            |
|                                                                                                    |                                                                                                    |                                                                                                    |                                                                                                    |                  |                  |
|                                                                                                    |                                                                                                    |                                                                                                    |                                                                                                    |                  |                  |
|                                                                                                    |                                                                                                    |                                                                                                    | where the transfer                                                                                             |                  | -                |
| 当前值更改(G).                                                                                                    | - 显示格式<br>                                                                                                    | 22 64 ASC 10 16 i                                                                                                    | 洋细①… ┃ 打开①… ┃ 保ィ                                                                                               | F(S)             | 释 💽              |
| 当前值更改(G).                                                                                                    | - 显示格式<br>2 W M 版 器 3                                                                                                    | 12 64 ASC 10 16 i                                                                                                    | 羊细①… │ 打开心… │ 保ィ                                                                                               | <b>霁(5)</b> 不显示注 | 释                |
| 当前值更改(G).                                                                                                    | 显示格式<br>2 W M 版 32 3                                                                                                    | 122 644 ASC 10 16 i                                                                                                    | ¥细①… │ 打开℃… │ 保ィ                                                                                               | <b>齐⑤…</b> 不显示注  | 释 👤              |
| 当前值更改(G).<br><u>软元件</u><br>12000                                                                                                    | □ □ □ □ □ □ □ □ □ □ □ □ □ □ □ □ □ □ □                                                                                                    | 122 644 ASC 10 16 i<br>6 5 4 3 2 1 0<br>0 0 0 0 0 0 0                                                                                                    | ¥细①… ┃ 打开①… ┃ 保ィ<br>                                                                                           | <b>齐⑤…</b> 不显示注  | ¥ _              |
| 当前值更改(G).<br><u>软元件</u><br>12000<br>12001                                                                                                    |                                                                                                    | 6         5         4         3         2         10         16         1           6         5         4         3         2         1         0         0         0         0         0         0         0         0         0         0         0         0         0         0         0         0         0         0         0         0         0         0         0         0         0         0         0         0         0         0         0         0         0         0         0         0         0         0         0         0         0         0         0         0         0         0         0         0         0         0         0         0         0         0         0         0         0         0         0         0         0         0         0         0         0         0         0         0         0         0         0         0         0         0         0         0         0         0         0         0         0         0         0         0         0         0         0         0         0         0         0         0                                                                                                    | ¥细①… │ 打开①… │ 保1                                                                                               | 7⑤               | ¥ –              |
| 当前值更改(G).<br>                                                                                                    | □ □ □ □ □ □ □ □ □ □ □ □ □ □ □ □ □ □ □                                                                                                    | 6         5         4         3         2         1         0         16         1           0         0         0         0         0         0         0         0         0         0         0         0         0         0         0         0         0         0         0         0         0         0         0         0         0         0         0         0         0         0         0         0         0         0         0         0         0         0         0         0         0         0         0         0         0         0         0         0         0         0         0         0         0         0         0         0         0         0         0         0         0         0         0         0         0         0         0         0         0         0         0         0         0         0         0         0         0         0         0         0         0         0         0         0         0         0         0         0         0         0         0         0         0         0         0         0         0                                                                                                    | 洋细①… │ 打开①… │ 保府<br>●<br>0<br>0<br>                                                                            | <b>子⑤</b> …      | 释<br>_           |
| 当前值更改(G).<br><u> 較元件</u><br><u> D2000</u><br>D2001<br>D2002<br>D2003                                                                                                    | □     □     □     □     □     □     □     □     □     □     □     □     □     □     □     □     □     □     □     □     □     □     □     □     □     □     □     □     □     □     □     □     □     □     □     □     □     □     □     □     □     □     □     □     □     □     □     □     □     □     □     □     □     □     □     □     □     □     □     □     □     □     □     □     □     □     □     □     □     □     □     □     □     □     □     □     □     □     □     □     □     □     □     □     □     □     □     □     □     □     □     □     □     □     □     □     □     □     □     □     □     □     □     □     □     □     □     □     □     □     □     □     □     □     □     □     □     □     □     □     □     □     □     □     □     □     □     □     □     □     □     □     □     □     □     □<                                                                                                    | 12         6.5         4         3         2         1         0         0         0         0         0         0         0         0         0         0         0         0         0         0         0         0         0         0         0         0         0         0         0         0         0         0         0         0         0         0         0         0         0         0         0         0         0         0         0         0         0         0         0         0         0         0         0         0         0         0         0         0         0         0         0         0         0         0         0         0         0         0         0         0         0         0         0         0         0         0         0         0         0         0         0         0         0         0         0         0         0         0         0         0         0         0         0         0         0         0         0         0         0         0         0         0         0         0         0         0         0                                                                                                    | ¥细①… │ 打开①… │ 保ィ<br>0<br>0<br>0<br>0                                                                           | 7⑤               | 释 <u>、</u>       |
| 当前值更改(G).<br><u> 較元件</u><br><u> 12000</u><br><u> 12001</u><br><u> 12002</u><br><u> 12003</u><br><u> 12004</u>                                                                                                    | 显示格式     2     2     M     1     2     2     3       F     E     D     C     B     A     9     8     7       0     0     0     0     0     0     0     0     0       0     0     0     0     0     0     0     0     0       0     0     0     0     0     0     0     0       0     0     0     0     0     0     0       0     0     0     0     0     0     0       0     0     0     0     0     0     0       0     0     0     0     0     0     0                                                                                                    | 12         6.4         ASC         10         16         1           6         5         4         3         2         1         0           0         0         0         0         0         0         0         0         0         0         0         0         0         0         0         0         0         0         0         0         0         0         0         0         0         0         0         0         0         0         0         0         0         0         0         0         0         0         0         0         0         0         0         0         0         0         0         0         0         0         0         0         0         0         0         0         0         0         0         0         0         0         0         0         0         0         0         0         0         0         0         0         0         0         0         0         0         0         0         0         0         0         0         0         0         0         0         0         0         0         0         0<                                                                                                    | ¥细①… │ 打开①… │ 保7<br>0<br>0<br>0<br>0<br>0<br>0                                                                 | 7(5)             | 释 <u>-</u>       |
| 当前值更改(G).<br><u> 软元件</u><br><u> D2000</u><br><u> D2001</u><br><u> D2002</u><br><u> D2003</u><br><u> D2003</u><br><u> D2004</u><br><u> D2005</u>                                                                                                    | 显示格式       2     2     1     1     1     1     1     1     1     1     1     1     1     1     1     1     1     1     1     1     1     1     1     1     1     1     1     1     1     1     1     1     1     1     1     1     1     1     1     1     1     1     1     1     1     1     1     1     1     1     1     1     1     1     1     1     1     1     1     1     1     1     1     1     1     1     1     1     1     1     1     1     1     1     1     1     1     1     1     1     1     1     1     1     1     1     1     1     1     1     1     1     1     1     1     1     1     1     1     1     1     1     1     1     1     1     1     1     1     1     1     1     1     1     1     1     1     1     1     1     1     1     1     1     1     1     1     1     1     1     1     1     1                                                                                                    | 22         6.5         4         3         2         1         0         16         1           6         5         4         3         2         1         0         0         0         0         0         0         0         0         0         0         0         0         0         0         0         0         0         0         0         0         0         0         0         0         0         0         0         0         0         0         0         0         0         0         0         0         0         0         0         0         0         0         0         0         0         0         0         0         0         0         0         0         0         0         0         0         0         0         0         0         0         0         0         0         0         0         0         0         0         0         0         0         0         0         0         0         0         0         0         0         0         0         0         0         0         0         0         0         0         0         0 <td>¥细①… │ 打开①… │ 保ィ<br/>0<br/>0<br/>0<br/>0<br/>0<br/>0<br/>0<br/>0<br/>0</td> <td>F⑤ 不显示注</td> <td>¥¥</td>                                                                           | ¥细①… │ 打开①… │ 保ィ<br>0<br>0<br>0<br>0<br>0<br>0<br>0<br>0<br>0                                                  | F⑤ 不显示注          | ¥¥               |
| 当前值更改(G).<br><u> 取った</u><br><u> 取った</u><br><u> </u> <u> </u> <u> 取った</u><br><u> </u> <u> </u> <u> </u> <u> </u> <u> </u> <u> </u> <u> </u> <u> </u> <u> </u> <u></u> | 显示格式         2       W       M       32       32         F       E       D       C       B       A       9       8       7         0       0       0       0       0       0       0       0       0       0       0       0       0       0       0       0       0       0       0       0       0       0       0       0       0       0       0       0       0       0       0       0       0       0       0       0       0       0       0       0       0       0       0       0       0       0       0       0       0       0       0       0       0       0       0       0       0       0       0       0       0       0       0       0       0       0       0       0       0       0       0       0       0       0       0       0       0       0       0       0       0       0       0       0       0       0       0       0       0       0       0       0       0       0       0       0       0       0       0       0       <                                                                                                    | 22         64         RSC         10         16         1           0         0         0         0         0         0         0         0         0         0         0         0         0         0         0         0         0         0         0         0         0         0         0         0         0         0         0         0         0         0         0         0         0         0         0         0         0         0         0         0         0         0         0         0         0         0         0         0         0         0         0         0         0         0         0         0         0         0         0         0         0         0         0         0         0         0         0         0         0         0         0         0         0         0         0         0         0         0         0         0         0         0         0         0         0         0         0         0         0         0         0         0         0         0         0         0         0         0         0         0 </td <td>¥细①… │ 打开①… │ 保7<br/>0<br/>0<br/>0<br/>0<br/>0<br/>0<br/>0<br/>0<br/>0<br/>0<br/>0<br/>0<br/>0</td> <td><b>子⑤</b></td> <td>释<br/>【</td>                                     | ¥细①… │ 打开①… │ 保7<br>0<br>0<br>0<br>0<br>0<br>0<br>0<br>0<br>0<br>0<br>0<br>0<br>0                              | <b>子⑤</b>        | 释<br>【           |
| 当前值更改(G).<br>較元件<br>D2000<br>D2001<br>D2002<br>D2003<br>D2004<br>D2005<br>D2006<br>D2006                                                                                                    | 显示格式         2       W       M       G       G       G         0       0       0       0       0       0       0       0         0       0       0       0       0       0       0       0       0       0         0       0       0       0       0       0       0       0       0       0       0         0       0       0       0       0       0       0       0       0       0       0       0       0       0       0       0       0       0       0       0       0       0       0       0       0       0       0       0       0       0       0       0       0       0       0       0       0       0       0       0       0       0       0       0       0       0       0       0       0       0       0       0       0       0       0       0       0       0       0       0       0       0       0       0       0       0       0       0       0       0       0       0       0       0       0       0       0                                                                                                    | 22         64         RSC         10         16         1           6         5         4         3         2         1         0           0         0         0         0         0         0         0         0         0         0         0         0         0         0         0         0         0         0         0         0         0         0         0         0         0         0         0         0         0         0         0         0         0         0         0         0         0         0         0         0         0         0         0         0         0         0         0         0         0         0         0         0         0         0         0         0         0         0         0         0         0         0         0         0         0         0         0         0         0         0         0         0         0         0         0         0         0         0         0         0         0         0         0         0         0         0         0         0         0         0         0         0 </td <td>¥细①… │ 打开①… │ 保<br/>0<br/>0<br/>0<br/>0<br/>0<br/>0<br/>0<br/>0<br/>0<br/>0<br/>0<br/>0<br/>0<br/>0<br/>0<br/>0<br/>0<br/>0<br/>0</td> <td>7⑤</td> <td>¥ _</td>                     | ¥细①… │ 打开①… │ 保<br>0<br>0<br>0<br>0<br>0<br>0<br>0<br>0<br>0<br>0<br>0<br>0<br>0<br>0<br>0<br>0<br>0<br>0<br>0 | 7⑤               | ¥ _              |
| 当前值更改(G).<br><u> 較元件</u><br><u> D2000</u><br>D2001<br>D2002<br>D2002<br>D2003<br>D2004<br>D2005<br>D2006<br>D2006<br>D2006<br>D2007<br>D2008                                                                                                    | 显示格式         2       W       M       M       32       3         0       0       0       0       0       0       0       0       0       0       0       0       0       0       0       0       0       0       0       0       0       0       0       0       0       0       0       0       0       0       0       0       0       0       0       0       0       0       0       0       0       0       0       0       0       0       0       0       0       0       0       0       0       0       0       0       0       0       0       0       0       0       0       0       0       0       0       0       0       0       0       0       0       0       0       0       0       0       0       0       0       0       0       0       0       0       0       0       0       0       0       0       0       0       0       0       0       0       0       0       0       0       0       0       0       0       0       0       0                                                                                                    | 12         6.5         4         3         2         1         0         16         1           6         5         4         3         2         1         0         0         0         0         0         0         0         0         0         0         0         0         0         0         0         0         0         0         0         0         0         0         0         0         0         0         0         0         0         0         0         0         0         0         0         0         0         0         0         0         0         0         0         0         0         0         0         0         0         0         0         0         0         0         0         0         0         0         0         0         0         0         0         0         0         0         0         0         0         0         0         0         0         0         0         0         0         0         0         0         0         0         0         0         0         0         0         0         0         0         0 <td>¥细①… │ 打开①… │ 保<br/>0<br/>0<br/>0<br/>0<br/>0<br/>0<br/>0<br/>0<br/>0<br/>0<br/>0<br/>0<br/>0<br/>0<br/>0<br/>0<br/>0<br/>0<br/>0</td> <td><b>7⑤</b></td> <td>释<br/>_</td>         | ¥细①… │ 打开①… │ 保<br>0<br>0<br>0<br>0<br>0<br>0<br>0<br>0<br>0<br>0<br>0<br>0<br>0<br>0<br>0<br>0<br>0<br>0<br>0 | <b>7⑤</b>        | 释<br>_           |
| 当前值更改(G).<br><u> 較元件</u><br><u> 12000</u><br><u> 12001</u><br><u> 12002</u><br><u> 12003</u><br><u> 12004</u><br><u> 12005</u><br><u> 12006</u><br><u> 12006</u><br><u> 12007</u><br><u> 12008</u><br><u> 12009</u><br><u> 12009</u>                                                                                                    | 显示格式         2       W       M       M       32       3         0       0       0       0       0       0       0       0       0         0       0       0       0       0       0       0       0       0       0       0       0       0       0       0       0       0       0       0       0       0       0       0       0       0       0       0       0       0       0       0       0       0       0       0       0       0       0       0       0       0       0       0       0       0       0       0       0       0       0       0       0       0       0       0       0       0       0       0       0       0       0       0       0       0       0       0       0       0       0       0       0       0       0       0       0       0       0       0       0       0       0       0       0       0       0       0       0       0       0       0       0       0       0       0       0       0       0       0 <t< td=""><td>22         6.5         4         3         2         1         0         16         1           0         0         0         0         0         0         0         0         0         0         0         0         0         0         0         0         0         0         0         0         0         0         0         0         0         0         0         0         0         0         0         0         0         0         0         0         0         0         0         0         0         0         0         0         0         0         0         0         0         0         0         0         0         0         0         0         0         0         0         0         0         0         0         0         0         0         0         0         0         0         0         0         0         0         0         0         0         0         0         0         0         0         0         0         0         0         0         0         0         0         0         0         0         0         0         0         0<td>¥细①… ┃打开 Û… ┃ 保<br/>0<br/>0<br/>0<br/>0<br/>0<br/>0<br/>0<br/>0<br/>0<br/>0<br/>0<br/>0<br/>0</td><td><b>子⑤</b></td><td>¥¥</td></td></t<>                                                                                                    | 22         6.5         4         3         2         1         0         16         1           0         0         0         0         0         0         0         0         0         0         0         0         0         0         0         0         0         0         0         0         0         0         0         0         0         0         0         0         0         0         0         0         0         0         0         0         0         0         0         0         0         0         0         0         0         0         0         0         0         0         0         0         0         0         0         0         0         0         0         0         0         0         0         0         0         0         0         0         0         0         0         0         0         0         0         0         0         0         0         0         0         0         0         0         0         0         0         0         0         0         0         0         0         0         0         0         0 <td>¥细①… ┃打开 Û… ┃ 保<br/>0<br/>0<br/>0<br/>0<br/>0<br/>0<br/>0<br/>0<br/>0<br/>0<br/>0<br/>0<br/>0</td> <td><b>子⑤</b></td> <td>¥¥</td>                                                  | ¥细①… ┃打开 Û… ┃ 保<br>0<br>0<br>0<br>0<br>0<br>0<br>0<br>0<br>0<br>0<br>0<br>0<br>0                               | <b>子⑤</b>        | ¥¥               |
| 当前值更改(G).<br><u> </u> <u> </u> <u> </u> <u> </u> <u> </u> <u> </u> <u> </u> <u> </u> <u> </u> <u> </u>                                                                                                    | 显示格式         2       W       M       (1)       (2)       (2)       (2)       (2)       (2)       (2)       (2)       (2)       (2)       (2)       (2)       (2)       (2)       (2)       (2)       (2)       (2)       (2)       (2)       (2)       (2)       (2)       (2)       (2)       (2)       (2)       (2)       (2)       (2)       (2)       (2)       (2)       (2)       (2)       (2)       (2)       (2)       (2)       (2)       (2)       (2)       (2)       (2)       (2)       (2)       (2)       (2)       (2)       (2)       (2)       (2)       (2)       (2)       (2)       (2)       (2)       (2)       (2)       (2)       (2)       (2)       (2)       (2)       (2)       (2)       (2)       (2)       (2)       (2)       (2)       (2)       (2)       (2)       (2)       (2)       (2)       (2)       (2)       (2)       (2)       (2)       (2)       (2)       (2)       (2)       (2)       (2)       (2)       (2)       (2)       (2)       (2)       (2)       (2)       (2)       (2)       (2)       (2)       (2)       (2)       (2) </td <td>22         64         RSC         10         16         1           0         0         0         0         0         0         0         0         0         0         0         0         0         0         0         0         0         0         0         0         0         0         0         0         0         0         0         0         0         0         0         0         0         0         0         0         0         0         0         0         0         0         0         0         0         0         0         0         0         0         0         0         0         0         0         0         0         0         0         0         0         0         0         0         0         0         0         0         0         0         0         0         0         0         0         0         0         0         0         0         0         0         0         0         0         0         0         0         0         0         0         0         0         0         0         0         0         0         0         0<!--</td--><td>¥细①… ┃打开①… ┃ 保7<br/>0<br/>0<br/>0<br/>0<br/>0<br/>0<br/>0<br/>0<br/>0<br/>0<br/>0<br/>0<br/>0<br/>0<br/>0<br/>0<br/>0<br/>0<br/>0</td><td><b>子⑤</b></td><td>¥ –</td></td> | 22         64         RSC         10         16         1           0         0         0         0         0         0         0         0         0         0         0         0         0         0         0         0         0         0         0         0         0         0         0         0         0         0         0         0         0         0         0         0         0         0         0         0         0         0         0         0         0         0         0         0         0         0         0         0         0         0         0         0         0         0         0         0         0         0         0         0         0         0         0         0         0         0         0         0         0         0         0         0         0         0         0         0         0         0         0         0         0         0         0         0         0         0         0         0         0         0         0         0         0         0         0         0         0         0         0         0 </td <td>¥细①… ┃打开①… ┃ 保7<br/>0<br/>0<br/>0<br/>0<br/>0<br/>0<br/>0<br/>0<br/>0<br/>0<br/>0<br/>0<br/>0<br/>0<br/>0<br/>0<br/>0<br/>0<br/>0</td> <td><b>子⑤</b></td> <td>¥ –</td>      | ¥细①… ┃打开①… ┃ 保7<br>0<br>0<br>0<br>0<br>0<br>0<br>0<br>0<br>0<br>0<br>0<br>0<br>0<br>0<br>0<br>0<br>0<br>0<br>0 | <b>子⑤</b>        | ¥ –              |
| 当前值更改(G).<br>較元件<br>D2000<br>D2001<br>D2002<br>D2003<br>D2004<br>D2005<br>D2005<br>D2006<br>D2007<br>D2008<br>D2009<br>D2010<br>D2011<br>D2011                                                                                                    | 显示格式         2       W       M       (1)       (2)       (2)         P       E       D       C       B       A       9       8       7         0       0       0       0       0       0       0       0       0       0       0       0       0       0       0       0       0       0       0       0       0       0       0       0       0       0       0       0       0       0       0       0       0       0       0       0       0       0       0       0       0       0       0       0       0       0       0       0       0       0       0       0       0       0       0       0       0       0       0       0       0       0       0       0       0       0       0       0       0       0       0       0       0       0       0       0       0       0       0       0       0       0       0       0       0       0       0       0       0       0       0       0       0       0       0       0       0       0       0                                                                                                    | 22         64         RSC         10         16         1           6         5         4         3         2         1         0           0         0         0         0         0         0         0         0         0         0         0         0         0         0         0         0         0         0         0         0         0         0         0         0         0         0         0         0         0         0         0         0         0         0         0         0         0         0         0         0         0         0         0         0         0         0         0         0         0         0         0         0         0         0         0         0         0         0         0         0         0         0         0         0         0         0         0         0         0         0         0         0         0         0         0         0         0         0         0         0         0         0         0         0         0         0         0         0         0         0         0         0 </td <td>¥细①… │ 打开①… │ 保<br/>0<br/>0<br/>0<br/>0<br/>0<br/>0<br/>0<br/>0<br/>0<br/>0<br/>0<br/>0<br/>0<br/>0<br/>0<br/>0<br/>0<br/>0<br/>0</td> <td><b>子⑤</b></td> <td><u>我</u>了。</td>       | ¥细①… │ 打开①… │ 保<br>0<br>0<br>0<br>0<br>0<br>0<br>0<br>0<br>0<br>0<br>0<br>0<br>0<br>0<br>0<br>0<br>0<br>0<br>0 | <b>子⑤</b>        | <u>我</u> 了。      |
| 当前值更改(G).<br>較元件<br>D2000<br>D2001<br>D2002<br>D2003<br>D2004<br>D2006<br>D2006<br>D2006<br>D2006<br>D2007<br>D2008<br>D2009<br>D2010<br>D2010<br>D2011<br>D2012<br>D2012                                                                                                    | 显示格式         2       W       M       M       32       3         0       0       0       0       0       0       0       0       0       0       0       0       0       0       0       0       0       0       0       0       0       0       0       0       0       0       0       0       0       0       0       0       0       0       0       0       0       0       0       0       0       0       0       0       0       0       0       0       0       0       0       0       0       0       0       0       0       0       0       0       0       0       0       0       0       0       0       0       0       0       0       0       0       0       0       0       0       0       0       0       0       0       0       0       0       0       0       0       0       0       0       0       0       0       0       0       0       0       0       0       0       0       0       0       0       0       0       0       0 <td< td=""><td>123         6.54         ASC         10         16         1           6         5         4         3         2         1         0         0         0         0         0         0         0         0         0         0         0         0         0         0         0         0         0         0         0         0         0         0         0         0         0         0         0         0         0         0         0         0         0         0         0         0         0         0         0         0         0         0         0         0         0         0         0         0         0         0         0         0         0         0         0         0         0         0         0         0         0         0         0         0         0         0         0         0         0         0         0         0         0         0         0         0         0         0         0         0         0         0         0         0         0         0         0         0         0         0         0         0         0</td><td>¥细①… │ 打开①… │ 保<br/>0<br/>0<br/>0<br/>0<br/>0<br/>0<br/>0<br/>0<br/>0<br/>0<br/>0<br/>0<br/>0<br/>0<br/>0<br/>0<br/>0<br/>0<br/>0</td><td><b>7⑤</b>】</td><td>¥ _</td></td<>                                                                                                    | 123         6.54         ASC         10         16         1           6         5         4         3         2         1         0         0         0         0         0         0         0         0         0         0         0         0         0         0         0         0         0         0         0         0         0         0         0         0         0         0         0         0         0         0         0         0         0         0         0         0         0         0         0         0         0         0         0         0         0         0         0         0         0         0         0         0         0         0         0         0         0         0         0         0         0         0         0         0         0         0         0         0         0         0         0         0         0         0         0         0         0         0         0         0         0         0         0         0         0         0         0         0         0         0         0         0         0                                                                                                    | ¥细①… │ 打开①… │ 保<br>0<br>0<br>0<br>0<br>0<br>0<br>0<br>0<br>0<br>0<br>0<br>0<br>0<br>0<br>0<br>0<br>0<br>0<br>0 | <b>7⑤</b> 】      | ¥ _              |
| 当前值更改(G).<br>較元件<br>D2000<br>D2001<br>D2002<br>D2002<br>D2003<br>D2004<br>D2006<br>D2006<br>D2006<br>D2006<br>D2007<br>D2008<br>D2009<br>D2010<br>D2011<br>D2011<br>D2012<br>D2013<br>D2014                                                                                                    | 显示格式         2       W       M       (1)       (2)       (2)         F       E       D       C       A       (2)       (2)         0       0       0       0       0       0       0       0       0         0       0       0       0       0       0       0       0       0       0       0       0       0       0       0       0       0       0       0       0       0       0       0       0       0       0       0       0       0       0       0       0       0       0       0       0       0       0       0       0       0       0       0       0       0       0       0       0       0       0       0       0       0       0       0       0       0       0       0       0       0       0       0       0       0       0       0       0       0       0       0       0       0       0       0       0       0       0       0       0       0       0       0       0       0       0       0       0       0       0       0 <td>22         6.5         4         3         2         1         0         16         1           0         0         0         0         0         0         0         0         0         0         0         0         0         0         0         0         0         0         0         0         0         0         0         0         0         0         0         0         0         0         0         0         0         0         0         0         0         0         0         0         0         0         0         0         0         0         0         0         0         0         0         0         0         0         0         0         0         0         0         0         0         0         0         0         0         0         0         0         0         0         0         0         0         0         0         0         0         0         0         0         0         0         0         0         0         0         0         0         0         0         0         0         0         0         0         0         0<td>¥细①… ┃打开 Û…   保<br/>0<br/>0<br/>0<br/>0<br/>0<br/>0<br/>0<br/>0<br/>0<br/>0<br/>0<br/>0<br/>0</td><td>子⑤</td><td>¥¥</td></td>                                                                                                    | 22         6.5         4         3         2         1         0         16         1           0         0         0         0         0         0         0         0         0         0         0         0         0         0         0         0         0         0         0         0         0         0         0         0         0         0         0         0         0         0         0         0         0         0         0         0         0         0         0         0         0         0         0         0         0         0         0         0         0         0         0         0         0         0         0         0         0         0         0         0         0         0         0         0         0         0         0         0         0         0         0         0         0         0         0         0         0         0         0         0         0         0         0         0         0         0         0         0         0         0         0         0         0         0         0         0         0 <td>¥细①… ┃打开 Û…   保<br/>0<br/>0<br/>0<br/>0<br/>0<br/>0<br/>0<br/>0<br/>0<br/>0<br/>0<br/>0<br/>0</td> <td>子⑤</td> <td>¥¥</td>                                                         | ¥细①… ┃打开 Û…   保<br>0<br>0<br>0<br>0<br>0<br>0<br>0<br>0<br>0<br>0<br>0<br>0<br>0                               | 子⑤               | ¥¥               |
| 当前值更改(G).<br><u> 取 1 1 1 1 1 1 1 1 1 1 1 1 1 1 1 1 1 1</u>                                                                                                    | 显示格式         2       W       M       (1)       (2)       (2)       (2)       (2)       (2)       (2)       (2)       (2)       (2)       (2)       (2)       (2)       (2)       (2)       (2)       (2)       (2)       (2)       (2)       (2)       (2)       (2)       (2)       (2)       (2)       (2)       (2)       (2)       (2)       (2)       (2)       (2)       (2)       (2)       (2)       (2)       (2)       (2)       (2)       (2)       (2)       (2)       (2)       (2)       (2)       (2)       (2)       (2)       (2)       (2)       (2)       (2)       (2)       (2)       (2)       (2)       (2)       (2)       (2)       (2)       (2)       (2)       (2)       (2)       (2)       (2)       (2)       (2)       (2)       (2)       (2)       (2)       (2)       (2)       (2)       (2)       (2)       (2)       (2)       (2)       (2)       (2)       (2)       (2)       (2)       (2)       (2)       (2)       (2)       (2)       (2)       (2)       (2)       (2)       (2)       (2)       (2)       (2)       (2)       (2)       (2) </td <td>22         6.5         4         3         2         1         0         16         1           0         0         0         0         0         0         0         0         0         0         0         0         0         0         0         0         0         0         0         0         0         0         0         0         0         0         0         0         0         0         0         0         0         0         0         0         0         0         0         0         0         0         0         0         0         0         0         0         0         0         0         0         0         0         0         0         0         0         0         0         0         0         0         0         0         0         0         0         0         0         0         0         0         0         0         0         0         0         0         0         0         0         0         0         0         0         0         0         0         0         0         0         0         0         0         0         0<td>¥细①… ┃打开①… ┃ 保<br/>0<br/>0<br/>0<br/>0<br/>0<br/>0<br/>0<br/>0<br/>0<br/>0<br/>0<br/>0<br/>0<br/>0<br/>0<br/>0<br/>0<br/>0<br/>0</td><td><b>齐⑤</b></td><td>释<br/>—</td></td>           | 22         6.5         4         3         2         1         0         16         1           0         0         0         0         0         0         0         0         0         0         0         0         0         0         0         0         0         0         0         0         0         0         0         0         0         0         0         0         0         0         0         0         0         0         0         0         0         0         0         0         0         0         0         0         0         0         0         0         0         0         0         0         0         0         0         0         0         0         0         0         0         0         0         0         0         0         0         0         0         0         0         0         0         0         0         0         0         0         0         0         0         0         0         0         0         0         0         0         0         0         0         0         0         0         0         0         0 <td>¥细①… ┃打开①… ┃ 保<br/>0<br/>0<br/>0<br/>0<br/>0<br/>0<br/>0<br/>0<br/>0<br/>0<br/>0<br/>0<br/>0<br/>0<br/>0<br/>0<br/>0<br/>0<br/>0</td> <td><b>齐⑤</b></td> <td>释<br/>—</td>          | ¥细①… ┃打开①… ┃ 保<br>0<br>0<br>0<br>0<br>0<br>0<br>0<br>0<br>0<br>0<br>0<br>0<br>0<br>0<br>0<br>0<br>0<br>0<br>0  | <b>齐⑤</b>        | 释<br>—           |
| 当前值更改(G).<br>較元件<br>D2000<br>D2001<br>D2002<br>D2003<br>D2004<br>D2005<br>D2006<br>D2006<br>D2006<br>D2007<br>D2008<br>D2009<br>D2010<br>D2011<br>D2012<br>D2013<br>D2014<br>D2015<br>D2016                                                                                                    | 显示格式         2       W       M       W       32       32         0       0       0       0       0       0       0       0         0       0       0       0       0       0       0       0       0       0       0       0       0       0       0       0       0       0       0       0       0       0       0       0       0       0       0       0       0       0       0       0       0       0       0       0       0       0       0       0       0       0       0       0       0       0       0       0       0       0       0       0       0       0       0       0       0       0       0       0       0       0       0       0       0       0       0       0       0       0       0       0       0       0       0       0       0       0       0       0       0       0       0       0       0       0       0       0       0       0       0       0       0       0       0       0       0       0       0       0       <                                                                                                    | 22         64         ASC         10         16         1           6         5         4         3         2         1         0         0         0         0         0         0         0         0         0         0         0         0         0         0         0         0         0         0         0         0         0         0         0         0         0         0         0         0         0         0         0         0         0         0         0         0         0         0         0         0         0         0         0         0         0         0         0         0         0         0         0         0         0         0         0         0         0         0         0         0         0         0         0         0         0         0         0         0         0         0         0         0         0         0         0         0         0         0         0         0         0         0         0         0         0         0         0         0         0         0         0         0         0         0 </td <td>¥细①… │ 打开①… │ 保<br/>0<br/>0<br/>0<br/>0<br/>0<br/>0<br/>0<br/>0<br/>0<br/>0<br/>0<br/>0<br/>0<br/>0<br/>0<br/>0<br/>0<br/>0<br/>0</td> <td><b>子⑤</b></td> <td><u>我</u></td> | ¥细①… │ 打开①… │ 保<br>0<br>0<br>0<br>0<br>0<br>0<br>0<br>0<br>0<br>0<br>0<br>0<br>0<br>0<br>0<br>0<br>0<br>0<br>0 | <b>子⑤</b>        | <u>我</u>         |
| 当前值更改(G).<br>較元件<br>D2000<br>D2001<br>D2002<br>D2003<br>D2004<br>D2006<br>D2006<br>D2007<br>D2006<br>D2007<br>D2008<br>D2009<br>D2010<br>D2010<br>D2011<br>D2012<br>D2013<br>D2014<br>D2015<br>D2016<br>D2016<br>D2016                                                                                                    | 显示格式         2       W       M       B       32       3         0       0       0       0       0       0       0       0       0       0       0       0       0       0       0       0       0       0       0       0       0       0       0       0       0       0       0       0       0       0       0       0       0       0       0       0       0       0       0       0       0       0       0       0       0       0       0       0       0       0       0       0       0       0       0       0       0       0       0       0       0       0       0       0       0       0       0       0       0       0       0       0       0       0       0       0       0       0       0       0       0       0       0       0       0       0       0       0       0       0       0       0       0       0       0       0       0       0       0       0       0       0       0       0       0       0       0       0       0                                                                                                    | 22         6.4         ASC         IO         16         1           6         5         4         3         2         1         0         0         0         0         0         0         0         0         0         0         0         0         0         0         0         0         0         0         0         0         0         0         0         0         0         0         0         0         0         0         0         0         0         0         0         0         0         0         0         0         0         0         0         0         0         0         0         0         0         0         0         0         0         0         0         0         0         0         0         0         0         0         0         0         0         0         0         0         0         0         0         0         0         0         0         0         0         0         0         0         0         0         0         0         0         0         0         0         0         0         0         0         0         0<                                                                                                    | ¥细①… │ 打开①… │ 保<br>0<br>0<br>0<br>0<br>0<br>0<br>0<br>0<br>0<br>0<br>0<br>0<br>0                               | <b>7⑤</b> 】      | 释<br>—           |
| 当前值更改(G).<br><u> </u> <u> </u> <u> </u> <u> </u> <u> </u> <u> </u> <u> </u> <u> </u> <u> </u> <u> </u>                                                                                                    | 显示格式         2       W       M       W       32       3         F       E       D       C       A       9       6       7         0       0       0       0       0       0       0       0       0       0       0       0       0       0       0       0       0       0       0       0       0       0       0       0       0       0       0       0       0       0       0       0       0       0       0       0       0       0       0       0       0       0       0       0       0       0       0       0       0       0       0       0       0       0       0       0       0       0       0       0       0       0       0       0       0       0       0       0       0       0       0       0       0       0       0       0       0       0       0       0       0       0       0       0       0       0       0       0       0       0       0       0       0       0       0       0       0       0       0       0 <t< td=""><td>22         6.5         4         3         2         1         0         16         1           0         0         0         0         0         0         0         0         0         0         0         0         0         0         0         0         0         0         0         0         0         0         0         0         0         0         0         0         0         0         0         0         0         0         0         0         0         0         0         0         0         0         0         0         0         0         0         0         0         0         0         0         0         0         0         0         0         0         0         0         0         0         0         0         0         0         0         0         0         0         0         0         0         0         0         0         0         0         0         0         0         0         0         0         0         0         0         0         0         0         0         0         0         0         0         0         0<td>¥细①… 打开 Û… 保<br/>0<br/>0<br/>0<br/>0<br/>0<br/>0<br/>0<br/>0<br/>0<br/>0<br/>0<br/>0<br/>0</td><td><b>子⑤</b></td><td>¥¥</td></td></t<>                                                                                                    | 22         6.5         4         3         2         1         0         16         1           0         0         0         0         0         0         0         0         0         0         0         0         0         0         0         0         0         0         0         0         0         0         0         0         0         0         0         0         0         0         0         0         0         0         0         0         0         0         0         0         0         0         0         0         0         0         0         0         0         0         0         0         0         0         0         0         0         0         0         0         0         0         0         0         0         0         0         0         0         0         0         0         0         0         0         0         0         0         0         0         0         0         0         0         0         0         0         0         0         0         0         0         0         0         0         0         0 <td>¥细①… 打开 Û… 保<br/>0<br/>0<br/>0<br/>0<br/>0<br/>0<br/>0<br/>0<br/>0<br/>0<br/>0<br/>0<br/>0</td> <td><b>子⑤</b></td> <td>¥¥</td>                                                     | ¥细①… 打开 Û… 保<br>0<br>0<br>0<br>0<br>0<br>0<br>0<br>0<br>0<br>0<br>0<br>0<br>0                                  | <b>子⑤</b>        | ¥¥               |
| 当前值更改(G).<br><u> </u> <u> </u> <u> </u> <u> </u> <u> </u> <u> </u> <u> </u> <u> </u> <u> </u> <u> </u>                                                                                                    | 显示格式         2       W       M       (1)       (2)       (1)       (2)       (2)       (2)       (2)       (2)       (2)       (2)       (2)       (2)       (2)       (2)       (2)       (2)       (2)       (2)       (2)       (2)       (2)       (2)       (2)       (2)       (2)       (2)       (2)       (2)       (2)       (2)       (2)       (2)       (2)       (2)       (2)       (2)       (2)       (2)       (2)       (2)       (2)       (2)       (2)       (2)       (2)       (2)       (2)       (2)       (2)       (2)       (2)       (2)       (2)       (2)       (2)       (2)       (2)       (2)       (2)       (2)       (2)       (2)       (2)       (2)       (2)       (2)       (2)       (2)       (2)       (2)       (2)       (2)       (2)       (2)       (2)       (2)       (2)       (2)       (2)       (2)       (2)       (2)       (2)       (2)       (2)       (2)       (2)       (2)       (2)       (2)       (2)       (2)       (2)       (2)       (2)       (2)       (2)       (2)       (2)       (2)       (2)       (2) </td <td>22         6.5         4         3         2         1         0         16         1           0         0         0         0         0         0         0         0         0         0         0         0         0         0         0         0         0         0         0         0         0         0         0         0         0         0         0         0         0         0         0         0         0         0         0         0         0         0         0         0         0         0         0         0         0         0         0         0         0         0         0         0         0         0         0         0         0         0         0         0         0         0         0         0         0         0         0         0         0         0         0         0         0         0         0         0         0         0         0         0         0         0         0         0         0         0         0         0         0         0         0         0         0         0         0         0         0<td>¥細①… 打开①… 保<br/>0<br/>0<br/>0<br/>0<br/>0<br/>0<br/>0<br/>0<br/>0<br/>0<br/>0<br/>0<br/>0</td><td><b>齐⑤</b>…</td><td>释<br/>—</td></td>                                                 | 22         6.5         4         3         2         1         0         16         1           0         0         0         0         0         0         0         0         0         0         0         0         0         0         0         0         0         0         0         0         0         0         0         0         0         0         0         0         0         0         0         0         0         0         0         0         0         0         0         0         0         0         0         0         0         0         0         0         0         0         0         0         0         0         0         0         0         0         0         0         0         0         0         0         0         0         0         0         0         0         0         0         0         0         0         0         0         0         0         0         0         0         0         0         0         0         0         0         0         0         0         0         0         0         0         0         0 <td>¥細①… 打开①… 保<br/>0<br/>0<br/>0<br/>0<br/>0<br/>0<br/>0<br/>0<br/>0<br/>0<br/>0<br/>0<br/>0</td> <td><b>齐⑤</b>…</td> <td>释<br/>—</td>                                                | ¥細①… 打开①… 保<br>0<br>0<br>0<br>0<br>0<br>0<br>0<br>0<br>0<br>0<br>0<br>0<br>0                                   | <b>齐⑤</b> …      | 释<br>—           |
| 当前值更改(G)。                                                                                                    | 显示格式         2       W       M       B       8       7         0       0       0       0       0       0       0       0       0       0       0       0       0       0       0       0       0       0       0       0       0       0       0       0       0       0       0       0       0       0       0       0       0       0       0       0       0       0       0       0       0       0       0       0       0       0       0       0       0       0       0       0       0       0       0       0       0       0       0       0       0       0       0       0       0       0       0       0       0       0       0       0       0       0       0       0       0       0       0       0       0       0       0       0       0       0       0       0       0       0       0       0       0       0       0       0       0       0       0       0       0       0       0       0       0       0       0       0       0       0                                                                                                    | 22         6.5         4         3         2         1         0         16         1           0         0         0         0         0         0         0         0         0         0         0         0         0         0         0         0         0         0         0         0         0         0         0         0         0         0         0         0         0         0         0         0         0         0         0         0         0         0         0         0         0         0         0         0         0         0         0         0         0         0         0         0         0         0         0         0         0         0         0         0         0         0         0         0         0         0         0         0         0         0         0         0         0         0         0         0         0         0         0         0         0         0         0         0         0         0         0         0         0         0         0         0         0         0         0         0         0 <td>¥细①… 打开 Û… 保<br/>0<br/>0<br/>0<br/>0<br/>0<br/>0<br/>0<br/>0<br/>0<br/>0<br/>0<br/>0<br/>0</td> <td><b>子⑤</b></td> <td>释<br/>—</td>                                                | ¥细①… 打开 Û… 保<br>0<br>0<br>0<br>0<br>0<br>0<br>0<br>0<br>0<br>0<br>0<br>0<br>0                                  | <b>子⑤</b>        | 释<br>—           |
| 当前值更改(G).<br>牧元件<br>D2000<br>D2001<br>D2002<br>D2003<br>D2004<br>D2005<br>D2006<br>D2006<br>D2007<br>D2008<br>D2009<br>D2010<br>D2011<br>D2012<br>D2013<br>D2014<br>D2015<br>D2016<br>D2017<br>D2018<br>D2019                                                                                                    | 显示格式       2       W       M       W       32       32         P       E       D       C       B       A       9       8       7         0       0       0       0       0       0       0       0       0       0       0       0       0       0       0       0       0       0       0       0       0       0       0       0       0       0       0       0       0       0       0       0       0       0       0       0       0       0       0       0       0       0       0       0       0       0       0       0       0       0       0       0       0       0       0       0       0       0       0       0       0       0       0       0       0       0       0       0       0       0       0       0       0       0       0       0       0       0       0       0       0       0       0       0       0       0       0       0       0       0       0       0       0       0       0       0       0       0       0       0 <td< td=""><td>22         6.4         8.5         10         16         1           0         0         0         0         0         0         0         0         0         0         0         0         0         0         0         0         0         0         0         0         0         0         0         0         0         0         0         0         0         0         0         0         0         0         0         0         0         0         0         0         0         0         0         0         0         0         0         0         0         0         0         0         0         0         0         0         0         0         0         0         0         0         0         0         0         0         0         0         0         0         0         0         0         0         0         0         0         0         0         0         0         0         0         0         0         0         0         0         0         0         0         0         0         0         0         0         0         0         0         0&lt;</td><td>¥細①…   打开①…   保<br/>0<br/>0<br/>0<br/>0<br/>0<br/>0<br/>0<br/>0<br/>0<br/>0<br/>0<br/>0<br/>0<br/>0<br/>0<br/>0<br/>0<br/>0<br/>0</td><td><b>子⑤</b>】</td><td>¥<br/>译</td></td<>                                                                                                    | 22         6.4         8.5         10         16         1           0         0         0         0         0         0         0         0         0         0         0         0         0         0         0         0         0         0         0         0         0         0         0         0         0         0         0         0         0         0         0         0         0         0         0         0         0         0         0         0         0         0         0         0         0         0         0         0         0         0         0         0         0         0         0         0         0         0         0         0         0         0         0         0         0         0         0         0         0         0         0         0         0         0         0         0         0         0         0         0         0         0         0         0         0         0         0         0         0         0         0         0         0         0         0         0         0         0         0         0<                                                                                                    | ¥細①…   打开①…   保<br>0<br>0<br>0<br>0<br>0<br>0<br>0<br>0<br>0<br>0<br>0<br>0<br>0<br>0<br>0<br>0<br>0<br>0<br>0 | <b>子⑤</b> 】      | ¥<br>译           |

| 类型                    | 映射地址       | 说明                  |
|-----------------------|------------|---------------------|
| 数字量输出                 | Y100       | AU7 522E-1HG22-EM   |
| AU7 531E-7PF22-CCL 配置 | D2000(低字节) |                     |
| 模块参数配置                | D2001      | AU7 531E-7RF-EM 的配置 |
|                       |            |                     |

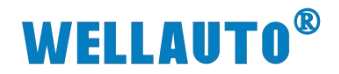

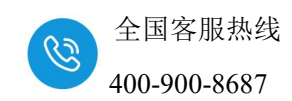

# 6. 附录 扩展模块配置

模块配置详情请登录官网: <u>www.wellauto.cn</u>选择"服务与支持"→"资料 下载",下载"AU7 500E 系列立式扩展模块产品使用手册"进行查看。

| A been former where a finder shade build approximate a                                                 |                                                                                                    |                                                                                                    |                                |                          |                                                                |           | A                                                      | ch.    | ~  | G 1  |
|----------------------------------------------------------------------------------------------------|----------------------------------------------------------------------------------------------------|----------------------------------------------------------------------------------------------------|--------------------------------|--------------------------|----------------------------------------------------------------|-----------|--------------------------------------------------------|--------|----|------|
| https://www.weilauto.ch/index.pnp.rv=listing&cid=2598cpage=1                                           |                                                                                                    |                                                                                                    |                                |                          |                                                                |           | A* 1.                                                  | γų     | £= | \⊕ ¥ |
|                                                                                                    |                                                                                                    |                                                                                                    |                                |                          |                                                                |           | 服务热线: 400-9                                            | 900-86 | 87 |      |
| WELLAUTU 以匠心与您共创价值                                                                                     |                                                                                                    | 首 页                                                                                                    | 产品中心                           | 行业应用                     | 服务与支持                                                          | 新闻中心      | 关于我们                                                   | Q      |    |      |
|                                                                                                    |                                                                                                    |                                                                                                    |                                |                          |                                                                |           |                                                        |        |    |      |
| 资料下载 常见问题 售后服务 学习中心 技术支                                                                                | E持 产品公示 意见反馈                                                                                                    | 技术论坛                                                                                                    |                                |                          |                                                                |           |                                                        |        |    |      |
|                                                                                                    |                                                                                                    |                                                                                                    |                                |                          |                                                                |           |                                                        |        |    |      |
| 当前所在位置: 首页 > 服务与支持 > 资料下载 > 使用手册 >                                                                     |                                                                                                    |                                                                                                    |                                |                          |                                                                |           |                                                        |        |    |      |
|                                                                                                    |                                                                                                    |                                                                                                    |                                |                          |                                                                |           |                                                        |        |    |      |
|                                                                                                    | AU7 500E系列立式扩展模块                                                                                                    | 产品使用手册                                                                                                    |                                | 搜索                       |                                                                |           |                                                        |        |    |      |
|                                                                                                    |                                                                                                    |                                                                                                    |                                |                          |                                                                |           |                                                        |        |    |      |
|                                                                                                    |                                                                                                    |                                                                                                    |                                |                          |                                                                |           |                                                        |        |    |      |
| 按资料关则除选: 🖸 显示全部 🗌 样本/彩页 🗌 使用手                                                                          | 册 🗌 产品图纸 🗌 软件/驱动                                                                                                    | □ 样例/应用 [                                                                                                    | ] 征书下载                         |                          |                                                                |           |                                                        |        |    |      |
| 按资料类别摊选:                                                                                               | 册 🗌 产品圆纸 🗌 软件/驱动                                                                                                    | □ 样例/应用 〔                                                                                                    | 〕 证书下载                         |                          |                                                                |           |                                                        |        |    |      |
| 校園科供別施路: 22 原元全部 □ 祥本/必页 □ 使用子-<br>                                                                    | <ul> <li>册 ○ 产品图纸 ○ 软件/服功</li> <li>⑤ 可编程控制器 ○ 总线温控</li> </ul>                                                                  | <ul> <li>□ 样例/应用 (</li> <li>□ 分布式/0系約</li> </ul>                                                                                                    | ] 证书下载<br>5 ] [] <u>1</u> 业交换和 | 1、 □ HMI8c—体动            | , 🗌 智慧物联                                                       | D IO-link | <ul> <li>运动控制</li> </ul>                               |        |    |      |
| 校前科売前時語: 2 显示全部 - 祥本/彩衣 - 使用チ<br>                                                                      | <ul> <li>         · 产品園紙         · 軟件/服助         · 可编程控制         · 司编程控制         · 高統         ·          ·         ·</li></ul> | <ul> <li></li></ul>                                                                                                    | ) 证书下载<br>6 ] 工业交换机            | ĩ. ⊡ НМІ&—⊄ал            | - 智慧物联                                                         | O-link    | <ul> <li>运动控制</li> </ul>                               |        |    |      |
| <ul> <li>総合目共動物語: 2 型示金部 日本/必丙 2 使用子</li> <li>総合三共動物語: 2 型示金部 3 通信用关 2 色线用母</li> <li>文件会体</li> </ul>   | <ul> <li>労 产品間紙 (軟件/服助)</li> <li>) 可納程控制器 (お総理セ</li> </ul>                                                                     | <ul> <li></li></ul>                                                                                                    | ) 征书下戦<br>を ) 工业交換5<br>小       | 1. — HMI&—акл<br>.L      | , □ 智慧物联<br>传时间                                                | IO-link   | <ul> <li>运动控制</li> <li>下载文件</li> </ul>                 |        |    |      |
| 協会計共初回路: 2 显示全部 年本/必次 使用子<br>協介出共初回路: 2 显示全部 通信用失 こ 急結用用<br>文件名称<br>AU7 500E系列立式扩展地決产品使用手册 V1.7        | <ul> <li>・ 产品間低</li></ul>                                                                                                    | <ul> <li></li></ul>                                                                                                    | ) 证书下戦<br>を ) 工业交換が<br>小<br>B  | 1. — НМІ&—фая<br>2023-12 | <ul> <li>管體物联</li> <li>传时间</li> <li>-29 18:08:00</li> </ul>    | 0-link    | <ul> <li>运动控制</li> <li>下载文件</li> <li>公 点击下载</li> </ul> | 2      |    |      |
| 松浩村共初時時: 2 显示全部 □ 年本/必丙 □ 使用子<br>松ヶ島未約時時: 2 显示全部 □ 連保用未 □ 急統用用<br>文件名称     AU7 500€系列立式扩展模块产品使用手册_V1.7 | <ul> <li>         ・ 产品間に</li> <li>         ・ 可柳定た制備         ・ 気能温症     </li> </ul>                                             | <ul> <li>         中例/应用         <ul> <li>             分布式IO系例             </li> <li>             分布式IO系例             </li> <li>             文件大/</li></ul></li></ul> | □ 证书下戦<br>を □ 工业交換が<br>♪<br>B  | 1. — НМІ&—фаяд<br><br>   | <ul> <li>● 智慧物联</li> <li>传时间</li> <li>2-29 18:08:00</li> </ul> | 🗆 IO-link | <ul> <li>运动控制</li> <li>下载文件</li> <li>① 点击下载</li> </ul> |        |    |      |